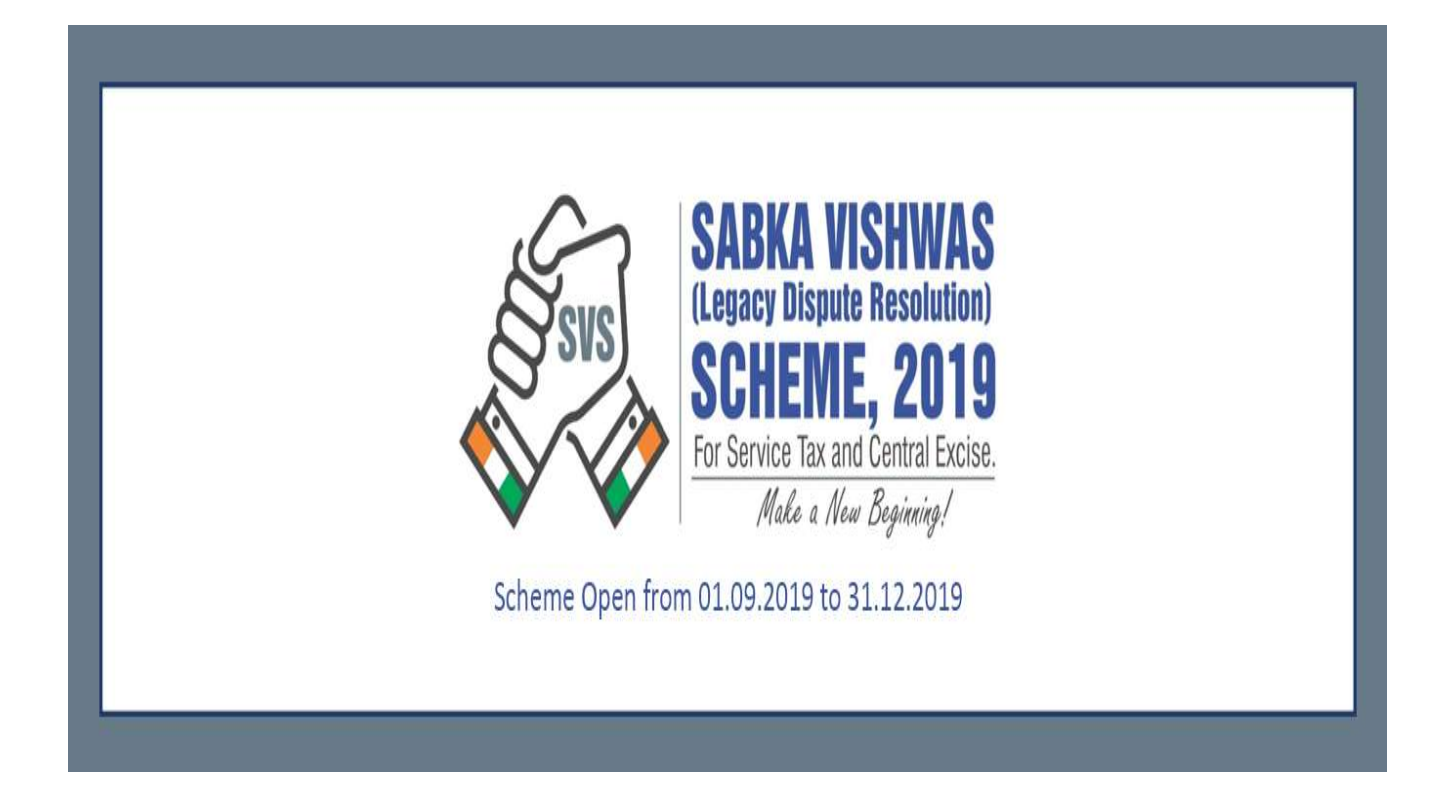

# Tax Payers Manual for SV(LDR)Scheme,2019

# **INDEX**

| 1. | Unregistered Taxpayer Registration         | .3  |
|----|--------------------------------------------|-----|
| 2. | Taxpayer Login                             | .4  |
| 3. | Taxpayer filing SVLDRS application         | . 5 |
| 4. | Save Functionality                         | 6   |
| 5. | Reply to SVLDRS Form-2 i.e. SVLDRS Form-2A | 11  |
| 6. | Form-2B                                    | 19  |
| 7. | Challan Generation                         | 23  |
| 8. | Payment Methods                            | 26  |

# 1. Unregistered Taxpayer Registration

<u>Step 1:-</u> The taxpayer go to the link :- <u>https://cbic-gst.gov.in/</u> and select SVLDRS Login tab.

| 🐱 Inbox                     | ×                                                    | S Welcome to                                    | CBIC GST Portal!                   | × 🙆 Central Excise         | ×                                  | +                                                                               |                                                                                       |                    |                           | 11 <u></u>         | ٥     | ×  |
|-----------------------------|------------------------------------------------------|-------------------------------------------------|------------------------------------|----------------------------|------------------------------------|---------------------------------------------------------------------------------|---------------------------------------------------------------------------------------|--------------------|---------------------------|--------------------|-------|----|
| $\leftrightarrow \ \ni \ G$ | Cbic-gst.gov.in                                      |                                                 |                                    |                            |                                    |                                                                                 |                                                                                       |                    | 7                         | 7                  | Θ     | :  |
| ¢ c                         | Ministry of Financ<br>Central Board of Ir<br>Goods a | e - Departmen<br>ndirect Taxes<br>nd Services I | t of Revenue<br>and Customs<br>Fax |                            | TON<br>RKET                        |                                                                                 | हिन्दी                                                                                | Sitemap<br>tom Sea | Р Help A <sup>−</sup> A A | (* <b> </b>        |       | Î  |
| <b>4</b>                    | About GST                                            | GST Acts                                        | Services                           | Media                      | Training                           | DGGST                                                                           | SVLDRS                                                                                | SVLDRS Login       | ACES (CE&ST) Login        | SBS                | Login |    |
| <                           | 0                                                    |                                                 | Sch                                | SVS<br>SVS<br>heme Open fr | SAB<br>(Legac)<br>SCH<br>For Servi | KA VISI<br>Dispute Re<br>EME,<br>ce Tax and Ce<br>ale a New Bey<br>2019 to 31.1 | HWAS<br>esolution)<br><b>2019</b><br>ntral Excise.<br>ginning. <sup>1</sup><br>2.2019 |                    |                           |                    |       | >  |
| What's Ne                   | ew<br>pe here to search                              |                                                 |                                    | Image Gallery              | 9 <del>2</del> E                   |                                                                                 | СВІС М                                                                                | ITRA HELPDESK      | x <sup>R</sup> ∧ ¢) 및 E   | NG 3:18 F<br>23-Oc | PM 19 | 70 |

<u>Step 2:-</u> All fields to be filled by the taxpayer and accordingly a Registration number is generated for the taxpayer.

| 📓 Inbox 🛛 🗙                                                                | S Welcome to CBIC GST Portal! × S Central Excise                                                                                                    | × +                                                                                                    | - 0 ×                    |
|----------------------------------------------------------------------------|----------------------------------------------------------------------------------------------------|----------------------------------------------------------------------------------------------------|--------------------------|
| $\leftrightarrow$ $\rightarrow$ C $($ cbic-gst.gov.in/ct                   | bec-portal-ui/?amnestyScheme                                                                                                    |                                                                                                    | 🖈 📕 \varTheta :          |
| Central Board of Indirect Taxes a<br>Ministry of Finance - Department of R | and Customs<br>Revenue                                                                                                    |                                                                                                    |                          |
|                                                                            | SABKA VISHWAS<br>Iterator Biogram Resolution<br>SCHEME, 2019<br>If You are a Registered User,<br>Interior Biotechanic<br>Mark an April<br>Mandatory ) : | ACY DISPUTE RESOLUTION) SCHEME, 2019<br>Please click on this Link Apply SVLDR Scheme<br>ase fill the following details to register ( All fields are |                          |
|                                                                            | Name of the Declarant *                                                                                                    | Mobile Number *                                                                                                    |                          |
|                                                                            | PAN *                                                                                                    | Email Address *                                                                                                    |                          |
|                                                                            | Select a State * •                                                                                                    | Address *                                                                                                    |                          |
|                                                                            | Select a Zone *                                                                                                    | Pin Code *                                                                                                    |                          |
|                                                                            |                                                                                                    | Create Your Password *                                                                                                    |                          |
|                                                                            | Select a Commissionerate *                                                                                                    | Confirm Password *                                                                                                    |                          |
|                                                                            | Select a Division *                                                                                                    | Captcha *                                                                                                    |                          |
|                                                                            | Select a Range *                                                                                                    |                                                                                                    |                          |
|                                                                            |                                                                                                    | nQGeR 3                                                                                                    |                          |
|                                                                            | V Know your Jurisdiction                                                                                                    | Cancel Submit                                                                                                    |                          |
|                                                                            |                                                                                                    |                                                                                                    |                          |
|                                                                            |                                                                                                    |                                                                                                    |                          |
|                                                                            |                                                                                                    |                                                                                                    |                          |
|                                                                            | e Copyright In                                                                                                    | formation 2019                                                                                                    |                          |
| Type here to search                                                        | l 🚍 🔒 🧉 🧔 🤤                                                                                                    | ¢.                                                                                                    | へ (1)) 記 ENG 23-Oct-19 号 |

# 2. Taxpayer Login

Tax payer's login:

Step 1: The tax payer clicks on the "Apply SVLDRS Scheme" & the taxpayer enters his Login ID and Password.

| ( ) appgstprep.cbec.gov.in/cbec-portal-ui/?amn | estyScheme                                                     |                              | C Q Search                                                                                                | ☆ 🖻 | ∔ ≙ | • | ≡ |
|------------------------------------------------|----------------------------------------------------------------|------------------------------|----------------------------------------------------------------------------------------------------|-----|-----|---|---|
| Central Board of Indirect Taxes and Customs    |                                                                |                              |                                                                                                    |     |     |   |   |
|                                                |                                                                |                              |                                                                                                    |     |     |   |   |
|                                                |                                                                |                              |                                                                                                    |     |     |   |   |
|                                                | SVS CHEME, 2019<br>In Service Tax and Central Dates<br>Unregis | re a Registered User, Please | click on this Link Apply SVLDR Scheme<br>the following details to register ( All fields are Mandatory ) : |     |     |   |   |
| Name o                                         | of the Declarant *                                             |                              | Mobile Number *                                                                                           |     |     |   |   |
| PAN *                                          |                                                                |                              | Email Address *                                                                                           |     |     |   |   |
| Select                                         | a State *                                                      | -                            | Address *                                                                                                 |     |     |   |   |
| Select                                         | a Zone *                                                       |                              | Pin Code *                                                                                                |     |     |   |   |
|                                                |                                                                |                              | Create Your Password *                                                                                    |     |     |   |   |
| Select                                         | a Commissionerate                                              | <u> </u>                     | Confirm Password *                                                                                        |     |     |   |   |
| Select                                         | a Division *                                                   | -                            | Captcha *                                                                                                 |     |     |   |   |
| Select                                         | a Range *                                                      | -                            |                                                                                                    |     |     |   |   |
|                                                | OK-                                                            |                              | WNjE9 3                                                                                                   |     |     |   |   |
|                                                | W Know your Jurisdiction                                       |                              | Cancel Submit                                                                                             |     |     |   |   |
|                                                |                                                                |                              |                                                                                                    |     |     |   |   |
|                                                |                                                                |                              |                                                                                                    |     |     |   |   |
|                                                |                                                                |                              |                                                                                                    |     |     |   |   |
|                                                |                                                                |                              |                                                                                                    | _   |     |   |   |
|                                                |                                                                |                              |                                                                                                    |     |     |   |   |
| appgstprep.cbec.gov.in/cbec-portal-ui/         |                                                                | © Copyright Infor            | mation 2017                                                                                               |     |     |   |   |

| 🎄 View SVLDRS Schem 🗙 🔕 Centra                                                                                                    | Central E                                                                       | xcise - Mozilla Firefox                              |                                                                                                    |       |      |    | • ×    |
|----------------------------------------------------------------------------------------------------|---------------------------------------------------------------------------------|------------------------------------------------------|----------------------------------------------------------------------------------------------------|-------|------|----|--------|
| ( appgstprep.cbec.gov.in/cbec-portal-                                                                                                    | ui/                                                                             |                                                      | C Q Search                                                                                                    | ☆ 自 4 | ŀ ☆  |    | ≡      |
| Central Board of Indirect Taxes and Customer and Customer and Cus | Taxpayer Login<br>BAIPD97398LD001<br>••••••• @<br>j2btX<br>j2btX<br>COGIW RESET | €<br>Forgot Password<br>€ New Registration<br>♀ Know | C Search         Existing User         Unlock account         Unlock account         Unlock account         Image: TRN Login         w your Jurisdiction |       |      |    |        |
|                                                                                                    |                                                                                 |                                                      |                                                                                                    |       |      |    |        |
| javascript:void(0);                                                                                                    |                                                                                 | © Copyright Information 2017                         |                                                                                                    |       |      | DM |        |
| Type here to search                                                                                                    | 🔋 🖨 🥥 🧁 🚍 🗐                                                                     | 🛷 🛛 😜                                                |                                                                                                    | ~ 틷   | 4:44 | PM | $\Box$ |

# 3. Taxpayer filing SVLDRS application

Step 1:- The Taxpayer select the Apply SVLDRS Option from the Menu :-

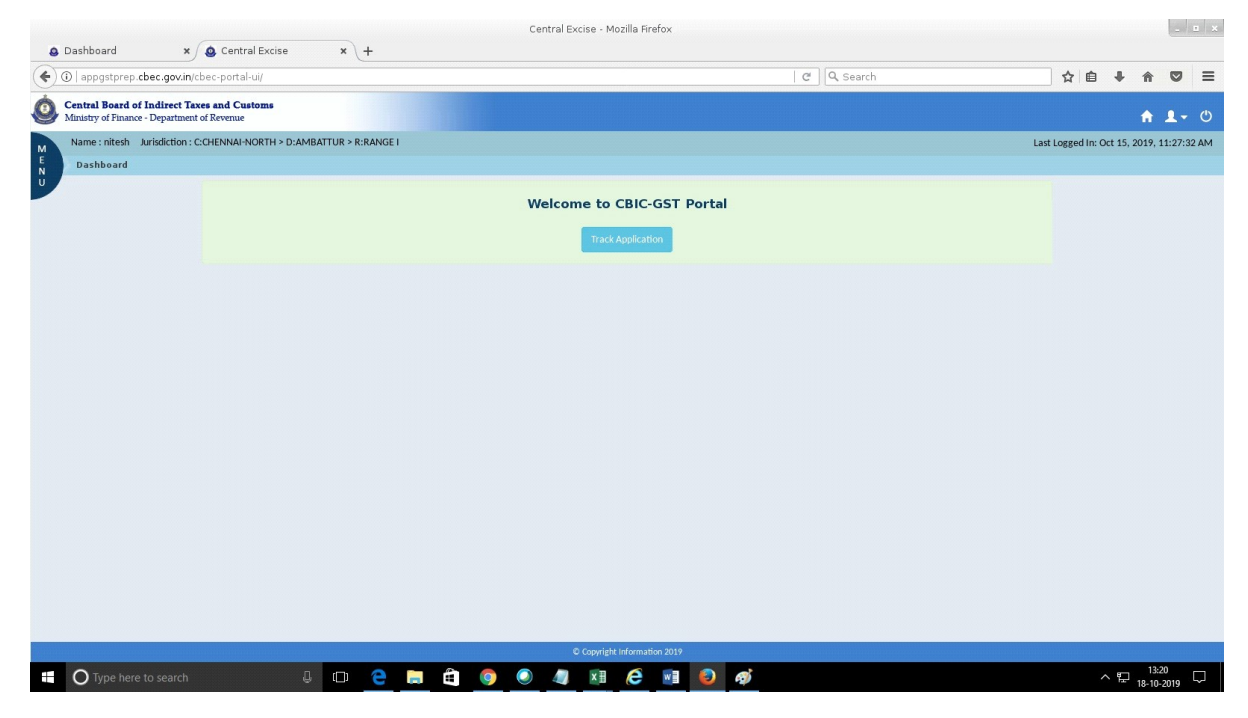

Step 2:- The taxpayer Fill the Form-1 of SVLDRS

| 1.0           | dirblebroec downic cosc downic cos | +       | 11     |       | 9  |
|---------------|----------------------------------------------------------------------------------------------------|---------|--------|-------|----|
| entr<br>finis | Board of Indirect Taxes and Customs<br>of Finance - Department of Revenue                                                                                                    |         | A      | 1     |    |
| Narr          | : nitesh Jurisdiction : C.CHENNAI-NORTH > D:AMBATTUR > R:RANGE   Last Logged In: O                                                                                                    | t 15, 2 | 019, 1 | 1:27: | :3 |
| Da            | board Questionaries Form                                                                                                    |         |        |       |    |
| No            | Eligibility Citeria                                                                                                    |         | Yes/   | No    |    |
| 1             | ave you been convicted for an offence for the matter for which this declaration is being made?<br>tote: if you answer YES to this question, you are ineligible to proceed further under the Scheme.]                                                                                                    | 0       | Yes    | • N   | No |
| 2             | ave you filed an application in the Settlement Commission for the case for which this declaration is being made?<br>tote: if you answer YES to this question, you are ineligible to proceed further under the Scheme.]                                                                                                    | 0       | Yes    | • N   | ٩o |
| 3             | e you seeking to make this declaration with respect to excisable goods set forth in the Fourth Schedule to the Central Excise Act, 1944 (specified petroleum and tobacco products)?<br>tote: if you answer YES to this question, you are ineligible to proceed further under the Scheme.]                                                                                                    | 0       | Yes    | • N   | ٩o |
| 4             | e you seeking to make this declaration with respect to a show cause notice of refund/erroneous refund?<br>tote: if you answer YES to this question, you are ineligible to proceed further under the Scheme.]                                                                                                    | 0       | Yes    | • N   | No |
| 5             | hether final hearing with regard to a matter in adjudication or appeal has taken place on or before 30.06.2019 for the matter for which this declaration is being made?<br>lote: If you answer YES to this question, you are ineligible to proceed further under the LITIGATION category.]                                                                                                    | 0       | Yes    | ۰ N   | ٩d |
| 6             | ave you been subjected to any audit under the Central Excise Act, 1944 or Chapter V of the Finance Act, 1994 in respect of the goods/services or both for which this declaration is being made?<br>tote: if you answer YES to this question, you are ineligible to proceed further under the VOLUNTARY DISCLOSURE category.]                                                                                                    | 0       | Yes    | • N   | ٩o |
| 7             | ave you received any written communication from a Central Excise Officer with regard to any audit to be conducted?<br>tote: If you answer YES to this question, you are ineligible to proceed further under the VOLUNTARY DISCLOSURE category.]                                                                                                    | 0       | Yes    | • N   | NO |
| 8             | are you been subjected to any enguity or investigation under the Central Excise Art. 1944 or Chargter V of the Finance Art. 1946 in respect of the goods/services or both for which this declaration is being made by way of any of the following: (<br>arch of premises (b) issuance of summons (c) requiring the production of accounts, documents or other evidence (d) recording of statements<br>or if you answer VFS to this question you are ineligible to proceed further under the VOLUNTARY DISCLOSURE category.]                                                                                                    | )       | Yes    | • N   | ٩c |
| 9             | ave you filed any return for the period for which declaration is being made showing the amount of duty to be payable but not having paid it?<br>lote: if you answer YES to this question, you are ineligible to proceed further under the VOLUNTARY DISCLOSURE category.]                                                                                                    | 0       | Yes    | • N   | VC |
| 10            | ave the tax dues with regard to the matter under enquiry, investigation or audit NOT been quantified on or before 30.06.2019?<br>lote: If you answer YES to this question, you are ineligible to proceed further under the INVESTIGATION, ENQUIRY OR AUDIT category.]                                                                                                    | 0       | Yes    | • N   | No |
|               |                                                                                                    |         | Dre    |       |    |
|               |                                                                                                    |         |        | Cores |    |

# 4. Save Form Functionality

<u>Step 1:-</u> All Mandatory fields are filled by the taxpayer.

|                                                                                                    | .cbec.gov.in/cbec-portai-ui/                                                                                                    |                                                                                |                                  |                                          |                   | 67% C                                 | Q Search                          | \$                                                   | ∎ ↓         | î             |
|----------------------------------------------------------------------------------------------------|----------------------------------------------------------------------------------------------------|--------------------------------------------------------------------------------|----------------------------------|------------------------------------------|-------------------|---------------------------------------|-----------------------------------|------------------------------------------------------|-------------|---------------|
| al Board of Indirect T<br>ry of Finance - Departme                                                                                                    | Faxes and Customs<br>mt of Revenue                                                                                                    |                                                                                |                                  |                                          |                   |                                       |                                   |                                                      |             |               |
| e:nitesh Jurisdiction                                                                                                    | CCHENNAHIORTH > D/AMEATTUR > R/RANGE I                                                                                                    |                                                                                |                                  |                                          |                   |                                       |                                   |                                                      | Last Logge  | d in: Oct 18, |
| hboard SVLDRS1 F                                                                                                    | form                                                                                                    |                                                                                |                                  | FO                                       | RM SVI DRS 1      |                                       |                                   |                                                      |             |               |
|                                                                                                    | Name of the Declarant                                                                                                    | Address of                                                                     | the Declarant                    | PAN                                      |                   | Email ID                              |                                   | Mobile No                                            |             |               |
|                                                                                                    | nitesh                                                                                                    | chennai                                                                        |                                  | BAJP09739H                               |                   | niteshdahiya8890@gmail.com            |                                   | 9467286008                                           |             |               |
|                                                                                                    | Jurisdiction                                                                                                    |                                                                                |                                  |                                          |                   |                                       |                                   |                                                      |             |               |
|                                                                                                    | C.CHENNAI-NORTH > D.AMBATTUR > R.RANSE I                                                                                                    |                                                                                |                                  |                                          |                   |                                       |                                   |                                                      |             |               |
|                                                                                                    |                                                                                                    | Sek Cale                                                                       | ****                             |                                          |                   | Doth Tune                             |                                   |                                                      |             |               |
| ny<br>20                                                                                                    |                                                                                                    | Sub Cate                                                                       | gory<br>hvine Duty Pendine       |                                          |                   | Central Daise                         |                                   |                                                      |             |               |
|                                                                                                    | 51.5                                                                                                    |                                                                                |                                  | 1 20.012020                              | _                 |                                       |                                   |                                                      |             |               |
| (No                                                                                                    | potation of PCPO07000 (Population), Dem.                                                                                                    |                                                                                |                                  |                                          |                   |                                       |                                   |                                                      |             |               |
|                                                                                                    |                                                                                                    |                                                                                |                                  |                                          |                   |                                       |                                   |                                                      |             | Amount i      |
|                                                                                                    | S'N No                                                                                                    | SCN Date                                                                       |                                  | Details of Duty                          |                   | Penalty                               | Late Fee                          | Pre-deposit / any other deposit of duty              | Tra Dues le | s Tax Dellef  |
|                                                                                                    |                                                                                                    |                                                                                |                                  | Duty/Tax/Cess                            | Amount            |                                       |                                   |                                                      |             |               |
| SOADemo                                                                                                    |                                                                                                    | 29/09/2017                                                                     | Other Duries - 00280023          |                                          | • 5100000         | 0                                     | 0                                 | (°                                                   | 25500       | 00.00         |
|                                                                                                    |                                                                                                    |                                                                                |                                  |                                          | TOTAL 5100000     | 0                                     | 0                                 | 0                                                    | 25500       | 00.00         |
|                                                                                                    |                                                                                                    |                                                                                |                                  |                                          | AND TOTAL 5100000 | 0                                     | 0                                 | 0                                                    |             | 00.00         |
| int Payable (in Word                                                                                                    | ds) : Rupees Twenty Five Lakh Fifty Thousan                                                                                                    | nd Only                                                                        |                                  | G                                        | AND TOTAL 5100000 | 0                                     | 0                                 | 0                                                    | 25500       | 00.00         |
| Int Payable (in Worr<br>agree with the "Tax Du<br>No<br>ication<br>ire that I have read a<br>pay the amount as i<br>of declarant/ author<br>is 18/10/2019 | dd: Ruppees Twenty Five Lakh Fifty Thousan<br>as is as Ta fuller' calculated by the System<br>and understood the SABIA VISHWAS LEGAC<br>may be determined by the Designated Author<br>orized representative filing this declaration | nd Only<br>CY DISPUTE RESOLUTION) S6<br>nority under the Scheme.<br>R : reseat | CHEME.2019, and agree to abide I | C by the provisions and conditions of th | NOT TOPE 510000   | 9<br>given in this declaration is con | e<br>rect and complete and the am | 0<br>ount of fax dues and other particulars shown th | 25500       | tated.        |

Page **6** of **26** 

Step 2:- The taxpayer select the Save Button from the bottom of the Form-1 .( Caution – The taxpayer has to fill all the mandatary fields after that only the Save Button will be enable to him/her .) One Confirmation will pop-up asking the same i.e. "Are you Sure ?"

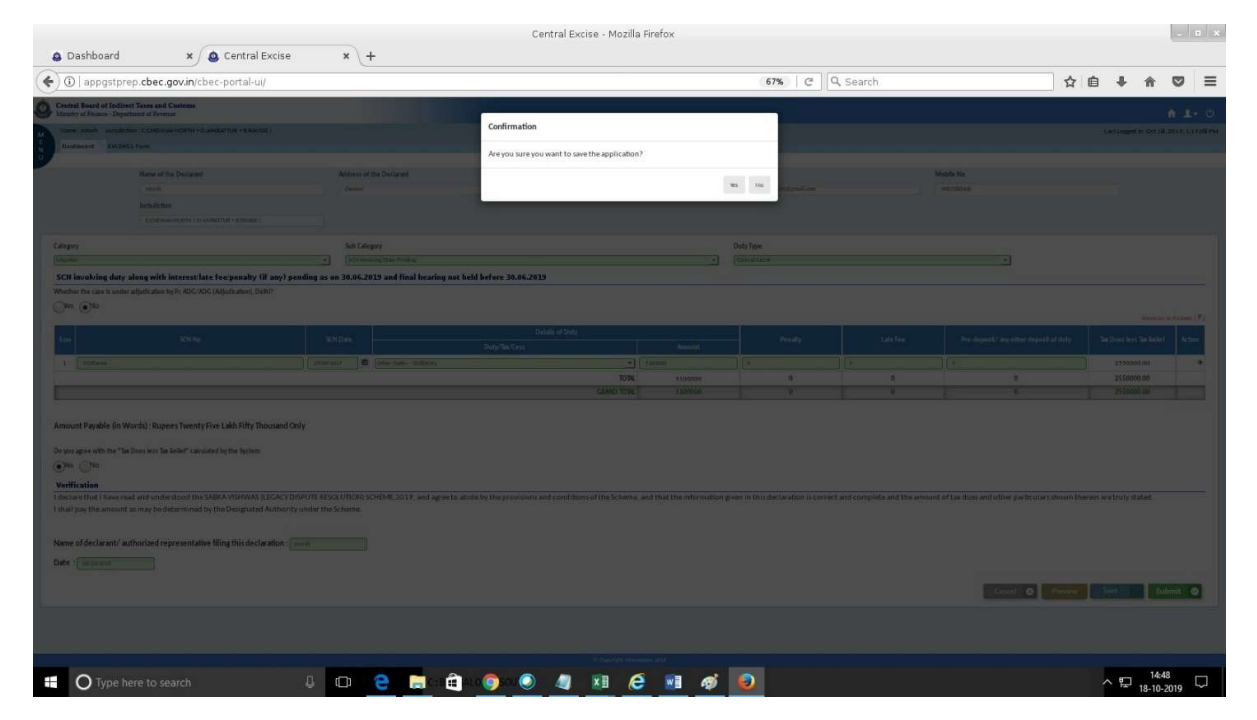

Step 3: - Below screen will be shown to the taxpayer after successfully saving of the form. The taxpayer after clicking on the ARN number continue to fill his/her SVLDRS application.

| Dashboard                 | × Control Evrice                     | Cent          | ral Excise - Mozilla Firefox |                  | - B X                                    |
|---------------------------|--------------------------------------|---------------|------------------------------|------------------|------------------------------------------|
| (Carl appgstpres          | .cbec.gov.in/cbec-portal-ui/         | ° (1          | 67%   C                      | <b>Q.</b> Search | ☆ 🔒 🖡 🐨 ≡                                |
| Central Board of Indirect | Taxes and Customs<br>mt of Sevence   |               |                              |                  | A 1- 0                                   |
| Hame:nitesh Jurisdiction  | CONDUCATIONTH > DOMENTUR > REAVISE ( |               |                              |                  | Last Logged In: Oct 18, 2019, 1:19:08 PM |
| U DEMOSTI                 | form /                               |               | SVLDRS - Track Draft Status  |                  |                                          |
|                           |                                      |               |                              |                  |                                          |
| SNo                       | Registration Number                  | Cidegory Name | Sub Calegory Name            | Created Date     | Application Status                       |
| 1                         | BAIPD9739HLD001                      | Litigation    | SCN Involving Duty Pending   | 18/10/2019       | Pending                                  |
| iavascript.void(0);       |                                      |               | E Canyla Monuto 110          |                  |                                          |
| O Type her                | re to search 🔱 🕻                     | D 🗧 📑 🏦 🔕 🔕   | a 🕫 🤗 🖷 🛷 😜                  |                  | · 〒 1849                                 |

Step 4 :- In case the taxpayer want to fill the details after some time (till 31.12.2019) . Then the saved application can be viewed from the tab " View SVLDRS1 Draft " from SVLDRS tab.

|                                                                                            | Central Excise - Mozilla Firefox |                |                                          |
|--------------------------------------------------------------------------------------------|----------------------------------|----------------|------------------------------------------|
| 🔕 Dashboard 🛛 🗙 🙆 Central Excise 🛛 🗙                                                       |                                  |                |                                          |
| ( ) appgstprep.cbec.gov.in/cbec-portal-ui/                                                 |                                  | 🛛 🖉 🔤 🔍 Search | ☆ 自 ♣ 余 ♡ ☰                              |
| Central Board of Indirect Taxes and Customs<br>Ministry of Finance - Department of Revenue |                                  |                | <b>↑ 1</b> - 0                           |
| SVLDRS - X diction : C:CHENNAI-NORTH > D:AMBATTUR > R:R                                    | ANGE 1                           |                | Last Logged In: Oct 18, 2019, 1:19:08 PM |
| View SVLDRS<br>Apply SVLDRS1<br>View SVLDRS1 Draft<br>Provisional Assessment               | Welcome to CBIC-GST Port         | al             |                                          |
| ACES Payment Details  Claims & Intimations  CE Export  CR Returns                          |                                  |                |                                          |
| ACES Refunds A<br>REGISTRATION A                                                           |                                  |                |                                          |
|                                                                                            |                                  |                |                                          |
|                                                                                            |                                  |                |                                          |
|                                                                                            |                                  |                |                                          |
|                                                                                            |                                  |                |                                          |
| javascript:void(0);                                                                        | © Copyright Information 2019     |                | 1449                                     |
| H O Type here to search                                                                    |                                  |                | ▲ 18-10-2019                             |

Step 5:- The taxpayer will be shown his draft saved applications. The taxpayer can select any of the application by clicking on ARN number and continue to fill the information and submit the application.

| A Dashboard x A c                                                              | Central Excise     | x +              |                 | Cer   | ntral Excise - | Mozilla Firefo      | ć                |           |              |             |               |                   | a x   |
|--------------------------------------------------------------------------------|--------------------|------------------|-----------------|-------|----------------|---------------------|------------------|-----------|--------------|-------------|---------------|-------------------|-------|
| ( ) appgstprep.cbec.gov.in/cbec-p                                              | oortal-ui/         | • <u>(</u>       |                 |       |                |                     |                  | C   Q, Se | arch         | ☆ ₫         | 4 1           |                   | ≡     |
| Central Board of Indirect Taxes and<br>Ministry of Finance - Department of Rev | d Customs          |                  |                 |       |                |                     |                  |           |              |             | 1             | 1 1-              | U     |
| Name : nitesh Jurisdiction : C:CHEN                                            | NAI-NORTH > D:AMBA | TTUR > R:RANGE I |                 |       |                |                     |                  |           |              | Last Logged | n: Oct 18, 20 | 19, 1:19:         | 08 PM |
| E Dashboard                                                                    |                    |                  |                 |       |                |                     |                  |           |              |             |               |                   |       |
| U                                                                              |                    |                  |                 |       | SVLDRS -       | Track Draft         | Status           |           |              |             |               |                   |       |
|                                                                                |                    |                  |                 |       |                |                     |                  |           |              |             |               |                   |       |
| S No Registration                                                              | n Number           | Ga               | tegory Name     |       |                | Sub Ca              | tegory Name      |           | Created Date | Арр         | ication Statu | 21                |       |
| 1 BAIPD9739                                                                    | 9HLD001            |                  | Litigation      |       |                | SCN Involvi         | ing Duty Pending | 3         | 18/10/2019   |             | Pending       |                   |       |
|                                                                                |                    |                  |                 |       |                |                     |                  |           |              |             |               |                   |       |
|                                                                                |                    |                  |                 |       |                |                     |                  |           |              |             |               |                   |       |
|                                                                                |                    |                  |                 |       |                |                     |                  |           |              |             |               |                   |       |
|                                                                                |                    |                  |                 |       |                |                     |                  |           |              |             |               |                   |       |
|                                                                                |                    |                  |                 |       |                |                     |                  |           |              |             |               |                   |       |
|                                                                                |                    |                  |                 |       |                |                     |                  |           |              |             |               |                   |       |
|                                                                                |                    |                  |                 |       |                |                     |                  |           |              |             |               |                   |       |
|                                                                                |                    |                  |                 |       |                |                     |                  |           |              |             |               |                   |       |
|                                                                                |                    |                  |                 |       |                |                     |                  |           |              |             |               |                   |       |
|                                                                                |                    |                  |                 |       |                |                     |                  |           |              |             |               |                   |       |
|                                                                                |                    |                  |                 |       |                |                     |                  |           |              |             |               |                   |       |
|                                                                                |                    |                  |                 |       |                |                     |                  |           |              |             |               |                   |       |
|                                                                                |                    |                  |                 |       |                |                     |                  |           |              |             |               |                   |       |
| iavascript:void(0):                                                            |                    |                  |                 |       | С Соруг        | right Information 2 | 019              |           |              |             |               |                   |       |
| O Type here to search                                                          | 4                  | 0 0              | 🧱 ( - 1 🛍 a - 1 | oj: 🔘 |                | i (é 🛛              | 1 🤿 🌜            | )         |              |             | ~ 문 18        | 14:50<br>-10-2019 | Q     |

Step 6:- The taxpayer need not to fill the information that was saved earlier. The taxpayer fill all the required information and click on the submit button. The application got submitted to the designated committee .

| Dashboard                                                                                                    | × @ Central Exci                                                                                                    | se × +                                                                                                    |                                                                                                    |                        |                        |                      |                                             |                       |            |
|----------------------------------------------------------------------------------------------------|----------------------------------------------------------------------------------------------------|----------------------------------------------------------------------------------------------------|----------------------------------------------------------------------------------------------------|------------------------|------------------------|----------------------|---------------------------------------------|-----------------------|------------|
| D   appgstprep.                                                                                                    | .cbec.gov.in/cbec-portal-ui/                                                                                                    |                                                                                                    |                                                                                                    |                        | C C                    | & Search             |                                             | ☆自♣                   | â C        |
| Central Board of<br>Ministry of Finance                                                                                                    | f Indirect Taxes and Customs<br>te - Department of Revenue                                                                                                    |                                                                                                    |                                                                                                    |                        |                        |                      |                                             |                       | 1-         |
| Name : nitesh                                                                                                    | Jurisdiction : C:CHENNAI-NORTH                                                                                                    | > D:AMBATTUR > R:RANGE I                                                                                                    |                                                                                                    |                        |                        |                      | Last Lo                                     | ogged In: Oct 18, 20: | 19, 1:19:0 |
| Dashboard                                                                                                    | >                                                                                                    |                                                                                                    |                                                                                                    |                        |                        |                      |                                             |                       |            |
| S.no                                                                                                    | SCN No                                                                                                    | SCN Date                                                                                                    | Details of Duty                                                                                                 |                        | Penalty                | Late Fee             | Pre-deposit/ any other                      | Tax Dues less Ta      | Action     |
|                                                                                                    |                                                                                                    |                                                                                                    | Duty/Tax/Cess                                                                                                   | Amount                 |                        |                      | deposit of duty                             | Relief                |            |
| 1 SCNDemo                                                                                                    |                                                                                                    | 29/09/2017                                                                                                    | Other Duties - 00380031                                                                                         | - 5100000              | 0                      | 0                    | 0                                           | 2550000               | -          |
|                                                                                                    |                                                                                                    |                                                                                                    | τοι                                                                                                    | AL 5100000             | 0                      | 0                    | 0                                           | 2550000               |            |
|                                                                                                    |                                                                                                    |                                                                                                    | GRAND TOT                                                                                                    | AL 5100000             | 0                      | 0                    | 0                                           | 2550000               |            |
| o you agree with                                                                                                    | le (In Words) : Rupees Twen<br>h the "Tax Dues less Tax Relief" ca                                                                                                    | ty Five Lakh Fifty Thousan                                                                                                    | d Only                                                                                                    |                        |                        |                      |                                             |                       |            |
| o you agree with<br>) Yes ONO<br>/erification<br>declare that I h<br>yrrect and com<br>shall pay the ar                                                                                                 | le (In Words) : Rupees Twent<br>h the "Tax Dues less Tax Relief" co<br>have read and understood the<br>plete and the amount of tax<br>mount as may be determined                                          | ty Five Lakh Fifty Thousan<br>inculated by the System<br>SABKA VISHWAS (LEGACY)<br>dues and other particulars<br>by the Designated Authori                                     | d Only DISPUTE RESOLUTION) SCHEME.2019, and age shown therein are truly stated. Iv under the Scheme.            | ee to abide by the pro | ovisions and condition | ons of the Scheme, a | and that the information gi                 | ven in this declar.   | ation is   |
| <ul> <li>voyou agree with</li> <li>Yes No</li> <li>verification</li> <li>declare that I h</li> <li>orrect and com</li> <li>shall pay the ar</li> <li>lame of declara</li> <li>vate : 18/10/2</li> </ul> | le (In Words) : Rupees Twent<br>h the "Tax Dues less Tax Relief" cr<br>have read and understood the<br>uplete and the amount of tax<br>mount as may be determined<br>ant/ authorized represental<br>2019  | ty Five Lakh Fifty Thousan<br>ikulated by the System<br>SABKA VISHWAS (LEGACY)<br>dues and other particulars<br>by the Designated Authori<br>iby the Designated Authori        | d Only DISPUTE RESOLUTION) SCHEME.2019, and age shown therein are truly stated. Ity under the Scheme. It nitesh | ee to abide by the pro | visions and condition  | ons of the Scheme, a | and that the information gi                 | ven in this declara   | ation is   |
| horou agree with<br>) Yes ON<br>Verification<br>declare that I h<br>orrect and com<br>shall pay the ar<br>lame of declar:<br>18/10/2                                                                    | le (In Words) : Rupees Twent<br>h the "Tax Dues less Tax Relief" cr<br>have read and understood the<br>uplete and the amount of tax<br>mount as may be determined<br>ant/ authorized represental<br>2019  | ty Five Lakh Fifty Thousan<br>akulated by the System<br>SABKA VISHWAS (LEGACY )<br>dues and other particulars :<br>by the Designated Authori<br>dve filling this declaration : | d Only DISPUTE RESOLUTION) SCHEME,2019, and ago shown therein are truly stated. ty under the Scheme. : nitesh   | ee to abide by the pr  | ovisions and conditio  | ons of the Scheme, a | and that the information gi<br>Preview      | ven in this declara   | ation is   |
| to you agree with<br>) Yes No<br>Verification<br>declare that I h<br>orrect and com<br>shall pay the ar<br>lame of declar:<br>late : 18/10/2                                                            | le (In Words) : Rupees Twent<br>h the "Tax Dues less Tax Relief" cr<br>have read and understood the<br>uplete and the amount of tax<br>mount as may be determined<br>cant/ authorized represental<br>2019 | ty Five Lakh Fifty Thousan<br>akulated by the System<br>SABKA VISHWAS (LEGACY )<br>dues and other particulars :<br>by the Designated Authori<br>dve filling this declaration : | d Only DISPUTE RESOLUTION) SCHEME,2019, and age shown therein are truly stated. ty under the Scheme. : nitesh   | ee to abide by the pr  | ovisions and condition | ons of the Scheme, a | and that the information gi<br>Preview Save | ven in this declarr   | t 🥑        |

| Oashboard                                                                                                    |                                                                                                    |                                                                                                    | Central Excise - Mozilla Firefox                                                                                                    |            |                    |                                   |                                                                                                    |                                                                                                    |
|----------------------------------------------------------------------------------------------------|----------------------------------------------------------------------------------------------------|----------------------------------------------------------------------------------------------------|----------------------------------------------------------------------------------------------------|------------|--------------------|-----------------------------------|----------------------------------------------------------------------------------------------------|----------------------------------------------------------------------------------------------------|
|                                                                                                    | × 🧕 Central Excise                                                                                                    | × +                                                                                                    |                                                                                                    |            |                    |                                   |                                                                                                    |                                                                                                    |
| ( i)   appgstprep.cbec                                                                                                    | .gov.in/cbec-portal-ui/                                                                                                    |                                                                                                    |                                                                                                    |            | C Q                | . Search                          | 1                                                                                                    | ☆ 自 ♣ ★ ♥ Ξ                                                                                                    |
| Central Board of Ind                                                                                                    | lirect Taxes and Customs                                                                                                    |                                                                                                    |                                                                                                    |            |                    |                                   |                                                                                                    |                                                                                                    |
| Ministry of Finance - De                                                                                                    | epartment of Kevenue                                                                                                    |                                                                                                    | Confirmation                                                                                                    |            |                    |                                   |                                                                                                    |                                                                                                    |
| M<br>E Deckhood                                                                                                    |                                                                                                    |                                                                                                    |                                                                                                    |            |                    |                                   |                                                                                                    |                                                                                                    |
| N Dashboard                                                                                                    |                                                                                                    |                                                                                                    | Are you sure you want to submit the application?                                                                                                    |            |                    |                                   |                                                                                                    | Tax Dues less Tax                                                                                                    |
| S.no                                                                                                    |                                                                                                    |                                                                                                    |                                                                                                    |            |                    | Late Fee                          |                                                                                                    | Relief Action                                                                                                    |
| 1 SCNDemo                                                                                                    |                                                                                                    | 29/09/2017                                                                                                    |                                                                                                    | Yes        | No                 | 0                                 |                                                                                                    | 2550000 +                                                                                                    |
|                                                                                                    |                                                                                                    |                                                                                                    | TOTAL 5100000                                                                                                    | (          | 0                  | 0                                 | 0                                                                                                    | 2550000                                                                                                    |
|                                                                                                    |                                                                                                    |                                                                                                    |                                                                                                    |            |                    |                                   |                                                                                                    |                                                                                                    |
|                                                                                                    |                                                                                                    |                                                                                                    |                                                                                                    |            |                    |                                   |                                                                                                    |                                                                                                    |
| Amount Payable (In                                                                                                    | n Words) : Rupees Twenty F                                                                                                    | ive Lakh Fifty Thousa                                                                                                    | ind Only                                                                                                    |            |                    |                                   |                                                                                                    |                                                                                                    |
| Do you agree with the                                                                                                    | "Tax Dues less Tax Relief" calcul                                                                                                    | lated by the System                                                                                                    |                                                                                                    |            |                    |                                   |                                                                                                    |                                                                                                    |
| • Yes 🔿 No                                                                                                    |                                                                                                    |                                                                                                    |                                                                                                    |            |                    |                                   |                                                                                                    |                                                                                                    |
| Verification                                                                                                    |                                                                                                    |                                                                                                    |                                                                                                    |            |                    |                                   |                                                                                                    |                                                                                                    |
| I declare that I have                                                                                                    | read and understood the SA                                                                                                    | BKA VISHWAS (LEGAC)                                                                                                    | Y DISPUTE RESOLUTION) SCHEME, 2019, and agree to abide by the provis                                                                                                    | ions and c | condition          | ns of the Scheme, an              | d that the information give                                                                                                    | en in this declaration is                                                                                                    |
| correct and complet                                                                                                    | e and the amount of tax due                                                                                                    | s and other particular                                                                                                    | s shown therein are truly stated.                                                                                                    |            |                    |                                   |                                                                                                    |                                                                                                    |
| T shan pay the amou                                                                                                    |                                                                                                    |                                                                                                    |                                                                                                    |            |                    |                                   |                                                                                                    |                                                                                                    |
|                                                                                                    |                                                                                                    |                                                                                                    |                                                                                                    |            |                    |                                   |                                                                                                    |                                                                                                    |
| Name of declarant/                                                                                                    | authorized representative                                                                                                    | filing this declaration                                                                                                    | n:itesh                                                                                                    |            |                    |                                   |                                                                                                    |                                                                                                    |
| Date : 18/10/2019                                                                                                    |                                                                                                    |                                                                                                    |                                                                                                    |            |                    |                                   |                                                                                                    |                                                                                                    |
|                                                                                                    |                                                                                                    |                                                                                                    |                                                                                                    |            |                    | -                                 |                                                                                                    |                                                                                                    |
|                                                                                                    |                                                                                                    |                                                                                                    |                                                                                                    |            |                    | Cancel 😡                          |                                                                                                    | Submit 🕑                                                                                                    |
|                                                                                                    |                                                                                                    |                                                                                                    |                                                                                                    |            |                    |                                   |                                                                                                    |                                                                                                    |
|                                                                                                    |                                                                                                    |                                                                                                    | © Copyright Information 2019                                                                                                    |            |                    |                                   |                                                                                                    |                                                                                                    |
| O Type here to s                                                                                                    |                                                                                                    | U 🖻                                                                                                    | 🚍 🖻 🖬 🥝 🖉 🥒 🦉 🦉                                                                                                    |            |                    |                                   |                                                                                                    | ^ 14:51 ↓<br>18-10-2019 ↓                                                                                                    |
|                                                                                                    |                                                                                                    |                                                                                                    |                                                                                                    |            |                    |                                   |                                                                                                    |                                                                                                    |
| a publicul                                                                                                    |                                                                                                    |                                                                                                    | Central Excise - Mozilla Firefox                                                                                                    |            |                    |                                   |                                                                                                    |                                                                                                    |
|                                                                                                    | × Sentral Excise                                                                                                    |                                                                                                    |                                                                                                    |            |                    |                                   |                                                                                                    |                                                                                                    |
| I main (i) Loopartoron choc                                                                                                    | aminishas partal uit                                                                                                    | × (+                                                                                                    |                                                                                                    |            | <i>a</i> 0         | Saarch                            |                                                                                                    |                                                                                                    |
| () appgstprep.cbec                                                                                                    | gov.in/cbec-portal-ui/                                                                                                    | × (+                                                                                                    |                                                                                                    |            | ୯ ସ                | . Search                          | 1                                                                                                    | ☆ 🖻 🖡 🎓 🛡 😑                                                                                                    |
| Central Board of Ind<br>Ministry of Finance - De                                                                                                    | gov.in/cbec-portal-ui/<br>lirect Taxes and Customs<br>epartment of Revenue                                                                                                    | × (+                                                                                                    |                                                                                                    |            | ୯ ସ                | . Search                          |                                                                                                    |                                                                                                    |
| Central Board of Ind<br>Ministry of Finance - De<br>Name : nitesh Jurisi                                                                                                    | .gov.in/cbec-portal-ui/<br>lirect Taxes and Customs<br>spartment of Revenue<br>diction : C:CHENNAI-NORTH > D:.                                                                                                    | × +                                                                                                    | Success Message                                                                                                    |            | ୯ ୍                | Search                            | 1<br>Last Le                                                                                                    | ☆ 自 🖡 合 😎 三<br>合 요~ (*)<br>ogged In: Oct 18, 2019, 1:19:08 PM                                                                                                    |
| Central Board of Ind<br>Ministry of Finance - De<br>Name : nitesh Jurise<br>Dashboard                                                                                                    | : gov.in/cbec-portal-ui/<br>lirect Taxes and Customs<br>epartment of Revenue<br>diction : C:CHENNAI-NORTH > D:.                                                                                                    | X +                                                                                                    | Success Message                                                                                                    |            | ୯ ବ                | . Search                          | 1<br>Last Le                                                                                                    | ☆ 自 ♣ 余 ♡ Ξ<br>余 요~ Ů<br>ogged in: Oct 18, 2019, 1:19:08 PM                                                                                                    |
| Central Board of Ind<br>Ministry of Finance - De<br>Name : nitesh Juriss<br>Dashboard<br>S.no                                                                                                    | : gov.in/cbec-portal-ui/<br>Itrect Taxes and Customs<br>spartment of Revenue<br>diction : C:CHENNAI-NORTH > D ::<br>SCN No                                                                                                    | X +                                                                                                    | Success Message Dear taxpayer, Your application has been submitted successfully. The. LD1810190000002                                                                                                    | ARN No. is | ୯ ଦ<br>s:          | Search<br>Late Fee                | Last Le<br>Pre-deposit/ any other                                                                                                    |                                                                                                    |
| Central Board of Ind<br>Ministry of Finance - De<br>Manustry of Finance - De<br>Manustry of Finance - De<br>Manustry of Finance - De<br>Manustry of Finance - De<br>Manustry of Finance - De<br>Sino                                                                                                    | : gov.in/cbec-portal-ui/<br>Itrect Taxes and Customs<br>partment of Revenue<br>diction : C:CHENNAI-NORTH > D ::<br>SCN No                                                                                                    | X +                                                                                                    | Success Message<br>Dear taxpayer, Your application has been submitted successfully. The<br>LD1810190000002                                                                                                    | ARN No. is | C Q<br>5:          | Search<br>Late Fee                | Latt Le<br>Pre-deposit/ any other<br>deposit of duty                                                                                                    | な自またで<br>会主での<br>なたは、2019、119.08 PM<br>Tax Dues less Tax<br>Relief                                                                                                    |
| Central Board of Ind<br>Ministry of Finance - De<br>Name : nitesh Juris<br>Dashboard<br>S.no<br>1 SCNDemo                                                                                                    | : govin/cbec-portal-ul/<br>lifect Taxes and Customs<br>partment of Revenue<br>diction : CICHENNAI-NORTH > D:<br>SCN No                                                                                                    | X +<br>AMBATTUR > R:RANGE I<br>SCN Date<br>29/09/2017                                                                                                    | Success Message Dear taxpayer, Your application has been submitted successfully. The LD1810190000002                                                                                                    | ARN No. is | ۲ م<br>s:<br>Close | Search<br>Late Fee                | Tre-deposit/ any other<br>deposit of duty                                                                                                    | ☆     由     +     ★     ▼     Ξ       ★     ±     •     ①       paged in: Oct 18, 2019, 1:19:08 PM       Tax Dues less Tax<br>Relief     Action       2550000     +                                                                                                    |
| Central Board of Land<br>Ministry of Finance - De<br>Dashboard<br>0.no<br>1 Sch0emo                                                                                                    | : gov/in/cbec-portal-ui/<br>lirect Taxes and Customs<br>partment of Revenue<br>diction : CCHENNAH-NORTH > Du<br>SCH NO                                                                                                    | AMBATTUR > R:RANGE I<br>SCN Date<br>29/09/2017                                                                                                    | Success Message Dear taxpayer, Your application has been submitted successfully. The LD1810190000002                                                                                                    | ARN No. is | C Q                | Search<br>Late Fee                | East Le     Pre-deposit/ any other     deposit of duty     0     0     0                                                                                                    | ☆     由     +     ↑     ▼     Ξ       ★     £     •     ①       Degred In: Oct 18, 2019, 1:17:08 PM       Tax Dues less Tax<br>Relief     Action       2550000     +       2550000     +       2550000     +                                                                                                    |
| Castral Bordantana<br>Castral Bordantana<br>Ministro Finden Aria<br>Dashbaard<br>3.no<br>1 SchDemo                                                                                                    | : gov/in/cbec-portal-ui/<br>lirect Taxes and Customs<br>partment of Revenue<br>diction : C.CHENNAI+NORTH > Du<br>SON NO                                                                                                    | X +<br>AMBATTUR + R:RANGE I<br>SCN Date<br>29/09/2017                                                                                                    | Success Message Dear taxpayer, Your application has been submitted successfully. The LD1810190000002 GRAND TOTAL 2100000                                                                                                    | ARN No. is | Close              | Search<br>Late Fee<br>0<br>0<br>0 | East Le<br>Pre-deposit/ any other<br>deposit of duty<br>0<br>0<br>0                                                                                                    | ☆ 自 ◆ ☆ ♥     ■       ☆ £ ~ ♥       agged in: Oct 18, 2019, 1.17:08 PM       Tax Dues less Tax<br>Relief       2550000       2550000                                                                                                    |
| Central Boardson     Arise     Arise      | s.gov.ih/cbec-portal-ui/<br>litect Taxes and Customs<br>partment of Revenue<br>diction : C.CHENNAFNORTH > Da<br>SON NO                                                                                                    | x +                                                                                                    | Success Message Dear taxpayer, Your application has been submitted successfully. The LD1810190000002 GRAND TOTAL \$100000                                                                                                    | ARN No. is | Close              | Search<br>Late Fee<br>0<br>0      | East Le<br>Pre-deposit/ any other<br>deposit of duty<br>0<br>0<br>0                                                                                                    | ☆ 自 ◆ ☆ ♥ Ξ       ★ £ ~ ♥       agged in: Oct 18, 2019, 117:08 PM       Tax Dues less Tax<br>Relief       2550000       2550000                                                                                                    |
| C C appagare A de C<br>C C appagare A de C<br>C C and C and C appagare A de C<br>C C appagare A de C<br>C C appagare A de C<br>C C appagare A de C<br>C C Appagare A de C<br>C C Appagare A de C<br>C C                                                                                                    | s.gov.lhytbet-portal-ui/<br>litert Taxes and Customs<br>partment of Revenue<br>diction : C.CHENNAFNORTH > Da<br>SCN NO<br>NOTAS) : Rupees Twenty F                                                                                                    | x +<br>AMBATUR - RIRANGE I<br>SCN Date<br>29/09/2017 (                                                                                                    | Success Message Dear taxpayer, Your application has been submitted successfully. The LD1810190000002 GRAND TOTAL \$100000 and Only                                                                                                    | ARN No. is | Close              | Search<br>Late Fee<br>0<br>0      | East Le<br>Pre-deposit/ any other<br>deposit of duty<br>0<br>0<br>0                                                                                                    | ☆ 自 ◆ ☆ ♥ =       ☆ £ ~ ♥       agged in: Oct 18, 2019, 117:08 PM       Tax Dues less Tax       Relief       2550000       2550000                                                                                                    |
| C Di appatprec deci<br>Catality de Finance - Di<br>Manier - Di Catality - Di Catality<br>Desthoard<br>5.no<br>1 SChOeno<br>Amount Payable (In<br>Do you agree with the                                                                                                    | s.gov.lhytbet-portal-ui/<br>IIrect Taxes and Customs<br>partment of Revenue<br>diction : CCHENNAFNORTH > Do<br>SON No<br>Nords) : Rupees Twenty F<br>"Tax Dues less Tax Relef" calcul                                                                                                    | x +<br>AMBATUR > RRANGE I<br>SCN Date<br>2009/2017 (<br>Ive Lakh Fifty Thousa<br>lated by the System                                                                                                    | Success Message Dear taxpayer, Your application has been submitted successfully. The LD1810190000002 GRAND TOTAL S100000 Ind Only                                                                                                    | ARN No. is | Close              | Search<br>Late Fee<br>0<br>0      | Start Lo<br>Pre-deposit/ any other<br>deposit of duty<br>0<br>0<br>0                                                                                                    | ☆ 白 ◆ 余 ♥ 三<br>余 む ◆ む ♥ ♥<br>つ gged In: Oct 18, 2019, 1:19:08 PM<br>Tak Dues Iess Tax<br>Action<br>2550000 +<br>2550000 +                                                                                                    |
| Construction of the second second secon | : govin(cbec-portal-ui)<br>litect Taxes and Customs<br>patimet of Reeme<br>diction : CCHENIAFNORTH > Du<br>SCN No<br>Nords) : Rupees Twenty F<br>"Tax Duesi less Tax Relief" calcul                                                                                                    | x +<br>AMBATTUR > RIRANGE I<br>SCN Date<br>29/09/2017                                                                                                    | Success Message Dear taxpayer, Your application has been submitted successfully. The LD181019000002 GRAND TOTAL S100000 Id Only                                                                                                    | ARN No. is | C Q                | Search<br>Late Fee<br>0<br>0<br>0 | Sector Sector Se | ☆ 白 ♣ ♠ ♥     Ξ       ♠ ♣ ♥     ♥       arged In: Oct 18, 2019, 1.19:08 PM       Tax Dures less Tax<br>Relief       Action       2550000       2550000                                                                                                    |
| Classify of appartment decided     Constant of an appartment decided     Constant of an appartment decided     Constant of an appartment decided     Constant of a state of a state of | : govin/cbec-portal-ui/<br>litect Taxes and Customs<br>patimet of Revenue<br>diction: C.CHENNARNORTH > Du<br>SCN No<br>SCN No<br>Words) : Rupees Twenty F                                                                                                    | x +<br>AMEATUR > RIRANGE I<br>SCN Date<br>29/09/2017                                                                                                    | Success Message Dear taxpayer, Your application has been submitted successfully. The LD1810190000002 GRAND TUTAL S100000 Id Only                                                                                                    | ARN No. is | C Q<br>S:<br>Close | Search<br>Late Fee<br>0<br>0      | 1       Last La       Pre-deposit/any other       deposit/of duty       0       0       0                                                                                                    | ☆ 自 ♣ 余 ♥ 三<br>★ & ♥ ●<br>orged In: Oct 18, 2019, 119:08 PM<br>Tak Duros less Tax<br>Relief Action<br>2550000 +<br>2550000 -                                                                                                    |
| Construction of the second second secon | : gov/in/cbec-portal-ui/<br>litect Taxes and Customs<br>patiment of Revenue<br>diction : C:CHENNARNORTH > Do<br>SCN No<br>SCN No<br>Words) : Rupees Twenty F<br>"Tax Dues less Tax Relief" calcul<br>read and understood the SAN                                                                                               | X + AMBATTUR > RIRANGE I SCN Date 29/09/2012 Provide the system DKA VISHWAS (LEGAC)                                                                                                    | Success Message Dear taxpayer, Your application has been submitted successfully. The LD1810190000002 GRAND TOTAL S100000 Id Only Y DISPUTE RESOLUTION) SCHEME, 2019, and agree to abide by the provide                                                                                                    | ARN No. is | Close<br>0         | Search                            | A taxt Le<br>Pre-deposit/ any other<br>deposit of duty<br>0<br>0<br>0<br>0<br>0<br>0<br>0<br>0<br>0<br>0<br>0<br>0<br>0                                                                                                    | ☆ 白 ◆ 余 ♥ 三<br>★ 1 ~ ♥<br>agged In: Oct 18, 2019, 119:08 PM<br>Tax Dues less Tax<br>Reflet<br>2550000 +<br>2550000 -<br>10000 -<br>100000 -<br>10000 -<br>100000 -<br>10000 -<br>10000 -<br>10000 -<br>10000 -<br>100000 - |
| Classify of appatrese decident of a second of a second of a s | : gov/in/cbec-portal-ui/<br>lifect Taxes and Customs<br>partment of Revenue<br>diction : C:CHENNAFNORTH > Do<br>SCN No<br>Nords) : Rupees Twenty F<br>"Tax Dues less Tax Relief" calcul<br>read and understood the SAI                                                                                                    | × + AMEATUR > RRANGE I SCN Date 29/09/2017                                                                                                    | Success Message Dear taxpayer, Your application has been submitted successfully. The LD1810190000002 GRAND 101AL S100000 Ind Only Y DISPUTE RESOLUTION) SCHEME, 2019, and agree to abide by the provises shown therein are truly stated.                                                                                                 | ARN No. Is | Close 0            | Search<br>Late Fee<br>0<br>0<br>0 | A at Le<br>Pre-deposit/ any other<br>deposit of duty<br>0<br>0<br>0<br>0<br>0<br>0<br>0<br>0<br>0<br>0<br>0<br>0<br>0                                                                                                    | ☆ 白 ↓ ☆ ♡ 三<br>★ 1 ~ ①<br>agged In: Oct 18, 2019, 119:08 PM<br>Tax Dues less Tax<br>Relief<br>2550000 +<br>2550000 -<br>2550000 -                                                                                                    |
| Construction of the second second secon | : gov/h(cbec-portal-u/) IIIect Taxes and Customs partment of Revenue diction : C:CHENNAH-NORTH > D; SCH No SCH No SCH No Nords) : Rupees Twenty F "Tax Dues less Tax Relief" calcul read and understood the SAA e and the amount of tax due nt as may be determined by                                                         | × + AMELATTUR > RIRANGE   SCN Date 29/09/2017                                                                                                    | Success Message Dear taxpayer, Your application has been submitted successfully. The LD1810190000002 GRAND TOTAL S100000 Ind Only Y DISPUTE RESOLUTION) SCHEME, 2019, and agree to abide by the provises shown therein are truly stated. rity under the Scheme.                                                                          | ARN No. is | Close<br>0         | Search                            | Pre-deposit/ any other<br>deposit/ of duty<br>0<br>0                                                                                                    | ☆ 自 ♣ ♠ ♥ 三         ▲ L ~ ♥         orged in: Oct 18, 2019, 119:00 PM         Tax Dues less Tax<br>Relief         2550000         2550000                                                                                                    |
| C appatpre-check     C appatpre-check     C anter of appatpre-check     C anter of anter-of-     C anter of anter-of-     C anter-of-     C anter-of-     | : gov/h(cbec-portal-u/) lifect Taxes and Customs partment of Revenue diction : CCHENNAHNORTH > D; SCH No  N Words) : Rupees Twenty F Tax Dues less Tax Relef" cakut read and understood the SAL e and the amount of tax due nt as may be determined by                                                                         | x +<br>AMBATUR > R:RANGE I<br>SCN Date<br>29/07/2017 6<br>ive Lakh Fifty Thousa<br>lated by the System<br>BKA VISHWAS (LEGAC'<br>s and other particular<br>the Designated Autho                                                                                                    | Success Message         Dear taxpayer, Your application has been submitted successfully. The LD1810190000002         cRAND TOTAL       \$100000         ad Only         Y DISPUTE RESOLUTION) SCHEME.2019, and agree to abide by the provises shown therein are truly stated.         rity under the Scheme.         a titesch           | ARN No. is | Close<br>0         | Search                            | Pre-deposit/ any other<br>deposit/of duty<br>o<br>o<br>o<br>d that the information give                                                                                                    | ☆ 自 ♣ ♠ ♥ ≡         ★ ₤ ~ ♥         regred in: Oct 18, 2019, 119:00 PM         Tax Dues less Tax<br>Relief         2550000         2550000                                                                                                    |
| Constant of a program of the constant of a program of the constant of the constant of the | : gov/h(cbec-portal-u/)  Ifrect Taxes and Customs partment of Revenue  diction : CCHENNA NORTH > D  SCH No  NORTAS) : Rupees Twenty F  Tax Dues less Tax Relief' calcul read and understood the SAL a and the amount of tax due nt as may be determined by ' authorized representative                                         | × +                                                                                                    | Success Message         Dear taxpayer, Your application has been submitted successfully. The LD1810190000002         GRAND TOTAL       \$100000         of Only         Y DISPUTE RESOLUTION) SCHEME, 2019, and agree to abide by the provises shown therein are truly stated.         rify under the Scheme.         n:         intenh  | ARN No. is | c Quee             | Search                            | Arr La Last Last Last Last Last Last Last L                                                                                                    | ☆ 自 ↓ ☆ マ 三<br>★ L - で<br>agged In: Oct 18, 2019, 1:19:00 PM<br>Tax Dues loss Tax Action<br>2550000 +<br>2550000 -                                                                                                    |
| Clipappappre, dec     Clipappappre, dec     Clipappappeppappre, dec     Clipappappre, dec     Clipappappppppre, dec     Clipappppppre, dec     Clipappppppre, dec     Clipa | sgovih(cbec-portal-ui/<br>lirect Taxes and Customs<br>partiment of Revenue<br>diction: C.CHENNAHORTH > Du<br>SCH No<br>SCH No<br>Words) : Rupees Twenty F<br>"Tax Dues less Tax Relief" calcul<br>read and understood the SAL<br>e and the amount of tax due<br>at as may be determined by<br>' authorized representative<br>b | x + AMBATUR - REANCE I SCN Date 29/09/2017 Characteristics 29/09/2017 Characteristics Characteristics Characte | Success Message         Dear taxpayer, Your application has been submitted successfully. The LD1810190000002         GRAND TOTAL       \$100000         and Only         Y DISPUTE RESOLUTION) SCHEME, 2019, and agree to ablde by the provises shown therein are truly stated.         rity under the Scheme.         n:                | ARN No. is | c Quee             | Search                            | <ul> <li>A sat Le</li> <li>Pre-deposit/ any other deposit of duty</li> <li>O</li> <li>O</li> <li>O</li> <li>O</li> <li>O</li> <li>O</li> </ul>                                                                                                    | <sup>A</sup> ■ <sup>A</sup> ■                                                                                                    |
| Classifier of the second second  | a govincibes: portal-ui/ litest Taxes and Customs partimet of Revenue diction: C.CHENNAPNORTH > D. SOLNO  N Words): Rupees Twenty F  Tax Duesi less Tax Relieff calcul read and understood the SAL e and the amount of tax due nt as may be determined by (authorized representative a                                         | x + AMBATUR - RRANGE I SCN Date 2009/2017 C Ive Lakh Fifty Thousa lated by the System BKA VISHWAS (LEGAC) BKA VISHWAS (LEGAC) filling this declaration                                                                                                    | Success Message         Dear taxpayer, Your application has been submitted successfully. The LD1810190000002         GRAND TOTAL       \$100000         and Only         Y DISPUTE RESOLUTION) SCHEME,2019, and agree to abide by the provises shown therein are truly stated.         rity under the Scheme.         n:         in Resh | ARN No. Is | C Q                | Search                            | A Last Last Last Last Last Last Last Last                                                                                                    |                                                                                                    |
| Correction of the second second  |                                                                                                    | x + AMBATUR - RRANGE I SCN Date 2009/2017  Ive Lakh Fifty Thousa lated by the System BKA VISHWAS (LEGAC) BKA VISHWAS (LEGAC) filling this declaration                                                                                                    | Success Message         Dear taxpayer, Your application has been submitted successfully. The LD1810190000002         GRAND TOTAL       \$100000         Ind Only         Y DISPUTE RESOLUTION) SCHEME;2019, and agree to abide by the provises shown therein are truly stated.         rity under the Scheme.         n:         n:      | ARN No. Is | C Q                | Search                            | A Last Last Last Last Last Last Last Last                                                                                                    | ☆ ① ● ◆ ☆ ♥ ●         ☆ ① ◆ ☆ ♥ ●         ☆ ① ◆ ☆ ♥         agged in: Oct 18, 2019, 119:08 PM         Tax Dues less Tax         Relief         2550000         2550000                                                                                                    |
| Construction of the second second secon | goulnicheer portal-ui/ liteet Taxes and Customs patiment of Revenue diction: C.CHENNARNORTH > Do SCN No SCN No SCN No NWords): Rupees Twenty F "Tax Dues less Tax Relief" calcul read and understood the SAS e and the amount of tax due t as may be determined by (* authorized representative p                              | x + AMEATUR > RRANGE   SCN Date 2009/2017 4 Ive Lakh Fifty Thousa lated by the System BKA VISHWAS (LEGAC) BKA VISHWAS (LEGAC) filling this declaration                                                                                                    | Success Message         Dear taxpayer, Your application has been submitted successfully. The LD1810190000002         GRAND TOTAL       \$100000         IDSPUTE RESOLUTION) SCHEME,2019, and agree to abide by the provises shown therein are truly stated.         vity under the Scheme.         n :       extent                      | ARN No. Is | Close<br>9         | Search                            | A Last Last Last Last Last Last Last Last                                                                                                    |                                                                                                    |
| C I appgipre dec     C I appgipre dec     C I appgipre dec     C I appgipre dec     C I appgipre dec     C I appgipre dec     C I appgipre dec     C I appgipre dec     C I appgipre dec     Set I appgipre dec     Set I appgip | goulnicheer portal-ui/ liteet Taxes and Customs patiment of Revenue diction: C.CHENNARNORTH > Do SCN No SCN No SCN No NWords): Rupees Twenty F "Tax Dues less Tax Relief" calcul read and understood the SAS e and the amount of tax due and the amount of tax due y ("authorized representative y                             | x + AMEATUR - RRANGE I SCN Date 2009/2017 C Ive Lakh Fifty Thousa lated by the System BKA VISHWAS (LEGAC) BKA VISHWAS (LEGAC) filling this declaration                                                                                                    | Success Message         Dear taxpayer, Your application has been submitted successfully. The LD1810190000002         GRAND TOTAL       \$100000         Ind Only         Y DISPUTE RESOLUTION) SCHEME,2019, and agree to abide by the provises shown therein are truly stated.         rity under the Scheme.         n :       intech   | ARN No. Is | Close<br>0         | Search                            | A Last Last Last Last Last Last Last Last                                                                                                    |                                                                                                    |

| ) ()   apr          | )gstprep. <b>cbec.gov.in</b> /cbec-portal-ui/                                        |                        |                 |                         | C Q Search         | ☆ 自 ♣ 合 ♥ 〓                              |
|---------------------|--------------------------------------------------------------------------------------|------------------------|-----------------|-------------------------|--------------------|------------------------------------------|
| Central<br>Ministry | <b>I Board of Indirect Taxes and Customs</b><br>9 of Finance - Department of Revenue |                        |                 |                         |                    | <b>≜ ⊥</b> - ୯                           |
| Name                | : nitesh Jurisdiction : C:CHENNAI-NORTH >                                            | D:AMBATTUR > R:RANGE I |                 |                         |                    | Last Logged In: Oct 18, 2019, 1:19:08 PM |
| Dast                | hboard                                                                               |                        |                 |                         |                    |                                          |
| ·                   |                                                                                      |                        | SVLDRS - T      | rack Application Status |                    |                                          |
|                     |                                                                                      |                        |                 |                         |                    |                                          |
| S No                | Registration Number                                                                  | Duty Type              | ARN             | ARN Date                | Application Status | Acknowledgment Receipt                   |
|                     |                                                                                      |                        |                 |                         | Select             |                                          |
| 1                   | BAIPD9739HLD001                                                                      | CE                     | LD1810190000002 | 18/10/2019              | Submitted          |                                          |
| 2                   | BAIPD9739HLD001                                                                      | CE                     | LD1510190000006 | 15/10/2019              | Issued SVLDRS 3    | ß                                        |
| 3                   | BAIPD9739HLD001                                                                      | ST                     | LD1510190000004 | 15/10/2019              | Submitted          |                                          |
| 4                   | BAIPD9739HLD001                                                                      | CE                     | LD151019000003  | 15/10/2019              | Issued SVLDRS 3    |                                          |
| 5                   | BAIPD9739HLD001                                                                      | CE                     | LD1510190000005 | 15/10/2019              | Issued SVLDRS 3    |                                          |
| 6                   | BAIPD9739HLD001                                                                      | CE                     | LD041019000008  | 04/10/2019              | Submitted          | D                                        |
| 7                   | BAIPD9739HLD001                                                                      | CE                     | LD2509190000266 | 25/09/2019              | Submitted          |                                          |
| 8                   | BAIPD9739HLD001                                                                      | CE                     | LD2509190000267 | 25/09/2019              | Submitted          |                                          |
| 9                   | BAIPD9739HLD001                                                                      | CE                     | LD2509190000276 | 25/09/2019              | Submitted          |                                          |
|                     | D 410007001 II 0004                                                                  | ST                     | LD2009190000244 | 20/09/2019              | Submitted          | R                                        |

#### Step 7 :- The submitted application can be viewed in the list of submitted applications.

# 5. Reply to SVLDRS Form-2

Tax payer's login:

Step 1: The tax payer clicks on the "Apply SVLDRS Scheme" & the taxpayer enters his Login ID and Password.

| A View SVII DBS Schem                                                                   | Unice y L                                                               | Central Excise - Mozi                                                                           | lla Firefox                                                                                                    |                                      |
|-----------------------------------------------------------------------------------------|-------------------------------------------------------------------------|-------------------------------------------------------------------------------------------------|----------------------------------------------------------------------------------------------------|--------------------------------------|
| View SVLDRS Schem      G central                                                        | rtal-ui/?amnestvScheme                                                  |                                                                                                 | C Q Search                                                                                                    | ☆自ま☆▽:                               |
| Central Board of Indirect Taxes and Cust<br>Ministry of Finance - Department of Revenue | toms                                                                    |                                                                                                 |                                                                                                    |                                      |
|                                                                                         | Ame of the Declarant *                                                  | SABKA VISHWAS (LEGA<br>If You are a Registered User, Plear<br>Unregistered users may please fil | CY DISPUTE RESOLUTION) SCHEME, 2019<br>se click on this Link <u>Apply SVLDR Scheme</u><br>I the following details to register ( All fields are Mandatory ) :<br>Mobile Number *<br>Email Address * |                                      |
|                                                                                         | Select a State *                                                        |                                                                                                 | Address *                                                                                                    |                                      |
|                                                                                         | Select a Zone *                                                         | •                                                                                               | Pin Code *                                                                                                    |                                      |
|                                                                                         | Select a Commissionerate *                                              | •                                                                                               | Create Your Password                                                                                                    |                                      |
|                                                                                         | Select a Division *                                                     | •                                                                                               | Captcha *                                                                                                    |                                      |
|                                                                                         | Select a Range *                                                        | •                                                                                               |                                                                                                    |                                      |
|                                                                                         | <b>♀</b> Know your Juri                                                 | isdiction                                                                                       | WNJE9 0                                                                                                    |                                      |
|                                                                                         |                                                                         |                                                                                                 | Cancel Submit                                                                                                    |                                      |
|                                                                                         |                                                                         |                                                                                                 |                                                                                                    |                                      |
|                                                                                         |                                                                         |                                                                                                 |                                                                                                    |                                      |
| View SVLDRS Schem ×  Centra                                                             | al Excise × +                                                           | Central Excise - Mo                                                                             | zilla Firefox                                                                                                    | () 白 上 余 🛛                           |
| Central Board of Indirect Taxes and Cust                                                | itoms                                                                   |                                                                                                 |                                                                                                    |                                      |
| -                                                                                       | Taxpayer L           BAIPD97398LD001           ••••••••           j2btx | ogin<br>®                                                                                       | Listing User<br>▲ Forgot Password Luck account                                                                                                    |                                      |
|                                                                                         | J2BtX 2                                                                 |                                                                                                 | New Registration     TRN Login                                                                                                    |                                      |
| iavascript solid(0):                                                                    |                                                                         | © Coordet                                                                                       | information 2017                                                                                                    | 1                                    |
| Javascript:void(0);                                                                     | 4 🗢 🗧 🗮                                                                 | E Copyright I                                                                                   |                                                                                                    | 스 토고 ↓ 4:44 PM<br>^ 토고 ↓ 8 9/12/2019 |

Step 2: The taxpayer clicks on the "View SVLDRS" from Menu >> SVLDRS >> View SVLDRS.

| A View SVI DBS Schem                                                                    | Central Excise - Mazila Firefox |                                          |
|-----------------------------------------------------------------------------------------|---------------------------------|------------------------------------------|
| (                                                                                       | C ]Q. Search                    | ☆ ± + ♥ =                                |
| Central Board of Indirect Taxes and Customs     Mainty of France - Department of Evenue |                                 | A 1- 0                                   |
| REGISTRATION • X Scion: CREMGAURU-SOUTH > DISOUTH DMISION-S > REAMOR-ISDS               |                                 | Last Logged Int Sep 12, 2019, 4:39:15 PM |
| ALLS Arettador                                                                          | Welcome to CBIC-GST Portal      |                                          |
| KES Payment Details *<br>MDRS -<br>View SVLDRS                                          |                                 |                                          |
| Apply SVLDRS1                                                                           |                                 |                                          |
|                                                                                         |                                 |                                          |
|                                                                                         |                                 |                                          |
|                                                                                         |                                 |                                          |
|                                                                                         |                                 |                                          |
|                                                                                         | © Copylight Information 2017    |                                          |
| 📫 🔿 Trave berge to search 🛛 🔒 🗇 🚔 👘 🚳                                                   | é n a n e                       |                                          |

Step 3 : The taxpayer will be shown the following "SVLDRS- Track track application "screen . The Status of the application is under " Application Status" column and the taxpayer can filter the same as per his/her requirement.

| View 5           | SVLDRS Schem × 🧕 Central Excise                                                 | × \ +                  | Central Excise  | e - Mozilla Firefox    |                    |                                          |
|------------------|---------------------------------------------------------------------------------|------------------------|-----------------|------------------------|--------------------|------------------------------------------|
| ( ) ap           | pgstprep. <b>cbec.gov.in</b> /cbec-portal-ui/                                   |                        |                 |                        | C Search           | ☆ 自 ♣ 余 ♥ ☰                              |
| Centro<br>Minist | al Board of Indirect Taxes and Customs<br>ry of Finance - Department of Revenue |                        |                 |                        |                    | A 1- 0                                   |
| MNam             | e : nitesh Jurisdiction : C:BENGALURU-SOUTH                                     | > D:SOUTH DIVISION-1 > | R:RANGE-BSD1    |                        |                    | Last Logged In: Sep 12, 2019, 4:39:15 PM |
| N Das            | shboard View Amnesty Scheme                                                     |                        | SVI DDS T       | ask Application Status |                    |                                          |
|                  |                                                                                 |                        | SVLDRS - II     | ack Application Status |                    |                                          |
|                  |                                                                                 |                        |                 |                        |                    |                                          |
| 5 No             | Registration Number                                                             | Duty Type              | ARN             | ARN Date               | Application Status | Acknowledgment Receipt                   |
| 1                | BAIPD9739BLD001                                                                 | CE                     | LD1009190000171 | 10/09/2019             | Issued SVLDRS 2    |                                          |
|                  | Previous 1 Next »                                                               |                        |                 |                        |                    |                                          |
|                  |                                                                                 |                        |                 |                        |                    |                                          |
|                  |                                                                                 |                        |                 |                        |                    |                                          |
|                  |                                                                                 |                        |                 |                        |                    |                                          |
|                  |                                                                                 |                        |                 |                        |                    |                                          |
|                  |                                                                                 |                        |                 |                        |                    |                                          |
|                  |                                                                                 |                        |                 |                        |                    |                                          |
|                  |                                                                                 |                        |                 |                        |                    |                                          |
|                  |                                                                                 |                        |                 |                        |                    |                                          |
|                  |                                                                                 |                        |                 |                        |                    |                                          |
| 1                |                                                                                 |                        | © Cop           | wight Information 2017 |                    |                                          |
| <b>#</b> 0       | Type here to search                                                             | 4 🗆 🤤                  | 📙 🖨 🧕 🧟 🔳 🧃     | ş 👔 😜                  |                    | ^ ╦ 4 <mark>8 9/12/2019</mark> ↓         |

| Q View SVLDRS                     | Schem 🗙 🙆 Central Excise                                        | × 46e202fc               | Central Excise  | e - Mozilla Firefox      |                                                                                                    | _ = ×                                     |
|-----------------------------------|-----------------------------------------------------------------|--------------------------|-----------------|--------------------------|----------------------------------------------------------------------------------------------------|-------------------------------------------|
| ( ) appgstpre                     | ep.cbec.gov.in/cbec-portal-ui/                                  |                          |                 |                          | C Search                                                                                                    | ☆自↓☆♡≡                                    |
| Central Board<br>Ministry of Fina | l of Indirect Taxes and Customs<br>ance - Department of Revenue |                          |                 |                          |                                                                                                    | <b>↑ 1</b> - 0                            |
| M Name : nitesh                   | Jurisdiction : C:BENGALURU-SOUTH                                | > D:SOUTH DIVISION-1 > R | RANGE-BSD1      |                          |                                                                                                    | Last Logged In: Sep 12, 2019, 4:39:15 PM  |
| E Dashboard                       | View Amnesty Scheme                                             |                          |                 |                          |                                                                                                    |                                           |
| 0                                 |                                                                 |                          | SVLDRS - T      | rack Application Status  | 5                                                                                                    |                                           |
|                                   |                                                                 |                          |                 |                          |                                                                                                    |                                           |
| S No                              | Registration Number                                             | Duty Type                | ARN             | ARN Date                 | Application Status                                                                                                    | Acknowledgment Receipt                    |
|                                   |                                                                 |                          |                 |                          | Select                                                                                                    |                                           |
| 1                                 | BAIPD9739BLD001                                                 | CE                       | LD1009190000171 | 10/09/2019               | Select                                                                                                    |                                           |
| * Previou                         | s 1 Next #                                                      |                          |                 |                          | Issued SVLDRS 2<br>Agreed by Taxpayer<br>Disagreed with PH<br>Disagreed without PH<br>Issued SVLDRS 28<br>Issued SVLDRS 3<br>Rectified SVLDRS 3<br>Issued SVLDRS 4 |                                           |
| 1                                 |                                                                 |                          | © Co            | pyright Information 2017 |                                                                                                    |                                           |
| Type he                           | ere to search                                                   | 4 🗇 🧲                    | 🗎 🛱 🧕 🧖 🗖       | ø 📧 횓                    |                                                                                                    | へ 腔 d <sub>≥</sub> 4:45 PM<br>9/12/2019 □ |

Step 4: If SVLDRS-2 form was issued to the taxpayer by the tax officer then, he/she will be able to see it.

|                                         | rep. <b>cbec.gov.in</b> /cbec-portal-ui/                                                                              |                                              |                                     |                 | C                  | Q Search                        |            | ☆ 🖻                                                | +         | A        |
|-----------------------------------------|----------------------------------------------------------------------------------------------------|----------------------------------------------|-------------------------------------|-----------------|--------------------|---------------------------------|------------|----------------------------------------------------|-----------|----------|
| entral Board<br>linistry of Fin         | rd of Indirect Taxes and Customs<br>nance - Department of Revenue                                                     |                                              |                                     |                 |                    |                                 |            |                                                    | 1         | • •      |
| Name : nites                            | sh Jurisdiction : C:BENGALURU-SOUTH > D                                                                               | SOUTH DIVISION-1 > R:RANG                    | E-BSD1                              |                 |                    |                                 |            | Last Logged In:                                    | Sep 12, 2 | 019, 4:3 |
| Dashboard                               | d View Amnesty Scheme View S                                                                                          | VLDRS Scheme                                 |                                     |                 |                    |                                 |            |                                                    |           |          |
|                                         |                                                                                                    |                                              |                                     | View SVLDRS Sch | ieme               |                                 |            |                                                    |           |          |
|                                         | Name of the Applicant                                                                                                 | Address of the Declar                        | ant                                 | PAN             | Email ID           |                                 | Mobile No  |                                                    |           |          |
|                                         | nitesh                                                                                                    | BENGALURU                                    |                                     | BAIPD9739B      | NITESHDAHIYA8      | 890@GMAIL.COM                   | 9467286008 |                                                    |           |          |
|                                         | Jurisdiction                                                                                                    | ARN No                                       |                                     | ARN Date        |                    |                                 |            |                                                    |           |          |
|                                         | C:BENGALURU-SOUTH > D:SOUTH                                                                                           | LD100919000017*                              | L                                   | 10/09/2019      |                    |                                 |            |                                                    |           |          |
| oluntary Dis                            | sclosure                                                                                                    | Central Excise                               |                                     |                 |                    |                                 |            |                                                    |           |          |
| oluntary Dis                            | sclosure<br>Disclosure                                                                                                | Central Excise                               |                                     |                 |                    |                                 |            |                                                    |           |          |
| oluntary Dis<br>oluntary [              | sclosure<br>Disclosure<br>Details of Duty                                                                             | Central Excise Period                        | Involved                            | Description     | of Goods/Services  | Issue Involve                   | d          | Tax Dues less Ta                                   | Relief    |          |
| oluntary Dis<br>oluntary [<br>s No      | Sclosure<br>Disclosure<br>Details of Duty<br>Duty/Tax/Cess Amount                                                     | Central Excise Period From Period            | Involved<br>To Period               | Description     | of Goods/Services  | issue involve                   | d          | Tax Dues less Tax                                  | Relief    |          |
| oluntary Dis<br>oluntary E<br>S No<br>1 | Disclosure<br>Details of Duty<br>Duty/Tax/Cess<br>Other Duties 4500000                                                | Central Excise Period From Period 03/09/2019 | Involved<br>To Period<br>05/09/2019 | Description     | of Goods/ Services | Issue Involve<br>Others: Valuat | d          | Tax Dues less Ta:<br>4500000                       | Relief    |          |
| oluntary Dis<br>oluntary E<br>S No<br>1 | bisclosure<br>Details of Duty<br>Duty/Tax/Cess Amount<br>Other Duties 4500000<br>TOTAL 4500000<br>GRAND TOTAL 4500000 | Central Excise Period From Period 03/09/2019 | Involved<br>To Period<br>05/09/2019 | Description     | of Goods/Services  | Issue Involve<br>Others: Valuat | d          | Tax Dues less Tax<br>4500000<br>4500000<br>4500000 | Relief    |          |

Step 5: The taxpayer will be able to see all the details as mentioned by the officer in SVLDRS-2 i.e. Duty Details, Description of goods/services columns etc. But the taxpayer won't be able to edit in the SVLDRS-2 form. If he /she doesn't agree or full agree with SVLDRS-2 form , then on the bottom of the SVDRS-2 form "Reply" button is there.

|                                                                                      |                                                                                                    |                                                                                                    | × +                                                                                                    |                                                                                                    |                                                                                                    |                                                                                        |                                                |                |
|--------------------------------------------------------------------------------------|----------------------------------------------------------------------------------------------------|----------------------------------------------------------------------------------------------------|----------------------------------------------------------------------------------------------------|----------------------------------------------------------------------------------------------------|----------------------------------------------------------------------------------------------------|----------------------------------------------------------------------------------------|------------------------------------------------|----------------|
| View SVLDRS So                                                                       | chem 🗙 🧕 Central Excise                                                                                                    | * 46e202fc-77c8-4793-ad4                                                                                                    |                                                                                                    |                                                                                                    |                                                                                                    |                                                                                        |                                                |                |
| ③   appgstprep.                                                                      | cbec.gov.in/cbec-portal-ui/                                                                                                    |                                                                                                    |                                                                                                    | C Q Search                                                                                                    |                                                                                                    | 合自                                                                                     | +                                              | <b>^</b>       |
| Central Board of<br>Ministry of Finance                                              | of Indirect Taxes and Customs<br>are - Department of Revenue                                                                                                    |                                                                                                    |                                                                                                    |                                                                                                    |                                                                                                    |                                                                                        | ¢                                              | 1              |
| Name : nitesh                                                                        | Jurisdiction : C:BENGALURU-SOUTH > D:                                                                                                    | SOUTH DIVISION-1 > R:RANGE-BSD1                                                                                                    |                                                                                                    |                                                                                                    |                                                                                                    | Last Logged In:                                                                        | Sep 12, 20                                     | 19, 4:39       |
| Dashboard                                                                            | View Amnesty Scheme View S                                                                                                    | VLDRS Scheme                                                                                                    |                                                                                                    |                                                                                                    |                                                                                                    |                                                                                        |                                                |                |
|                                                                                      |                                                                                                    |                                                                                                    | View SVLDRS                                                                                                    | Scheme                                                                                                    |                                                                                                    |                                                                                        |                                                |                |
|                                                                                      | Name of the Applicant                                                                                                    | Address of the Declarant                                                                                                    | PAN                                                                                                    | Email ID                                                                                                    | Mobile No                                                                                                    |                                                                                        |                                                |                |
|                                                                                      | nitesh                                                                                                    | BENGALURU                                                                                                    | BAIPD9739B                                                                                                    | NITESHDAHIYA8890@GMAIL.COM                                                                                                    | 9467286008                                                                                                    |                                                                                        |                                                |                |
|                                                                                      | Jurisdiction                                                                                                    | ARN No                                                                                                    | ARN Date                                                                                                    |                                                                                                    |                                                                                                    |                                                                                        |                                                |                |
|                                                                                      | C:BENGALURU-SOUTH > D:SOUTH [                                                                                                    | LD1009190000171                                                                                                    | 10/09/2019                                                                                                    |                                                                                                    |                                                                                                    |                                                                                        |                                                |                |
| Application Deta                                                                     | Ils SVLDRS-2                                                                                                    | e Finance (No.2) Act, 2019 read wi<br>SABKA                                                                                                    | Form No. SV<br>th Rule 6 of the Sabka Vishwas<br>VISHWAS (LEGACY DISPUTE                                                                                                    | LDRS-2<br>(Legacy Dispute Resolution) Scheme Rules, 2019 to<br>RESOLUTION) SCHEME, 2019                                                                                                    | be issued by the Desig                                                                                                    | nated Committe                                                                         | e]                                             |                |
| Application Deta                                                                     | SVLDRS-2           [Estimate Under Section 127 of the           LD1009190000171         SVLD                                                                          | e Finance (No.2) Act, 2019 read wi<br>SABKA<br>DR5-2 No : L1209195V201419                                                                                                    | Form No. SV<br>th Rule 6 of the Sabka Vishwas<br>VISHWAS (LEGACY DISPUTE<br>Commissionerate/DGGI, E                                                                                                    | LDRS-2<br>(Legacy Dispute Resolution) Scheme Rules, 2019 to<br>RESOLUTION) SCHEME, 2019<br>relhi : BENGALURU-SOUTH Zone/DGGi, De                                                                                                    | ibe issued by the Desig                                                                                                   | nated Committe                                                                         | e]                                             |                |
| Application Deta<br>eclaration No : [<br>Wh                                          | SVLDRS-2           [Estimate Under Section 127 of the           LD1009190000171         SVLD           hereas Mr./Ms./M/s.         nitesh                             | e Finance (No.2) Act, 2019 read wi<br>SABKA<br>PRS-2 No : L1209195V201419<br>(hereinafter refer                                                                                                    | Form No. SV<br>th Rule 6 of the Sabka Vishwas<br>VISHWAS (LEGACY DISPUTE<br>Commissionerate/DGGI, E<br>red to as the declarant) having                                                                                                    | LDRS-2<br>(Legacy Dispute Resolution) Scheme Rules, 2019 to<br>RESOLUTION) SCHEME, 2019<br>relihi : BENGALURU-SOUTH Zone/DGGI, De<br>registration no./Non assessee code no. BAIPD973                                                                                                    | be Issued by the Desig<br>IhI : BENGALURU<br>7BLD001 has 1                                                                | nated Committe                                                                         | e]<br>n No                                     |                |
| Application Deta<br>eclaration No :                                                  | SVLDRS-2           [Estimate Under Section 127 of the           LD1009190000171           SVLD           hereas Mr./Ms./M/s.                                          | e Finance (No.2) Act, 2019 read wi<br>SABKA<br>PR5-2 No : 11209195V201419<br>(hereinafter refer<br>1D1009190000171 d                                                                                   | Form No. SV<br>th Rule 6 of the Sabka Vishwas<br>VISHWAS (LEGACY DISPUTE<br>Commissionerate/DGGI, C<br>red to as the declarant) having<br>lated 12/09/2019                                                                                                    | LDRS-2<br>(Legacy Dispute Resolution) Scheme Rules, 2019 to<br>RESOLUTION) SCHEME, 2019<br>relihi : BENGALURU-SOUTH Zone/DGGI, De<br>registration no./Non assessee code no. BAIPD973<br>. under section 125 of the Finance (No. 2) Act, 2                                                                                                    | Ibe Issued by the Desig<br>Ibl : BENGALURU<br>VBLD001 has I<br>1019;                                                      | nated Committe                                                                         | e]<br>n No                                     |                |
| Application Deta<br>eclaration No :<br>Wh<br>Now, therefore, i<br>estimated to be p  | Istimate Under Section 127 of the<br>LD1009190000171 SVLD<br>hereas Mr./Ms./M/s. nitesh<br>in exercise of the powers conferred<br>payable by the declarant towards fu | e Finance (No.2) Act, 2019 read wi<br>SABKA<br>PRS-2 No : [1209195V201419<br>[hereinafter refer<br>[D1009190000171]<br>by sub-section (2) of section 127 of<br>III and final settlement of his/her/th  | Form No. SV<br>th Rule 6 of the Sabka Vishwas<br>VISHWAS (LEGACY DISPUTE<br>commissionerate/DGGI, E<br>commissionerate/DGGI, E<br>red to as the declarant) having<br>lated 12/09/2019<br>the Finance (No. 2) Act. 2019, the<br>eir tax dues covered by the said of                                                                                                    | LDRS-2<br>(Legacy Dispute Resolution) Scheme Rules, 2019 to<br>RESOLUTION) SCHEME, 2019<br>while BENGALURU-SOUTH Zone/DGGI, De<br>registration no./Non assessee code no. BAIPD973<br>. under section 125 of the Finance (No. 2) Act, 2<br>e designated committee, after consideration of facts<br>lectaration under the Sabka Vishwas (Legacy Dispute<br>become the section table to the section of the section of the secti | he issued by the Desig<br>thi : BENGALURU<br>28ED001 has 1<br>0019;<br>on record, hereby deter<br>Resolution) Scheme, 20  | mated Committee<br>filed a Declaratio<br>mines the followi<br>19:                      | e]<br>n No<br>ng amou<br>mount in              | nt<br>Supees ( |
| Application Deta<br>reclaration No :<br>Wh<br>Now, therefore, i<br>estimated to be p | Isstmate Under Section 127 of the<br>LD1009190000171 SVLD<br>hereas Mr./Ms. nitesh<br>in exercise of the powers conferred<br>payable by the declarant towards fu      | e Finance (No.2) Act, 2019 read wi<br>SABKA<br>PRS-2 No : [1209195V201419<br>[hereinafter refer<br>[LD1009190000171]<br>by sub-section (2) of section 127 of<br>ill and final settlement of his/her/th | Form No. SV<br>the Rule 6 of the Sabka Vishwas<br>VISHWAS (LEGACY DISPUTE)<br>Commissionerate/DGGI, D<br>commissionerate/DGGI, D<br>commissionerate/D<br>commissionerate/D<br>commissio | LDRS-2<br>(Legacy Dispute Resolution) Scheme Rules, 2019 to<br>RESOLUTION) SCHEME, 2019<br>while BENGALURU-SOUTH Zone/DGGI, De<br>registration no./Non assessee code no. BAIPD973<br>. under section 125 of the Finance (No. 2) Act, 2<br>de designated committee, after consideration of facts<br>lectaration under the Sabka Vishwas (Legacy Dispute<br>period Tax dues                                                                                                    | he issued by the Design<br>ihi : BENGALURU<br>78LD001 has 1<br>7019;<br>on record, hereby deter<br>Resolution) Scheme, 20 | mated Committee<br>filed a Declaratio<br>mines the followi<br>19:<br>2<br>Estimated An | e]<br>n No<br>ng amou<br>mount in<br>nount Pay | nt<br>Rupees ( |

Т

#### he taxpayer clicks on "reply" button . The tax payer will be able to see SVLDRS-2A form.

•

| D   appgstprep.cbec.gov.ir<br>Central Board of Indirect 7<br>Ministry of Finance - Departme<br>Name : nitesh Jurisdiction                      | 1/cbec-portal-ui/                          |                                                                                                    |                                                                                                    |                                           |                                  |                                         |                           |                                |                                       |                            |             |         |
|----------------------------------------------------------------------------------------------------|--------------------------------------------|----------------------------------------------------------------------------------------------------|----------------------------------------------------------------------------------------------------|-------------------------------------------|----------------------------------|-----------------------------------------|---------------------------|--------------------------------|---------------------------------------|----------------------------|-------------|---------|
| entral Board of Indirect 7<br>finistry of Finance - Departme<br>Name : nitesh Jurisdiction                                                     | aves and Custor                            |                                                                                                    |                                                                                                    |                                           |                                  | C                                       | C Sear                    | ch                             |                                       | ☆ 自                        | <b>₽</b> _1 | î (     |
| Name : nitesh Jurisdiction                                                                                                    | ent of Revenue                             | ns                                                                                                    |                                                                                                    |                                           |                                  |                                         |                           |                                |                                       |                            | <b>^</b>    | 1       |
|                                                                                                    | : C:BENGALURU-                             | SOUTH > D:SOUTH DIVISION-1 > R:RANGE-B                                                                                                    | 3SD1                                                                                                 |                                           |                                  |                                         |                           |                                |                                       | Last Logged In: Se         | p 12, 201   | 9, 4:39 |
| Dashboard 🔰 View Am                                                                                                    | nesty Scheme                               | View SVLDRS Scheme                                                                                                    |                                                                                                    |                                           |                                  |                                         |                           |                                |                                       |                            |             |         |
|                                                                                                    |                                            |                                                                                                    |                                                                                                    | Time r                                    | oriod                            | Tax due                                 |                           |                                |                                       | Am<br>Ectimated Amo        | ount in R   | upees   |
| No Categor                                                                                                    | Y                                          | Description of Goods/ Services                                                                                                    | Issue involved                                                                                       | From Period                               | To Period                        | Name                                    | Amount                    | Tax relief                     | Pre-deposit                           | Name                       | Am          | ount    |
| 1 VOLUNTARY DIS                                                                                                    | CLOSURE                                    | 8                                                                                                    | Others: Valuation                                                                                    | 2019-09-03                                | 2019-09-05                       | Other Duties                            | 4500000                   | 0                              | 0                                     | Other Duties               | 450         | 0000    |
|                                                                                                    |                                            |                                                                                                    |                                                                                                    |                                           |                                  | TOTAL                                   | 4500000                   | 0                              | 0                                     |                            | 450         | 0000    |
|                                                                                                    |                                            |                                                                                                    |                                                                                                    |                                           |                                  | GRAND TOTAL                             | 4500000                   | 0                              | 0                                     | -                          | 450         | 00000   |
| 10:00:00 AM                                                                                                    | gree with the E                            | stimated Amount Payable, as determin (address) to ex                                                                                                    | ned by the designated co<br>oplain the reasons thereo                                                | ommittee, he is re<br>of. Please submit l | quested to app<br>Form SVLDRS 24 | ear for a Personal<br>in case any other | Hearing be<br>date and ti | fore the desig<br>me of persor | gnated committe<br>Ial hearing is des | e on 13/09/2019<br>iired.  |             |         |
| 10:00:00 AM                                                                                                    | gree with the E<br>xx<br>inated Comm       | ittee                                                                                                    | ned by the designated or<br>cplain the reasons thereo                                                | ommittee, he is re<br>of. Please submit l | equested to app                  | ear for a Personal                      | Hearing be<br>date and ti | fore the desig<br>me of persor | gnated committe<br>Ial hearing is des | ee on 13/09/2019<br>iired. |             |         |
| 10:00:00 AM<br>embers of the Desig<br>S No SS                                                                                                  | Inated Comm                                | stimated Amount Payable, as determin<br>(address) to ex<br>hittee<br>Name                                                                                                    | ned by the designated or<br>cplain the reasons thereo<br>Designation                                 | ommittee, he is re<br>of. Please submit l | equested to app                  | ear for a Personal                      | Hearing be<br>date and ti | fore the desig<br>me of persor | gnated committe<br>aal hearing is des | e on 13/09/2019<br>iired.  |             |         |
| 10:00:00 AM           embers of the Desig           S No         SS           1         2700                                                   | Inated Commo<br>DD<br>20621                | stimated Amount Payable, as determin<br>(address) to ex<br>iittee<br>Name<br>ACES Test 1501                                                                                                    | ned by the designated or<br>xplain the reasons thereo<br>Designation<br>Commissioner                 | ommittee, he is re                        | equested to app                  | ear for a Personal                      | Hearing be<br>date and ti | fore the desig<br>me of persor | gnated committe<br>Ial hearing is des | e on 13/09/2019<br>iired.  |             |         |
| 10:00:00 AM           embers of the Desig           S No         55           1         2700           2         2700           0         2700 | anated Common<br>opposed<br>20621<br>20106 | Ittee Ittee | ned by the designated or<br>cplain the reasons thereo<br>Designation<br>Commissioner<br>Commissioner | ommittee, he is re                        | equested to app                  | ear for a Personal                      | Hearing be                | fore the desig                 | gnated committe                       | e on 13/09/2019<br>iired.  |             |         |

Step 6: If the taxpayer clicks "Yes" in the "Do you agree with the Estimate in SVLDRS-2 Number" then the taxpayer is not required to fill any other detail & he/she can submit SVLDRS-2A form.

•

n case , the taxpayer doesn't agree with estimate of SVLDRS-2. Then the taxpayer fill the form accordingly.

I

| appgstpre                                                                                                    | ep. <b>cbec.gov.in</b> /cbec-portal-ui/                                                                                                    |                                                                                                    |                                         |                                                                                                    | C Q Search                                                                       |                         | ☆自↓☆!                                                                                                    |
|----------------------------------------------------------------------------------------------------|----------------------------------------------------------------------------------------------------|----------------------------------------------------------------------------------------------------|-----------------------------------------|----------------------------------------------------------------------------------------------------|----------------------------------------------------------------------------------|-------------------------|----------------------------------------------------------------------------------------------------|
| entral Board                                                                                                    | d of Indirect Taxes and Customs                                                                                                    |                                                                                                    |                                         |                                                                                                    |                                                                                  |                         |                                                                                                    |
| Mastry of Fina                                                                                                    | ance - Department of Kevenue                                                                                                    | UTH DIVISION-1 > R:RANGE-BSD1                                                                                                    |                                         |                                                                                                    |                                                                                  |                         | Last Logged In: Sen 12, 2019, 4-39                                                                                                    |
| Dashboard                                                                                                    | d View Amnesty Scheme View SVLL                                                                                                    | DRS Scheme                                                                                                    |                                         |                                                                                                    |                                                                                  |                         | Last copped in: sep 12, 2017, 4.07                                                                                                    |
|                                                                                                    |                                                                                                    |                                                                                                    | View S                                  | VLDRS Scheme                                                                                                    |                                                                                  |                         |                                                                                                    |
|                                                                                                    | Name of the Applicant                                                                                                    | Address of the Declarant                                                                                                    | PAN                                     |                                                                                                    | Email ID                                                                         | Mobile No               |                                                                                                    |
|                                                                                                    | nitesh                                                                                                    | BENGALURU                                                                                                    | BAIPD973                                | 9B                                                                                                    | NITESHDAHIYA8890@GMAIL.COM                                                       | 9467286008              |                                                                                                    |
|                                                                                                    | Jurisdiction                                                                                                    | ARN No                                                                                                    | ARN Date                                |                                                                                                    |                                                                                  |                         |                                                                                                    |
|                                                                                                    | C:BENGALURU-SOUTH > D:SOUTH [                                                                                                    | LD1009190000171                                                                                                    | 10/09/20                                | 19                                                                                                    |                                                                                  |                         |                                                                                                    |
| plication D                                                                                                    | etalls SVLDRS-2 SVLDRS-2A                                                                                                    |                                                                                                    |                                         |                                                                                                    |                                                                                  |                         |                                                                                                    |
| [ Writ                                                                                                    | tten submissions, waiver of personal he                                                                                                    | earing and adjournment under S                                                                                                    | Form<br>Section 127 of the Fin          | No. SVLDRS-2A<br>ance (No.2) Act, 2019 re                                                                                                    | ad with Rule 6 of the Sabka Vishwas (Le                                          | gacy Dispute Resolutio  | n) Scheme Rules, 2019]                                                                                                    |
|                                                                                                    |                                                                                                    | SABKA                                                                                                    | VISHWAS (LEGACY                         | DISPUTE RESOLUTION                                                                                                    | N) SCHEME, 2019                                                                  |                         |                                                                                                    |
| Do you agr                                                                                                    | ee with the Estimate in SVLDRS-2 NumI                                                                                                    | ber 🔘 Yes 🛛 No                                                                                                    |                                         |                                                                                                    |                                                                                  |                         |                                                                                                    |
| Do you war                                                                                                    | nt make written submissions 🔵 Yes 🛛                                                                                                    | ) No                                                                                                    |                                         |                                                                                                    |                                                                                  |                         |                                                                                                    |
| Do you war                                                                                                    | nt to upload documents in support of y                                                                                                    | your submissions ? 🔘 Yes 🛛 No                                                                                                    | 0                                       |                                                                                                    |                                                                                  |                         |                                                                                                    |
| Do you war                                                                                                    | nt to waive personal hearing?                                                                                                    | ○ No                                                                                                    |                                         |                                                                                                    |                                                                                  |                         |                                                                                                    |
|                                                                                                    | nt to seek an adjournment of personal                                                                                                    | bearing offered to you? O Ver                                                                                                    | ○ No                                    |                                                                                                    |                                                                                  |                         |                                                                                                    |
| Jo you wai                                                                                                    | nt to seek an aujournment of personal                                                                                                    | nearing onered to you: O res                                                                                                    |                                         |                                                                                                    |                                                                                  |                         |                                                                                                    |
|                                                                                                    |                                                                                                    |                                                                                                    |                                         |                                                                                                    |                                                                                  |                         |                                                                                                    |
|                                                                                                    |                                                                                                    |                                                                                                    |                                         |                                                                                                    |                                                                                  |                         |                                                                                                    |
| Name of de                                                                                                    | eclarant/ authorized representative :                                                                                                    | nitesh                                                                                                    |                                         |                                                                                                    |                                                                                  |                         |                                                                                                    |
| Name of de                                                                                                    | eclarant/ authorized representative :                                                                                                    | nitesh                                                                                                    | © Cop                                   | wight Information 2017                                                                                                    |                                                                                  |                         | 4-50 PA                                                                                                    |
| Name of de<br>O Type he                                                                                                    | eclarant/ authorized representative :<br>ere to search                                                                                                    | nítesh                                                                                                    | وہ: ہو<br>فریک کے وہ                    | wight Information 2017                                                                                                    |                                                                                  |                         | 스문↓ \$50 PM<br>9/12/20                                                                                                    |
| Name of de                                                                                                    | eclarant/ authorized representative :<br>ere to search                                                                                                    | nitesh                                                                                                    | © Cop                                   | wight Information 2017                                                                                                    |                                                                                  |                         | ^ 訖 ⊄ <mark>\$</mark> 450 PM<br>9/12/20                                                                                                    |
| Name of de                                                                                                    | eclarant/ authorized representative :                                                                                                    | nitesh                                                                                                    | Central Excis                           | e - Mozilla Firefox                                                                                                    |                                                                                  |                         | ^ 洰  450 PM<br>9/12/20                                                                                                    |
| Type h                                                                                                    | erc to search                                                                                                    | nitesh                                                                                                    | Central Excis                           | vright information 2017                                                                                                    |                                                                                  |                         | 수 뒤 4 450 PM<br>^ 뒤 4 9/12/20                                                                                                    |
| Vame of de                                                                                                    | ere to search<br>S Schem ×<br>Central Excise<br>ap cbec.gov.inycbec-portal-uv                                                                                                    | nitesh                                                                                                    | Central Excis                           | yright information 2017                                                                                                    | C Q Search                                                                       |                         | ^ 記 4 90 kg<br>9/1220<br>文 自 ♣ 余 1                                                                                                    |
| o Type hi<br>o Type hi<br>iew SVLDRS<br>appgstpre<br>entral Board                                                                                                    | ere to search<br>S Schem ×<br>Central Excise<br>ap.cbec.goxin/cbec-portal-u/<br>d of Indirect Taces and Customs<br>and - Department Revenue                                                                                                    | nitesh                                                                                                    | © cor<br>© € 10<br>Central Excis<br>× + | yyight Information 2017<br>Image: Test and test and te       | C ] Q Search                                                                     |                         | ^ 記 4 90 kg<br>9/1220<br>文 自 ♣ 余 0<br>余 1                                                                                                    |
| Name of de<br>Type ho<br>iew SVLDRS<br>appgstpre<br>entral Board<br>inistry of Final<br>Name : nitesl                                                                                                    | ere to search<br>S Schem ×<br>Central Excise<br>ap.cbec.gov.in/cbec-portal-u//<br>d of Indirect Taxes and Custom<br>and - Department Revenue<br>h Jurisdiction: C:BENGALURU-SOUTH > D:SOU                                                                                                    | x         46e202fc-77c8-4793-ad4.                                                                                                    | © cor<br>© € №<br>Central Excis<br>× +  | yyight Information 2017                                                                                                    | ଫ ] Q Search                                                                     |                         | <ul> <li>▲ 50 Pk</li> <li>◆ 12 45 9/1220</li> <li>☆ 自 ♣ 余</li> <li>☆ 自 ♣ 余</li> <li>Last Logged In: Sep 12, 2019, 4:39</li> </ul>                                                                                                    |
| Vame of de                                                                                                    | ere to search<br>S Schem x<br>Central Excise<br>ep cbec.gov.in/cbec-portal-u//<br>d of Indirect Trees and Customs<br>ance - Department of Revenue<br>h Jurisdiction: CBENGALURU-SOUTH > D:SOU<br>d View Annesty Scheme View SVLI                                                                                                    | x         46e202fc-77c8-4793-ad4.           UTH DIVISION-1 > R:RANGE-B5D1           DRS Scheme                                                                                                    | Central Excis                           | e - Mozilla Firefox                                                                                                    | ା ଙ ି ସ୍ଥିୟ Search                                                               |                         | ▲ 口 4 450 Pk<br>9/1220<br>○ ① 自 ◆ 余 ①<br>余 自 ◆ 余 ①<br>余 上<br>Last Logged In: Sep 12, 2019, 4:39                                                                                                    |
| Arme of de     O Type h      iew SVLDRS     appgstpre     entral Board Instry of Fina Name : nitesi Dashboard plication Di                                                                                                    | ere to search<br>S Schem x C Central Excise<br>ere cover, or cover a cover<br>ere cover, or cover a cover<br>ere cover, or cover<br>d of Indirect Trees and Cover<br>ance - Department of Revenue<br>h Jurisdiction : CBENGALURU-SOUTH > D:SOU<br>d View Annessty Scheme View SVLID<br>d View Annessty Scheme View SVLID<br>d View Annessty Scheme View SVLID<br>H Studiet SVLDRS-2 SVLDRS-2A                                                                                                    | x 46e202fc-77c8-4793-ad4.                                                                                                    | Central Excis                           | e - Mozilla Firefox                                                                                                    | ା ୯ ି ସ୍ଥି ସେମେନ                                                                 |                         | ▲ 10 Pk<br>9/1220<br>☆ 自 ◆ 余 (1)<br>余 自 ◆ 余 (1)<br>余 12<br>★ 12<br>Last Logged In: Sep 12, 2019, 4:39                                                                                                    |
| Arme of de     O Type h      iew SVLDRS     appgstpre     entral Board Insistry of Fina Name : nitesi     Dashboard plication De                                                                                                    | ere to search<br>S Schem × C Central Excise<br>ere cosearch<br>S Schem × C Central Excise<br>er cbec.goxin/cbec-portal-uy<br>d of Indirect Taxes and Customs<br>ance - Department of Revenue<br>h Jurisdiction : CBEINGALURU-SOUTH > D:SOU<br>d View Amnesty Scheme View SVLD<br>View SULDRS-2 SVLDRS-2A                                                                                                    | x 46e202fc-77c8-4793-ad4                                                                                                    | Central Excis                           | e - Mozilla Firefox                                                                                                    | ା ୯ ି ସେନେମ                                                                      |                         | ▲ 和 430 PP<br>9/1220<br>① 白 ● 余 10<br>余 皇<br>よast Logged In: Sep 12, 2019, 4:39                                                                                                    |
| Type h      Type h      iew SVLDRS      appgstpre entral Board Insisty of Fina Name : nitesi Dashboard plication De                                                                                                    | ere to search<br>S Schem × C Central Excise<br>ere cosearch<br>S Schem × C Central Excise<br>ep.cbec.govin/cbec-portal-u/<br>d of Indirect Taxes and Customs<br>ance - Department of Revenue<br>h Jurisdiction : CBENGALURU-SOUTH > D:SOU<br>View Annesty Scheme View SVLL<br>View Annesty Scheme View SVLL<br>etails SVLDRS-2 SVLDRS-2A                                                                                                    | x 46e202fc-77c8-4793-ad4.                                                                                                    | Central Excis                           | vrigit information 2017                                                                                                    | ା ୯ ି ସି Search                                                                  |                         | ▲ 위 대 Sep 12, 2019, 4:39<br>9/1220<br>① 合 自 ♣ 余 대<br>余 皇<br>Last Logged In: Sep 12, 2019, 4:39                                                                                                    |
| Vame of de<br>O Type hi<br>iew SVLDRS<br>appgstpre-<br>entral Board<br>Instry of Fina<br>Name : nitesi<br>Dashboard<br>plication Dr<br>[ Writi                                                                                                    | ere to search<br>S Schem × C Central Excise<br>ap.cbec.govin/cbec-portal-u/<br>d of Indirect Taxes and Customs<br>ane - Department of Revenue<br>h Jurisdiction : CBENGALURU-SOUTH > D:SOL<br>d View Annesty Scheme View SVLE<br>etails SVLDRS-2 SVLDRS-2A<br>tten submissions, waiver of personal he                                                                                                    | x       46e202fc-77c8-4793-ad4.         UTH DIVISION-1 > R:RANGE-BSD1         DRS Scheme         earling and adjournment under Statement under Statement | Central Excis                           | vrigite information 2017                                                                                                    | 연 ] 역 Search<br>ad with Rule 6 of the Sabka Vishwas (Le                          | gacy Dispute Resolutio  | ▲ 250 PR<br>9/12/20<br>☆ 自 ♣ ♠ 0<br>♣ 1<br>Last Logged In: Sep 12, 2019, 4:39<br>n) Scheme Rules, 2019]                                                                                                    |
| Vame of de<br>Type h<br>ew SVLDRS<br>appgstpre-<br>inistry of Find<br>Name : nitesi<br>Dashboard<br>plication Dr<br>[ Writi                                                                                                    | ere to search<br>as Schem ×<br>Central Excise<br>er, cbec.govin/cbec-portal-u/<br>d indirect portal-u/<br>d of Indirect and Custom<br>and - Department of Revenue<br>h Jurisdiction : CBENGALURU-SOUTH > D:SOU<br>d View Annesty Scheme View SVLI<br>d View Annesty Scheme View SVLI<br>etails SVLDR5-2 SVLDR5-2A<br>tten submissions, waiver of personal here                                                                                                    | x       46e202fc-77c8-4793-ad4.         UTH DIVISION-1 > R:RANGE-BSD1         DRS Scheme         earing and adjournment under SABKA                                                                                                    | Central Excis                           | vrigite information 2017<br>Image: The second second seco | । ट ्रि Search<br>ad with Rule 6 of the Sabka Vishwas (Le;<br>I) SCHEME, 2019    | gacy Dispute Resolution | ▲ 250 PR<br>9/12/20<br>☆ 自 ♣ ☆ 0<br>☆ 1<br>Last Logged In: Sep 12, 2019, 4:39<br>n) Scheme Rules, 2019]                                                                                                    |
| Vige h     Vige h                                                                                                    | eclarant / authorized representative :<br>ere to search<br>as schem ×<br>Central Excise<br>ep.cbec.goviny/cbec-portal-uy<br>d of Indirect mark and Customa<br>and Cognitive and Customa<br>h Jurisdiction : CBENGALURU-SOUTH > D:SOU<br>d View Annesty Scheme View SVLI<br>d View Annesty Scheme View SVLI<br>etails SVLDR5-2 SVLDR5-2A<br>tten submissions, waiver of personal he<br>ee with the Estimate in SVLDR5-2 Numl                                                                                                    | x 46e202fc-77c8-4793-ad4.<br>UTH DIVISION-1 > R:RANGE-BSD1<br>DRS 5cheme<br>earing and adjournment under SABKA<br>ber Yrs • No                                                                                                    | Central Excis                           | vrigit information 2017<br>Image: The second second secon | । ट ि् ि Search<br>ad with Rule 6 of the Sabka Vishwas (Le;<br>I) SCHEME, 2019   | gacy Dispute Resolutio  | ▲ 450 PR<br>971220<br>☆ @ ♣ ☆ 0<br>☆ @ ♣ ☆ 0<br>☆ 1<br>Last Logged In: Sep 12, 2019, 4:39<br>n) Scheme Rules, 2019]                                                                                                    |
| O Type In     O Type In     O Type In     Inew SVLDRS     Appgstpre     Control Type     Inew SVLDRS     Appgstpre     Inexts     Dashboard     plication Do     [Write     Do you agree                                                                                                    | eclarant / authorized representative :<br>ere to search<br>S Schem × C Central Excise<br>ap cbec.gov.inycbec-portal-uy<br>d of anguet Taxet and Customa<br>h Jurisdiction : CBENGALURU-SOUTH > D;SOU<br>d View Amnesty Scheme View SVLD<br>etails SVLDRS-2 SVLDRS-2A<br>tten submissions, waiver of personal he<br>ee with the Estimate in SVLDRS-2 Numl                                                                                                    | x       46e202fc-77c8-4793-ad4.         UTH DIVISION-1 > R:RANGE-B5D1         DRS 5cheme         earing and adjournment under 5         SABKA         ber () Yes () No                                                                                                    | Central Excis                           | viett Information 2017                                                                                                    | ा ट ि, Search<br>ad with Rule 6 of the Sabka Vishwas (Let<br>I) SCHEME, 2019     | gacy Dispute Resolutio  | ▲ 450 PK<br>97(220)<br>☆ 自 ♣ ♠ 0<br><b>☆</b> 自 ♣ ♠ 0<br><b>★</b> ↓<br>Last Logged In: Sep 12, 2019, 4:39<br>n) Scheme Rules, 2019]                                                                                                    |
| O Type In<br>iew SVLDRS<br>appgstpre-<br>cinustry of Para<br>Instry of Para<br>Dashboard<br>pilcation Do<br>[ Writi<br>Do you agree<br>Do you war                                                                                                    | eclarant/ authorized representative :<br>ere to search<br>S Schem × C Central Excise<br>ap cbec.gov.in/cbec-portal-u/<br>d of Indirect Taxes devenue<br>h Jurisdiction : CBENGALURU-SOUTH > DISOL<br>d View Amnesty Scheme View SVLI<br>etails SVLDRS-2 SVLDRS-2A<br>tten submissions, waiver of personal he<br>ee with the Estimate in SVLDRS-2 Numi<br>nt make written submissions @ Yes C                                                                                                    | x       46e202fc-77c8-4793-ad4.         UTH DIVISION-1 > R:RANGE-B5D1         DRS Scheme         earing and adjournment under SABKA         ber () Yes () No                                                                                                    | Central Excis                           | vielt Information 2017                                                                                                    | ा ट ि, Search<br>ad with Rule 6 of the Sabka Vishwas (Leg<br>I) SCHEME, 2019     | gacy Dispute Resolutio  | ▲ 위 대 450 PK<br>9/1220<br>☆ 白 ま 余 1<br>余 ま<br>Last Logged In: Sep 12, 2019, 4:39<br>n) Scheme Rules, 2019]                                                                                                    |
| O Type h<br>iew SVLDRS<br>appgstpre-<br>ientral born<br>instry of Tames<br>Dashboard<br>plication De<br>[ Writh<br>Do you agree<br>Do you agree<br>D                                              | eclarant / authorized representative :<br>ere to search<br>S Schem × C Central Excise<br>ep cbec.gov.ln/cbec-portal-u/<br>d of Indirect Taxes of Revenue<br>h Jurisdiction : CIBENGALURU-SOUTH > D;SOL<br>d View Amnesty Scheme View SVLI<br>etails SVLDRS-2 SVLDRS-2A<br>tten submissions, waiver of personal he<br>ee with the Estimate in SVLDRS-2 Numi<br>nt make written submissions • Yes<br>r disagreement                                                                                                    | x 46e202fc-77c8-4793-ad4.<br>UTH DIVISION-1 > R:RANGE-B5D1<br>DRS 5cheme<br>earling and adjournment under 5<br>SABKA<br>ber Yes No<br>No                                                                                                    | Central Excis                           | vielt Information 2017                                                                                                    | C Q Search                                                                       | gacy Dispute Resolutio  | <ul> <li>▲ 10 Pk</li> <li>450 Pk</li> <li>9/1220</li> <li></li></ul>                                                                                                    |
| O Type h<br>iew SVLDRS<br>appgstpre-<br>entral born<br>intrasty of Flam<br>Name : nitesi<br>Dashboard<br>plication De<br>[ Write<br>Do you agreen<br>Do you agreen<br>Reasons for<br>※                                                                                                    | eclarant / authorized representative :<br>ere to search<br>S Schem × C Central Excise<br>ep cbec.gov.in/cbec-portal-u/<br>d of Indirect Texes of Revenue<br>h Jurisdiction : CBENGALURU-SOUTH > D:SOL<br>d View Amnesty Scheme View SVLI<br>etails SVLDRS-2 SVLDRS-2A<br>tten submissions, waiver of personal he<br>ee with the Estimate in SVLDRS-2 Numi<br>nt make written submissions • Yes<br>r disagreement                                                                                                    | x 46e202fc-77c8-4793-ad4.<br>UTH DIVISION-1 > R:RANGE-B5D1<br>DRS 5 cheme<br>earing and adjournment under 5<br>SABKA<br>ber Yes No                                                                                                    | Central Excis                           | vielt Information 2017                                                                                                    | ে ৃি Search<br>ad with Rule 6 of the Sabka Vishwas (Let<br>I) SCHEME, 2019       | gacy Dispute Resolutio  | ▲ 10 Pk<br>9/1220<br>☆ 自 ◆ 余 ①<br>余 重 ↓<br>Last Logged In: Sep 12, 2019, 4:39<br>n) Scheme Rules, 2019]                                                                                                    |
| Name of de<br>O Type he<br>iew SVLDRS<br>appgstpre-<br>central Board<br>finishy of Fini<br>Name : nitesi<br>Dashboard<br>pilcation Do<br>[ Writi<br>Do you agro-<br>Do you agro-<br>Do you agro-<br>Do you agro-<br>Do you agro-<br>Do you agro-<br>Name : nitesi<br>Stationardo agro-<br>Name : nitesi<br>Stationardo agro-<br>Stationardo agro-<br>Name : nitesi<br>Stationardo agro-<br>Name : nitesi<br>Stationardo agro-<br>Name : nitesi<br>Stationardo agro-<br>Name : nitesi<br>Stationardo agro-<br>Name : nitesi<br>Stationardo agro-<br>Stationardo agro-<br>Name : nitesi<br>Stationardo agro-<br>Stationardo agro-                                                                                                    | eclarant / authorized representative :<br>ere to search<br>S Schem × C Central Excise<br>ep cbec.gov.in/cbec-portal-u/<br>d of Indirect Taxes and Customs<br>and c Department deremue<br>h Jurisdiction: C:BENGALURU-SOUTH > D:SOL<br>d View Amnesty Scheme View SVLI<br>tetalis SVLDRS-2 SVLDRS-2A<br>tten submissions, waiver of personal he<br>ee with the Estimate in SVLDRS-2 Numi<br>nt make written submissions • Yes or<br>r disagreement                                                                                                    | x       46e202fc-77c8-4793-ad4.         UTH DIVISION-1 > R:RANGE-BSD1         DRS Scheme         earing and adjournment under SABKA         ber () Yes () No         ) No                                                                                                    | Central Excis                           | vietk Information 2017                                                                                                    | ା ୯ ୁଦ୍ Search<br>ad with Rule 6 of the Sabka Vishwas (Leg<br>I) SCHEME, 2019    | gacy Dispute Resolutio  | ▲ 記 4 450 PK<br>9/1220<br>① ① ① ① ① ① ① ①<br>① ① ① ① ① ① ① ①<br>① ② ① ① ① ① ① ① ① ① ① ① ① ① ① ① ① ① ① ①                                                                                                    |
| Name of de<br>O Type he<br>iew SVLDRS<br>) appgstpro-<br>cantral Board<br>finishy of Fini<br>Name : nitesi<br>Dashboard<br>pilcation Di<br>[ Writi<br>Do you agre<br>Do you agre<br>Do you war<br>Reasons for<br>※                                                                                                    | eclarant/ authorized representative :<br>ere to search<br>a Schem × Central Excise<br>ap.cbec.govin/cbec.portal-u/<br>d of Indirect Taxes and Customs<br>ance - Department of Revenue<br>h Jurisdiction : CERNALURU-SOUTH > D:SOL<br>d View Annesty Scheme View SVLI<br>d View Annesty Scheme View SVLI<br>d View Annesty Scheme View SVLI<br>tetails SVLDRS-2 SVLDRS-2A<br>tten submissions, waiver of personal he<br>ee with the Estimate in SVLDRS-2 Numi<br>nt make written submissions • Yes or<br>r disagreement                                                                                                    | x       46e202fc-77c8-4793-add.         x       46e202fc-77c8-4793-add.         UTH DIVISION-1 > R:RANGE-B5D1         DRS 5cheme         earling and adjournment under S         SABKA         ber () Yes () No                                                                                                    | Central Excis                           | vrigit information 2017                                                                                                    | ା ୯ ି ଦ୍ୱି ହେନ୍ଦେନ<br>ad with Rule 6 of the Sabka Vishwas (Le<br>I) SCHEME, 2019 | gacy Dispute Resolutio  | <ul> <li>▲ 10 Pk</li> <li>④ 10 Ik</li> <li>● 10 Ik</li> <li>● 10 Ik</li></ul> |
| O Type h  O Type h  iew SVLDRS  appgstpro cantral Board mustry of Fina Name : nitesi Dashboard plication D  [ Wrili Do you war Reasons for  X  Do you war  Do you war  Do you war  Do you war                                                                                                    | eclarant / authorized representative :<br>ere to search<br>a Schem * Central Excise<br>ep.cbec.govin/cbec-portal-u/<br>d of Indirect Taxes and Customs<br>and - Department of Revenue<br>h Jurisdiction : CEENCALURU-SOUTH > D:SOU<br>d View Annesty Scheme View SVLI<br>d View Annesty Scheme View SVLI<br>d View Annesty Scheme View SVLI<br>tetails SVLDRS-2 SVLDRS-2A<br>tten submissions, waiver of personal he<br>ee with the Estimate in SVLDRS-2 Numi<br>nt make written submissions • Yes or<br>r disagreement<br>nt to upload documents in support of y                                                                                                    | x       46e202fc-77c8-4793-ad4.         UTH DIVISION-1 > R:RANGE-B5D1         DRS Scheme         earling and adjournment under SABKA         ber () Yes () No         ) No                                                                                                    | Central Excis                           | vrigit information 2017                                                                                                    | c Q Search                                                                       | gacy Dispute Resolutio  | ▲ 10 PK         ▲ 10 PK         ● 10 PK         ● ● ● ● ● ●         ● ● ● ●         ● ● ●         ● ●         ● ●         ● ●         ● ●         ● ●         ● ●         ●         ●         ●         ●         ●         ●         ●         ●         ●         ●         ●         ●         ●         ●         ●         ●         ●         ●         ●         ●         ●         ●         ●         ●         ●         ●         ●         ●         ●         ●         ●         ●         ●         ●         ●         ●         ●         ●         ●         ●         ●         ●         ●                                                                                                            |
| O Type hi<br>iew SVLDRS<br>iew SVLDRS<br>iew SV | eclarant / authorized representative :<br>ere to search<br>as Schem * Central Excise<br>ep.cbec.govin/cbec-portal-u/<br>d of Indirect Taxet and Customa<br>h Jurisdiction : CBENGALURU-SOUTH > D:SOU<br>d view Annesty Scheme View SVLI<br>etails SVLDR5-2 SVLDR5-2A<br>tten submissions, waiver of personal he<br>ee with the Estimate in SVLDR5-2 Numl<br>nt make written submissions • Yes or<br>r disagreement<br>int to upload documents in support of y<br>ocuments                                                                                                    | x       46e202fc-77c8-4793-ad4.         UTH DIVISION-1 > R:RANGE-BSD1         DRS         scheme         earling and adjournment under SABKA         ber () Yes () No         No                                                                                                    | Central Excis                           | vrigit information 2017                                                                                                    | c Q. Search                                                                      | gacy Dispute Resolutio  | ▲ 50 PF         ● ● ● ● ● ● ●         ● ● ● ● ● ●         ● ● ● ● ●         ● ● ●         ● ● ●         ● ●         ● ●         ● ●         ● ●         ● ●         ● ●         ●         ●         ●         ●         ●         ●         ●         ●         ●         ●         ●         ●         ●         ●         ●         ●         ●         ●         ●         ●         ●         ●         ●         ●         ●         ●         ●         ●         ●          ●         ●         ●         ●         ●         ●         ●         ●         ●         ●         ●         ●         ●         ●                                                                                                    |
| O Type hi<br>iew SVLDRS<br>appgstpro-<br>ientral Board<br>finistry of Fini<br>Name : nitesi<br>Dashboard<br>pilication Dr<br>[ Wrth<br>Do you war<br>Reasons for<br>⊗<br>Do you war<br>Reasons for<br>SN0                                                                                                    | eclarant/ authorized representative :<br>ere to search<br>as Schem ×<br>Central Excise<br>ap.cbec.govin/cbec-portal-u/<br>d of Indirect Taxet and Customa<br>and - Department of Revenue<br>h Jurisdiction : CBENGALURU-SOUTH > D:SOU<br>d View Annessty Scheme View SVLI<br>d View Annessty Scheme View SVLI<br>d View Annessty Scheme View SVLI<br>d View Annessty Scheme View SVLI<br>d View Annessty Scheme View SVLI<br>d View Annessty Scheme View SVLI<br>d View Annessty Scheme View SVLI<br>d View Annessty Scheme View SVLI<br>d View Annessty Scheme View SVLI<br>d View Annessty Scheme View SVLI<br>d View Annessty Scheme View SVLI<br>d View Annessty Scheme View SVLI<br>d view Annessty Scheme View SVLI<br>d view Annessty Schem | A 46e202fc-77c8-4793-ad4.<br>X 46e202fc-77c8-4793-ad4.<br>UTH DIVISION-1 > R:RANGE-BSD1<br>DRS Scheme<br>earing and adjournment under S<br>SABKA<br>ber O Yes O NO<br>NO<br>Your submissions ? O Yes O No<br>Remarks                                                                                                    | Central Excis                           | vrigit information 2017                                                                                                    | ad with Rule 6 of the Sabka Vishwas (Le<br>) SCHEME, 2019                        | gacy Dispute Resolutio  | ▲ 250 PK<br>9/1220<br>① ① ① ① ① ① ① ①<br>① ① ② ② ② ① ① ①<br>① ① ② ② ③ ③ ③ ③ ③ ③ ③ ③ ③ ③ ③ ③ ③ ③ ③ ③                                                                                                    |
| Name of de<br>O Type hi<br>iew SVLDRS<br>iew SVLDRS<br>iew SVLDRS<br>iem SVLDRS<br>iem SV | eclarant/ authorized representative : ere to search  Schem × Central Excise ep.cbcc.goviny/cbc-portal-u/ d of Indirect mark and Customs and Customs Addition: CEENGALURU-SOUTH > D(SOUTH) d View Annesty Scheme View SVLD d View Annesty Scheme View SVLD d View Annesty Scheme View SVLD etails SVLDRS-2 SVLDRS-2 Numl int make written submissions @ Yes etails SVLDRS-2 SVLDRS-2 Numl int make written submissions @ Yes ocuments Documents Documents Documents Documents                                                                                                    | x       46e202fc-77c8-4793-ad4.         uth DIV/SION-1 > R:RANGE-85D1         DRS Scheme         earing and adjournment under SABKA         ber () Yes () No         your submissions ? () Yes () No         remarks                                                                                                    | Central Excis                           | vigit information 2017                                                                                                    | ad with Rule 6 of the Sabka Vishwas (Le<br>) SCHEME, 2019                        | gacy Dispute Resolutio  | ▲ 유 및 4 450 PK<br>9/1220<br>☆ 白 ♣ ♠ 및<br>▲ 및<br>Last Logged In: Sep 12, 2019, 4:39<br>In) Scheme Rules, 2019]                                                                                                    |
| Name of de<br>O Type In<br>iew SVLDRS<br>iew SVLDRS<br>iew SV | eclarant/ authorized representative :<br>ere to search<br>Schem × Central Excise<br>ap cbec.gov.inycbec-portal-uy<br>d of Indigent Taset of Recenue<br>h Jurisdiction : CBENGALURU-SOUTH > D;SOL<br>d View Annesty Scheme View SVLD<br>etails SVLDRS-2 SVLDRS-2A<br>tten submissions, waiver of personal he<br>ee with the Estimate in SVLDRS-2 Numi<br>nt make written submissions @ Yes<br>r disagreement:<br>Document Description<br>SVLDRS-3(1).pdf                                                                                                    | x       46e202fc-77c8-4793-ad4.         UTH DIV/SION-1 > R:RANGE-B5D1         DRS 5cheme         earing and adjournment under 5         SABKA         ber () Yes () No         No         your submissions ? () Yes () No         Remarks                                                                                                    | Central Excis                           | vietit information 2017                                                                                                    | ad with Rule 6 of the Sabka Vishwas (Leg<br>) SCHEME, 2019                       | gacy Dispute Resolutio  | ▲ 10 PK<br>9/1220<br>① ☆ 白 ◆ 余 ①<br>余 重<br>Last Logged In: Sep 12, 2019, 4:39<br>n) Scheme Rules, 2019]                                                                                                    |
| Arme of de     Type In     Type In                                                                                                    | eclarant/ authorized representative :<br>ere to search<br>S Schem × C Central Excise<br>ep cbec.gov.in/cbec.portal-u/<br>d of Indirect Taxes of Revenue<br>h Jurisdiction : CBENGALURU-SOUTH > DISOL<br>d View Amnesty Scheme View SVLI<br>etails SVLDRS-2 SVLDRS-2A<br>tten submissions, waiver of personal he<br>ee with the Estimate in SVLDRS-2 Numi<br>nt make written submissions © Yes C<br>r disagreement<br>nt to upload documents in support of y<br>ocuments<br>Document Description<br>SVLDRS-3(1), pdf                                                                                                    | x       46e202fc-77c8-4793-ad4.         UTH DIVISION-1 > R:RANGE-B5D1         DRS 5cheme         earing and adjournment under 5ABKA         ber () Yes () No         ) No         your submissions ? () Yes () No                                                                                                    | Central Excis                           | vielt Information 2017                                                                                                    | ad with Rule 6 of the Sabka Vishwas (Let<br>) SCHEME, 2019                       | gacy Dispute Resolutio  | A □ 4 250 PK<br>9/1220 A □ 4 250 PK<br>9/1220 A □ 4 250 PK<br>9/1220 A □ 5 Cheme Rules, 2019 I = 0 100 PK                                                                                                    |

Caution : The Taxpayer can upload a maximum of 5 files with a size of Max. 2MB(Per file). The supported file formats are only ".jpeg" and ".pdf".

| View SVLDRS Schem 🗙 💩 Central Excise                                                              | × 46e202fc-77c8-479                      | 93-ad4 × +                          |                                                               |                           |                            |              |            |           |    |
|---------------------------------------------------------------------------------------------------|------------------------------------------|-------------------------------------|---------------------------------------------------------------|---------------------------|----------------------------|--------------|------------|-----------|----|
| 〕   appgstprep. <b>cbec.gov.in</b> /cbec-portal-ui/                                               |                                          |                                     |                                                               | C Q Search                |                            | ☆自           | <b>4</b> 1 | r 5       | 2  |
| Central Board of Indirect Taxes and Customs<br>Ministry of Finance - Department of Revenue        |                                          |                                     |                                                               |                           | 5                          |              | A          | 1-        |    |
| Name : nitesh Jurisdiction : C:BENGALURU-SOUTH > D:SOUT                                           |                                          | File                                | Upload                                                        |                           | Last L                     | ogged In: Se | o 12, 201  | 9, 4:39:1 | 15 |
| Dashboard View Amnesty Scheme View SVLDR                                                          | 🕙 Recently Used                          |                                     |                                                               |                           |                            |              |            |           |    |
| [ Written submissions, waiver of personal hea                                                     | Places<br>Q Search                       | Name<br>Random text in address adde | Size Modified -<br>225.5 kB 09/02/2019<br>561.9 kB 09/02/2019 | Random textomatically.jpg | cy Dispute Resolution) Sci | neme Rule    | s, 2019]   |           |    |
| Do you agree with the Estimate in SVLDR5-2 Numb∉                                                  | 🔯 27002106<br>🔯 Desktop<br>🔄 File System |                                     |                                                               |                           |                            |              |            |           |    |
| Do you want make written submissions  • Yes  • N                                                  |                                          |                                     |                                                               |                           |                            |              |            |           |    |
|                                                                                                   |                                          |                                     |                                                               | 1.10 mm                   |                            |              |            |           |    |
| Do you want to upload documents in support of yo<br>Upload Documents<br>S No Document Description |                                          |                                     |                                                               |                           |                            |              |            |           |    |
| 1 SVLDRS-3(1).pdf                                                                                 | +-                                       |                                     |                                                               | *.jpg 💌                   |                            |              |            |           |    |
| Upload Document                                                                                   |                                          |                                     |                                                               | Cancel Open               |                            |              |            |           |    |
| Do you want to waive personal hearing? Yes                                                        | No                                       |                                     |                                                               |                           |                            |              |            |           |    |
|                                                                                                   |                                          | © Copyright Inf                     | ormation 2017                                                 |                           |                            |              |            |           | l  |
| Tune here to search                                                                               | #                                        |                                     | <b>11</b>                                                     |                           |                            | COLUMN TO A  | -          | 4:53 PM   |    |

#### •

n the field value "Do you want to waive personal hearing ", if the taxpayer selects "Yes", then he/she won't be able to appear for any PH and an Alert message will be shown to the taxpayer.

L

I

#### •

n the field value "Do you want to waive personal hearing ", if the taxpayer selects "No", then he/she will be shown an option "Do you want to seek an adjournment of personal hearing offered to you?" and preferred date for hearing in case he/she select "Yes".

| l appgschiep.                                                              | cbec.gov.in/cbec-portal-ui/                                                                          |                              |                             |      |      | C | Q Search |    | ☆ 1          | <b>1</b>  | 俞        |     |
|----------------------------------------------------------------------------|----------------------------------------------------------------------------------------------------|------------------------------|-----------------------------|------|------|---|----------|----|--------------|-----------|----------|-----|
| ntral Board of                                                             | f Indirect Taxes and Customs<br>e - Department of Revenue                                            |                              |                             |      |      |   |          |    |              |           | <b>^</b> |     |
| ame : nitesh                                                               | Jurisdiction : C:BENGALURU-SOUTH > D                                                                 | SOUTH DIVISION-1 >           | R:RANGE-BSD1                |      |      |   |          | La | st Logged Ir | : Sep 12, | 2019,    | 4:3 |
| Dashboard                                                                  | View Amnesty Scheme View S                                                                           | SVLDRS Scheme                |                             |      |      |   |          |    |              |           |          |     |
| Jpload Doc                                                                 | uments                                                                                               |                              |                             |      |      |   |          |    |              |           |          |     |
| No                                                                         | Document Description                                                                                 |                              | Remarks                     | Act  | tion |   |          |    |              |           |          |     |
| 1                                                                          | SVLDRS-3(1).pdf                                                                                      | *                            |                             |      | ŵ    |   |          |    |              |           |          |     |
| 2 Random t                                                                 | ext in address added automatically ing                                                               | ×                            |                             |      |      |   |          |    |              |           |          |     |
| Jpload Docum                                                               | rent<br>to waive personal hearing? Ve:                                                               | s 💿 No                       |                             | a)ji | Đ    |   |          |    |              |           |          |     |
| Upload Docum<br>o you want f<br>o you want f<br>dicate a pre<br>20/09/2019 | ent<br>to walve personal hearing? Yes<br>to seek an adjournment of person<br>ferred date for hearing | s  No No Nal hearing offered | <b>1 to you? ⊙</b> Yes ◯ No |      |      |   |          |    |              |           |          |     |

#### Step 7: The tax payer can preview SVLDRS-2A form and can download the same in .pdf format.

|                                                      | e04c842c-0396-4686-a2a7-5c8fc2e                                                                                                    | 77d18 - Mozilla Firefox                                                                                                    |                                         |
|------------------------------------------------------|----------------------------------------------------------------------------------------------------|----------------------------------------------------------------------------------------------------|-----------------------------------------|
| 🙆 View SVLDRS Schem 🗴 🧕 Central Excise               | x e04c842c-0396-4686-a2 x 46e202fc-77c8-4793-ad                                                                                                    | l4 <b>×</b>   <b>+</b>                                                                                                    |                                         |
| ( ) blob:http://appgstprep.cbec.gov.in/e04c842c-0396 | -4686-a2a7-5c8fc2e77d18                                                                                                    | C Q Search                                                                                                    | ☆ 自 ♣ 余 ♥ ☰                             |
| 🔲 🚖 🦆 1 of 1                                         | — + Autor                                                                                                    | natic Zoom +                                                                                                    | 56 🖶 🖪 🗮 »                              |
| • • • • • • • • • • • • • • • • • • •                | P view of the second second seco | hatic Zoom :<br>DRS-2A<br>Maran Da Sa Ad Information Actual of the datase Victorian (Lagery Dispute<br>Imp<br>JOLUTOR) SOFRARE (2019 | жеви »                                  |
|                                                      | Indicale apprend data for heating<br>Sociesces :<br>Nene of Galaxies data dappeortantes ( velocit)<br>Deta ( 1.1992)19                                                                                                    |                                                                                                    |                                         |
| Type here to search                                  | 🗢 <u>e</u> 🖻 🙆 é 🔳 🚿 🖻                                                                                                    |                                                                                                    | ^ 문 d <sub>s</sub> 4:55 PM<br>9/12/2019 |

Step 8: On click on the "submit" button, a confirmation box will appear if the tax payer confirms the same, then the SVLDRS-2A will be Submitted .

|                                                                                                    | Central Excise - Mozilla Firefox                 |                  | _ B X                                                                                                    |
|----------------------------------------------------------------------------------------------------|--------------------------------------------------|------------------|----------------------------------------------------------------------------------------------------|
| View SVLDRS Schem ×      Central Excise × e04c8                                                                                                    | 42c-0396-4686-a2 × 46e202fc-77c8-4793-ad4 × +    |                  |                                                                                                    |
| ( appgstprep.cbec.gov.in/cbec-portal-ui/                                                                                                    |                                                  | C Search         | ☆ 自 ♣ ♠ ♥ ☰                                                                                                    |
| Central Board of Indirect Taxes and Customs<br>Ministry of Finance - Department of Revenue                                                                                                    |                                                  |                  |                                                                                                    |
| Name : nitesh Jurisdiction : C:BENGALURU-SOUTH > D:SOUTH DIVISION-1                                                                                                    | Confirmation                                     |                  | Last Logged In: Sep 12, 2019, 4:39:15 PM                                                                                                    |
| N Dashboard View Amnesty Scheme View SVLDR5 Scheme                                                                                                    | Are you give you want to submit the application? |                  |                                                                                                    |
| U Upload Documents                                                                                                    | Are you sure you want to submit the application: |                  |                                                                                                    |
| \$ No Document Description                                                                                                    |                                                  | Yes No           |                                                                                                    |
| 1 SVLDRS-3(1).pdf                                                                                                    |                                                  |                  |                                                                                                    |
|                                                                                                    |                                                  |                  |                                                                                                    |
| 2 Random text in address added automatically.jpg                                                                                                    |                                                  |                  |                                                                                                    |
|                                                                                                    |                                                  |                  |                                                                                                    |
| Upload Document                                                                                                    |                                                  |                  |                                                                                                    |
| Do you want to walve personal hearing? O Yes <ul> <li>No</li> </ul>                                                                                                    |                                                  |                  |                                                                                                    |
| Do you want to seek an adjournment of personal hearing offer                                                                                                    | ed to you?  Yes 💿 No                             |                  |                                                                                                    |
| Indicate a preferred date for hearing                                                                                                    |                                                  |                  |                                                                                                    |
| 20/09/2019                                                                                                    |                                                  |                  |                                                                                                    |
|                                                                                                    |                                                  |                  |                                                                                                    |
| Name of declarant/ authorized representative :                                                                                                    |                                                  |                  |                                                                                                    |
| Date : 12/09/2019                                                                                                    |                                                  |                  |                                                                                                    |
|                                                                                                    |                                                  |                  | Cancel 😋 Preview Submit 🥥                                                                                                    |
|                                                                                                    |                                                  |                  |                                                                                                    |
|                                                                                                    | © Copyright Information 2017                     |                  |                                                                                                    |
| 🛨 🔿 Type here to search 🛛 🖟 🗂 🤤                                                                                                    | 🛤 🛍 🌖 🤌 📑 🛷 🗷 🥥                                  |                  | ヘ 문 4 <sub>8</sub> 4:55 PM<br>9/12/2019 □                                                                                                    |
|                                                                                                    |                                                  |                  |                                                                                                    |
| View SVI DBS Schem     Y     O Central Evrice     Y     e04/c8                                                                                                    | Central Excise - Mozilla Firefox                 |                  |                                                                                                    |
|                                                                                                    | 42C-U32D-40000-822                               |                  |                                                                                                    |
| ( appostprep.cbec.gov.in/cbec-portal-ui/                                                                                                    | 420-0590-4060-82 × 40620210-7700-4795-804 × T    | C Q Search       | ☆ 自 ↓ ☆ ♡ 三                                                                                                    |
| O   appgstprep.cbec.gov.in/cbec-portal-ui/      Central Board of Indirect Taxes and Customs                                                                                                    | 420-0390-4000-82 X 40920210-7700-8793-884 X T    | C ) Q Search     | ☆ 自 ♣ 余 ♥ 三                                                                                                    |
| O appgstprep.ebec.gov.in/cbec-portal-ut/     O Gentral Board of Indirect Taxes and Customs     Minustry of Finance - Department of Revenue                                                                                                    | 420-0396-0660-42 X 499202(0-770-4793-884 X T     | C Q Search       | ☆ 自 ♣ ♠ ♥ ☰<br>★ ₤~ ♡                                                                                                    |
| O appgstprep.cbcc.gov/in/cbcc-portal-ut/     O     Gentral Board of Indirect Taxes and Customs     Minustry of Enames - Department of Revenue     Name : nitesh Jurizidetion : CliENGALURU-SOUTH > D;SOUTH DIV/SON-11     Name : nitesh Jurizidetion : CliENGALURU-SOUTH > D;SOUTH DIV/SON-11                                                                                                    | Success Message                                  | । C ) (Q. Search | ☆ 自 ♣ 余 ♥ 三<br>会 ≗~ Ů<br>Last Logged In: Sep 12, 2019, 4:39:15 PM                                                                                                    |
| Central Board of Indirect Taxes and Customs      Ministry of Finance - Department of Revenue      Name : nitesh Juridiction : CB: NGALURU-SOUTH > D:SOUTH DIVISION-1      Dashboard View Amnesty Scheme View SVLDRS Scheme      Upload Documents                                                                                                    | Success Message Data Submitted Successfully      | । ए )्रि Search  | ☆ 白 ↓ 余 ♥ 三<br>余 止 • Ů<br>Last Logged In: Sep 12, 2019, 4:39:15 PM                                                                                                    |
| O appgstprep.cbec.gov/in/cbec-portal-ut/     Central Board of Indirect Taxes and Customs     Ministry of Emance - Department of Revenue     Name : nitesh Juridiction : CBE INGALURU-SOUTH > D:SOUTH DIVISION-1     Dashboard View Amnesty Scheme View SVLDRS Scheme     Upload Documents     SNa Document Description                                                                                                    | Success Message Data Submitted Successfully      | C Q Search       | ☆ 白 ↓ 余 ♥ 三<br>余 오 ~ Ů<br>Last Logged In: Sep 12, 2019, 4:39:15 PM                                                                                                    |
| O appgstprep.cbec.gov/in/cbec-portal-ut/      Central Board of Indirect Taxes and Customs     Ministry of Emance - Department of Revenue      Name : nitesh Juridiction : CBE INGALURU-SOUTH > D:SOUTH DIVISION-1     Dashboard View Amnesty Scheme View SVLDRS Scheme     Upload Documents     SNa Document Description     t SVDBS-N/14 orf                                                                                                    | Success Message Data Submitted Successfully      | C Q Search       | ☆ 白 ↓ ☆ ♡ Ξ<br>☆ <b>1</b> ~ 0<br>Last Legged In: Sep 12, 2019, 4:39:15 PM                                                                                                    |
| Ship Document Description     Sylper Stripped      Sylper Stripped  | Success Message Data Submitted Successfully      | C Q Search       | ☆ 白 ↓ 余 ♥ 三<br>余 <b>1</b> ~ 0<br>Last Logged In: Sep 12, 2019, 4:39:15 PM                                                                                                    |
| Central Board of Indirect Taxes and Customs     Ministry of Finance - Department of Revenue      Manier, initial Juridiction : CBLNGALURU-SOUTH > D;SOUTH DIVISION-1     Doshboard View Amnesty Scheme View SVLDRS Scheme     Upload Documents     SNo Document Description     SNo Document Description     SNO Document Description     SNO Document Description     SNO DOCUMENT     SNO DOCUMENT | Success Message Data Submitted Successfully      | C Q Search       | ☆ 白 ↓ 余 ♥ 三<br>余 1 ~ 0<br>Last Logged In: Sep 12, 2019, 4:39:15 PM                                                                                                    |
| Central Board of Indirect Taxes and Customs     Minutry of Finance - Department of Revenue      Manetry of Finance - Department of Revenue      Name : nitesh Juridiction : CBLNGALURU-SOUTH > D;SOUTH DIVISION-1     Doshboard View Amnesty Scheme View SVLDRS Scheme     Upload Documents     SNo Document Description     SNo Document Description     SNo Document Description     SNo Document Description     SNo Document Description     SNo Document Description     SNo Document Description     SNo Document Description     SNo Document Description     SNo Document Description     SNo Document Description     SNo Document Description     SNo Document Description     SNo Document Description     SNO Document Description     SNO Document Description                                                                                                    | Success Message Data Submitted Successfully      | C Q Search       | ☆ 白 ↓ 余 ♥ 三<br>余 1 ~ 0<br>Last Logged In: Sep 12, 2019, 4:39:15 PM                                                                                                    |
|                                                                                                    | Success Message Data Submitted Successfully      | C Q Search       | ☆ 白 ↓ 余 ♥ 三<br>余 L ~ O<br>Last Logged In: Sep 12, 2019, 4:39:15 PM                                                                                                    |
|                                                                                                    | Success Message Data Submitted Successfully      | Cose             | ☆ 白 ↓ 余 ♡ 三<br>余 L ~ O<br>Last Logged In: Sep 12, 2019, 4:39:15 PM                                                                                                    |
|                                                                                                    | Success Message Data Submitted Successfully      | Core             | ☆ 白 ↓ 余 ♡ 三<br>余 L ~ O<br>Last Logged In: Sep 12, 2019, 4:39:15 PM                                                                                                    |
|                                                                                                    | Success Message Data Submitted Successfully      | Close            | ☆ 白 ↓ 余 ♡ 三<br>余 L ~ O<br>Last Logged In: Sep 12, 2019, 4:30:15 PM                                                                                                    |
| Control of a set of the set of the set  | Success Message Data Submitted Successfully      | Close            | ☆ 白 ↓ 余 ♡ 三<br>余 L ~ O<br>Last Logged In: Sep 12, 2019, 4:30:15 PM                                                                                                    |
| Control of a set of the set of the set  | ed to you? Yes No                                | Cose             | ☆ 白 ↓ 余 ♡ 三<br>余 L ~ O<br>Last Lorged In: Sep 12, 2019, 4:30:15 PM                                                                                                    |
|                                                                                                    | ed to you? • Yes No                              | Cose             | ☆ 白 ↓ 余 ♡ 三<br>余 & ~ 0<br>Last Lorged In: Sep 12, 2019, 4:30:15 PM                                                                                                    |
| Central Board of Indirect Taxes and Customs<br>Ministry of Finance - Department of Revenue   Ministry of Finance - Department of Revenue   Name : nitesh Juridiction : CBENGALURU-SOUTH > D.SOUTH DIVISION-1   Date : nitesh   Dipload Documents   SHO   Document Description   1   SVLDRS-3(1).pdf   We will be added automatically jpg Vipload Document Do you want to waive personal hearing? Yes No Do you want to seek an adjournment of personal hearing offer Indicate a preferred date for hearing 20/09/2019 Name of declarant/ authorized representative : nitesh Date : 12/09/2019                                                                                                    | ed to you? • Yes No                              | Cose             | ☆ 白 ↓ 余 ♡ 三<br>余 L ~ O<br>Last Lorged In: Sep 12, 2019, 4:30:15 PM                                                                                                    |
| Central Board of Indirect Taxes and Customs<br>Ministry of Finance - Department of Revenue Name : niteth Juridiction : CBENGALURU-SOUTH > D.SOUTH DIVISION-1<br>During the set of the set of the  | ed to you? • Yes No                              | Cose             | ☆ 白 ↓ 余 ♡ 三<br>余 L ~ O<br>Last Lorged In: Sep 12, 2019, 4:30:15 PM                                                                                                    |
| Control of a second second secon | ed to you? • Yes No                              | Cose             | Image: Cancel       Preview       Submit       Image: Cancel                                                                                                    |
| Control of a second second secon | ed to you? • Yes No                              | Cose             | ☆       ●       ♠       ♥       ■         ▲       ▲       ●       ●       ●       ●       ●       ●       ■       ■       ●       ●       ■       ■       ●       ●       ■       ■       ●       ●       ■       ■       ●       ●       ■       ■       ■       ■       ■       ■       ■       ■       ■       ■       ■       ■       ■       ■       ■       ■       ■       ■       ■       ■       ■       ■       ■       ■       ■       ■       ■       ■       ■       ■       ■       ■       ■       ■       ■       ■       ■       ■       ■       ■       ■       ■       ■       ■       ■       ■       ■       ■       ■       ■       ■       ■       ■       ■       ■       ■       ■       ■       ■       ■       ■       ■       ■       ■       ■       ■       ■       ■       ■       ■       ■       ■       ■       ■       ■       ■       ■       ■       ■       ■       ■       ■       ■       ■       ■       ■       ■       ■       ■ |
| Central Board of Indirect Taxes and Customs     Ministry of Finance - Department of Revenue      Ministry of Finance - Department of Revenue      Name : nitedh Juridiction : CBLNGALURU-SOUTH > D.SOUTH DIVISION-1     Default - Department of Revenue      Vipload Documents     SNo     Document Description     SNO     Document Description     V     Vipload Document      No     Document     Document     Document     Document     Vice SVLDBS-3(1).pof:     V      Vipload Document      Document     Document     Document     SNO     Document     Document     Document     Document     Vice SVLDBS-3(1).pof:     V      Vipload Document     Document     Document     Document     Document     Document     Document     Document     Document     Document     Document     Document     Document     Document     Junct     Junct  | decourter // Centre for 2010 2010                | Cose             | ☆ 白 ↓ ☆ ♡ 三<br>☆ ↓ ~ ♡<br>Last Longed In: Sep 12, 2019, 4:30:15 PM<br>Cancel ● Preview Submit ●                                                                                                    |

Step 9 : The taxpayer can check the updated status of the application in the "SVLDRS –Track Application Status".

| -                           |                                                                       |                             |                 |                        |                           |                                       |
|-----------------------------|-----------------------------------------------------------------------|-----------------------------|-----------------|------------------------|---------------------------|---------------------------------------|
| <li>appgst</li>             | tprep. <b>cbec.gov.in</b> /cbec-portal-ui/                            |                             |                 |                        | C Search                  |                                       |
| Central Bo<br>Ministry of H | oard of Indirect Taxes and Customs<br>Finance - Department of Revenue |                             |                 |                        |                           | <u>↑</u> ±-                           |
| Name : nit                  | tesh Jurisdiction : C:BENGALURU-SOU                                   | TH > D:SOUTH DIVISION-1 > I | R:RANGE-BSD1    |                        |                           | Last Logged In: Sep 12, 2019, 4:39:15 |
| Dashboa                     | ard View Amnesty Scheme                                               |                             |                 |                        |                           |                                       |
| -                           |                                                                       |                             | SVLDRS - TI     | ack Application Status |                           |                                       |
|                             |                                                                       |                             |                 |                        |                           |                                       |
| No                          | Registration Number                                                   | Duty Type                   | ARN             | ARN Date               | Application Status        | Acknowledgment Receipt                |
|                             |                                                                       |                             |                 |                        |                           |                                       |
|                             |                                                                       |                             |                 | Se                     | lect                      | -)                                    |
| 1<br>• Previ                | BAIPD9739BLD001                                                       | CE                          | LD1009190000171 | 54<br>10/09/2019       | lect                      | 2                                     |
| 1 Previ                     | BAIPD9739BLD001                                                       | CE                          | LD1009190000171 | 50<br>10/09/2019       | lect :                    |                                       |
| 1<br>• Previ                | BAIPD9739BLD001                                                       | CE                          | LD1009190000171 | 10/09/2019             | lect                      |                                       |
| • Previ                     | BAIPD9739BLD001                                                       | CE                          | LD1009190000171 | 10/09/2019             | lect                      |                                       |
| e Previ                     | BAIPD9739BLD001                                                       | CE                          | LD1009190000171 | 10/09/2019             | lect                      |                                       |
| e Previ                     | BAIPD9739BLD001                                                       | CE                          | LD1009190000171 | 10/09/2019             | lect                      |                                       |
| • Previ                     | BAIPD9739BLD001                                                       | CE                          | LD1009190000171 | 10/09/2019             | lect                      |                                       |
| 1 Previ                     | BAIPD9739BLD001                                                       | CE                          | LD1009190000171 | 10/09/2019             | lect                      |                                       |
| 1 × Previ                   | BAIPD9739BLD001                                                       | CE                          | LD1009190000171 | 10/09/2019             | lect :                    |                                       |
| 1 Previ                     | BAIPD9739BLD001                                                       | CE                          | LD1009190000171 | 10/09/2019             | lect<br>Disagreed with PH |                                       |

# 6. SVLDRS-2B Form

<u>Step 1:</u> The taxpayer will be shown the following "SVLDRS- Track application "screen . The Status of the application is under " Application Status" column and the taxpayer can filter with value "Issued SVLDRS 2B" .

|                            |                                                                           |                            | Central Excise | - Mozilla Firefox      |                    | X                                        |
|----------------------------|---------------------------------------------------------------------------|----------------------------|----------------|------------------------|--------------------|------------------------------------------|
| Ø View SVL                 | DRS Schem 🗙 🙆 Central Excise                                              | ⇒ × +                      |                |                        |                    |                                          |
| ( ) appg                   | stprep. <b>cbec.gov.in</b> /cbec-portal-ui/                               |                            |                |                        | C Q Search         | ☆ 🔒 🖡 🕈 🛡 🚍                              |
| Or Central E<br>Ministry o | Board of Indirect Taxes and Customs<br>of Finance - Department of Revenue |                            |                |                        |                    | <b>↑ ⊥</b> • ७                           |
| M Name : I                 | nitesh Jurisdiction : C:BENGALURU-SOUT                                    | H > D:SOUTH DIVISION-1 > R | RANGE-BSD1     |                        |                    | Last Logged In: Sep 12, 2019, 4:44:29 PM |
| E Dashb                    | oard View Amnesty Scheme                                                  |                            |                |                        |                    |                                          |
| U                          |                                                                           |                            | SVLDRS - Tr    | ack Application Status |                    |                                          |
|                            |                                                                           |                            |                |                        |                    |                                          |
| S No                       | Registration Number                                                       | Duty Type                  | ARN            | ARN Date               | Application Status | Acknowledgment Receipt                   |
|                            |                                                                           |                            |                |                        | Select 🔹           |                                          |
| 4                          | PAIDD0720PLD001                                                           | CE                         | LD100010000171 | 10/00/2010             | Issued SVI DRS 2R  |                                          |
|                            | DAILD77378ED001                                                           | CL .                       | EDIOGNINOCOUNT | 10/07/2017             | IBBOOL SYEDIUS 20  |                                          |
|                            |                                                                           |                            |                |                        |                    |                                          |
|                            |                                                                           |                            | © 600          | wight Information 2017 |                    |                                          |
|                            | pe here to search                                                         | 1 🖸 🤤                      | 🖿 🛍 🔕 🤗 🖬 A    | 9 x 🛛 😜                |                    | 스 문 4 5:17 PM                            |
| 0.0                        |                                                                           |                            |                |                        |                    | 9/12/2019                                |

Step 2 : The taxpayer can only view SVLDRS-2B and will be able to see Adjournment PH details.

| View SVI DBS Schem                                                                                                    | × +                                                                                                    |                                                                                                    |                                                                                                    |                                                                                                    |                           |
|----------------------------------------------------------------------------------------------------|----------------------------------------------------------------------------------------------------|----------------------------------------------------------------------------------------------------|----------------------------------------------------------------------------------------------------|----------------------------------------------------------------------------------------------------|---------------------------|
|                                                                                                    |                                                                                                    |                                                                                                    |                                                                                                    |                                                                                                    |                           |
| (i)   appgstprep.cbec.gov.in/cbec-portal-ui/                                                                                                    |                                                                                                    |                                                                                                    | C Q Search                                                                                                    | ☆ 自                                                                                                    | ↓ ☆                       |
| Central Board of Indirect Taxes and Customs<br>' Ministry of Finance - Department of Revenue                                                                                                    |                                                                                                    |                                                                                                    |                                                                                                    |                                                                                                    | ÷ 1                       |
| Name : nitesh Jurisdiction : C:BENGALURU-SOUTH > D:S                                                                                                    | OUTH DIVISION-1 > R:RANGE-BSD1                                                                                                    |                                                                                                    |                                                                                                    | Last Logged In: Sep                                                                                                    | 12, 2019, 4:44            |
| Dashboard View Amnesty Scheme View SV                                                                                                    | /LDRS Scheme                                                                                                    |                                                                                                    |                                                                                                    |                                                                                                    |                           |
|                                                                                                    |                                                                                                    | View SVLDRS Sche                                                                                                    | me                                                                                                    |                                                                                                    |                           |
| Name of the Applicant                                                                                                    | Address of the Declarant                                                                                                    | PAN                                                                                                    | Email ID                                                                                                    | Mobile No                                                                                                    |                           |
| nitesh                                                                                                    | BENGALURU                                                                                                    | BAIPD9739B                                                                                                    | NITESHDAHIYA8890@GMAIL.COM                                                                                                    | 9467286008                                                                                                    |                           |
| Jurisdiction                                                                                                    | ARN No                                                                                                    | ARN Date                                                                                                    |                                                                                                    |                                                                                                    |                           |
| C:BENGALURU-SOUTH > D:SOUTH [                                                                                                    | LD1009190000171                                                                                                    | 10/09/2019                                                                                                    |                                                                                                    |                                                                                                    |                           |
| [Intimation of personal hearing at                                                                                                    | fter adjournment under Section 12                                                                                                    | Form No. SVLDRS-<br>7 of the Finance (No.2) Act, 2019 read                                                                                                    | 2B<br>with Rule 6 of the Sabka Vishwas (Legacy Dis                                                                                                    | pute Resolution) Scheme Rules, 2019]                                                                                            |                           |
| [intimation of personal hearing af                                                                                                    | fter adjournment under Section 12<br>SABKA \                                                                                               | FORM NO. SVLDR5-<br>7 of the Finance (No.2) Act, 2019 read<br>/ISHWAS (LEGACY DISPUTE RESOLI                                                                                                    | 2B<br>with Rule 6 of the Sabka Vishwas (Legacy Disj<br>JTION) SCHEME, 2019                                                                                                 | pute Resolution) Scheme Rules, 2019]                                                                                            |                           |
| [Intimation of personal hearing al                                                                                                    | fter adjournment under Section 12<br>SABKA \                                                                                               | FORM NO. SVLDRS-<br>7 of the Finance (No.2) Act, 2019 read<br>/ISHWAS (LEGACY DISPUTE RESOLI                                                                                                    | 2B<br>with Rule 6 of the Sabka Vishwas (Legacy Disj<br>JTION) SCHEME, 2019                                                                                                 | pute Resolution) Scheme Rules, 2019]                                                                                            |                           |
| [Intimation of personal hearing at<br>0 ,<br>4r (Ms (M1/s)                                                                                                    | fter adjournment under Section 12<br>SABKA \                                                                                               | FORM NO. SVLDRS-<br>7 of the Finance (No.2) Act, 2019 read<br>/ISHWAS (LEGACY DISPUTE RESOLI                                                                                                    | 2B<br>with Rule 6 of the Sabka Vishwas (Legacy Dis<br>JTION) SCHEME, 2019                                                                                                  | pute Resolution) Scheme Rules, 2019]                                                                                            |                           |
| [Intimation of personal hearing at<br>D ,<br>Irr/Ms/M/s nitesh<br>estration No BARD92738810001                                                                                                    | fter adjournment under Section 12<br>SABKA \                                                                                               | FORM NO. SVLDR5-<br>7 of the Finance (No.2) Act, 2019 read<br>7ISHWAS (LEGACY DISPUTE RESOLI                                                                                                    | 2B<br>with Rule 6 of the Sabka Vishwas (Legacy Dis<br>JTION) SCHEME, 2019                                                                                                  | pute Resolution) Scheme Rules, 2019]                                                                                            |                           |
| [Intimation of personal hearing at<br>0 ,<br>rr/Ms/M/s nitesh<br>egistration No BAIPD97398LD001                                                                                                    | fter adjournment under Section 12<br>SABKA \                                                                                               | FORM No. 5 VLDK5-<br>7 of the Finance (No.2) Act, 2019 read<br>/ISHWAS (LEGACY DISPUTE RESOLI                                                                                                    | 2B<br>with Rule 6 of the Sabka Vishwas (Legacy Dis<br>JTION) SCHEME, 2019                                                                                                  | pute Resolution) Scheme Rules, 2019]                                                                                            |                           |
| [Intimation of personal hearing at<br>o ,<br>/r//Ms//M/s nitesh<br>egistration No BAIPD9739BLD001<br>his is to inform that the Personal Hearing before the                                                                                                    | tter adjournment under Section 12<br>SABKA \<br>SABKA \                                                                                    | FORM No. 5 VLDKS-<br>7 of the Finance (No.2) Act, 2019 read<br>/ISHWAS (LEGACY DISPUTE RESOLI<br>to the subject Declaration No                                                                                     | 2B<br>with Rule 6 of the Sabka Vishwas (Legacy Dis<br>JTION) SCHEME, 2019<br>90000171 filed by you under the under                                                         | pute Resolution) Scheme Rules, 2019]<br>er the Sabka Vishwas (Legacy Dispute Re                                                 | solution)                 |
| [Intimation of personal hearing at<br>r./Ms./M/s nitesh<br>egistration No BAIPD9739BLD001<br>his is to inform that the Personal Hearing before the<br>theme, 2019 has been fixed at 11:15:00 AM                                                                                                    | tter adjournment under Section 12<br>SABKA \<br>e Designated Committee in relation<br>on 20/09/2019                                        | FORM No. SVLDKS-<br>7 of the Finance (No.2) Act, 2019 read<br>/ISHWAS (LEGACY DISPUTE RESOLI<br>to the subject Declaration No D10097<br>(date) in the office of vv                                                 | 2B<br>with Rule 6 of the Sabka Vishwas (Legacy Dis<br>JTION) SCHEME, 2019<br>90000171<br>filed by you under the under<br>(address).                                        | pute Resolution) Scheme Rules, 2019]<br>er the Sabka Vishwas (Legacy Dispute Re                                                 | solution)                 |
| [Intimation of personal hearing at<br>or,<br>fr./Ms./M/s                                                                                                    | tter adjournment under Section 12<br>SABKA \<br>e Designated Committee in relation<br>on 20/09/2019                                        | FORM No. SVLDKS-<br>7 of the Finance (No.2) Act, 2019 read<br>/ISHWAS (LEGACY DISPUTE RESOLI<br>to the subject Declaration No D10097<br>(date) in the office of vv                                                 | 2B with Rule 6 of the Sabka Vishwas (Legacy Dis<br>JTION) SCHEME, 2019 90000171 filed by you under the under (address).                                                    | pute Resolution) Scheme Rules, 2019]<br>er the Sabka Vishwas (Legacy Dispute Re                                                 | solution)                 |
| [Intimation of personal hearing al                                                                                                    | tter adjournment under Section 12<br>SABKA \<br>e Designated Committee in relation<br>on 20/09/2019<br>Personal Hearing the designated cor | Torfm No. 5 VLDR5-<br>7 of the Finance (No.2) Act, 2019 read<br>NISHWAS (LEGACY DISPUTE RESOLU-<br>to the subject Declaration No<br>(date) in the office of<br>wmmittee shall take a decision in regard            | 2B with Rule 6 of the Sabka Vishwas (Legacy Dis<br>JTION) SCHEME, 2019 90000171 filed by you under the under<br>(address). o your Declaration in accordance with the legal | pute Resolution) Scheme Rules, 2019]<br>er the Sabka Vishwas (Legacy Dispute Re<br>provisions on the basis of the facts on re   | solution)<br>cord without |
| [Intimation of personal hearing al<br>o ,<br>fr./Ms./M/s                                                                                                    | tter adjournment under Section 12<br>SABKA \<br>e Designated Committee in relation<br>on 20/09/2019<br>Personal Hearing the designated cor | Torfm No. 5 VLDKS-<br>7 of the Finance (No.2) Act, 2019 read<br>IISHWAS (LEGACY DISPUTE RESOLU-<br>to the subject Declaration No D1009?<br>(date) in the office of vv<br>mmittee shall take a decision in regard 1 | 2B with Rule 6 of the Sabka Vishwas (Legacy Dis TTION) SCHEME, 2019 90000171 filed by you under the unde (address). o your Declaration in accordance with the legal        | pute Resolution) Scheme Rules, 2019]<br>er the Sabka Vishwas (Legacy Dispute Re<br>I provisions on the basis of the facts on re | solution)<br>cord without |
| [Intimation of personal hearing at<br>To ,<br>Mr./Ms./M/s nitesh<br>Registration No BAIPD9739BLD001<br>This is to inform that the Personal Hearing before the<br>Scheme, 2019 has been fixed at 11:15:00 AM<br>Please note that in the event of failure to attend the<br>further reference to you. | tter adjournment under Section 12<br>SABKA \<br>e Designated Committee in relation<br>on 20/09/2019<br>Personal Hearing the designated cor | To the Finance (No.2) Act, 2019 read<br>XISHWAS (LEGACY DISPUTE RESOLU<br>to the subject Declaration No D10092<br>(date) in the office of w<br>mmittee shall take a decision in regard 1                           | 2B with Rule 6 of the Sabka Vishwas (Legacy Dis<br>JTION) SCHEME, 2019 90000171 filed by you under the under<br>(address). o your Declaration in accordance with the legal | pute Resolution) Scheme Rules, 2019]<br>er the Sabka Vishwas (Legacy Dispute Re<br>I provisions on the basis of the facts on re | solution)<br>cord without |

Page **21** of **26** 

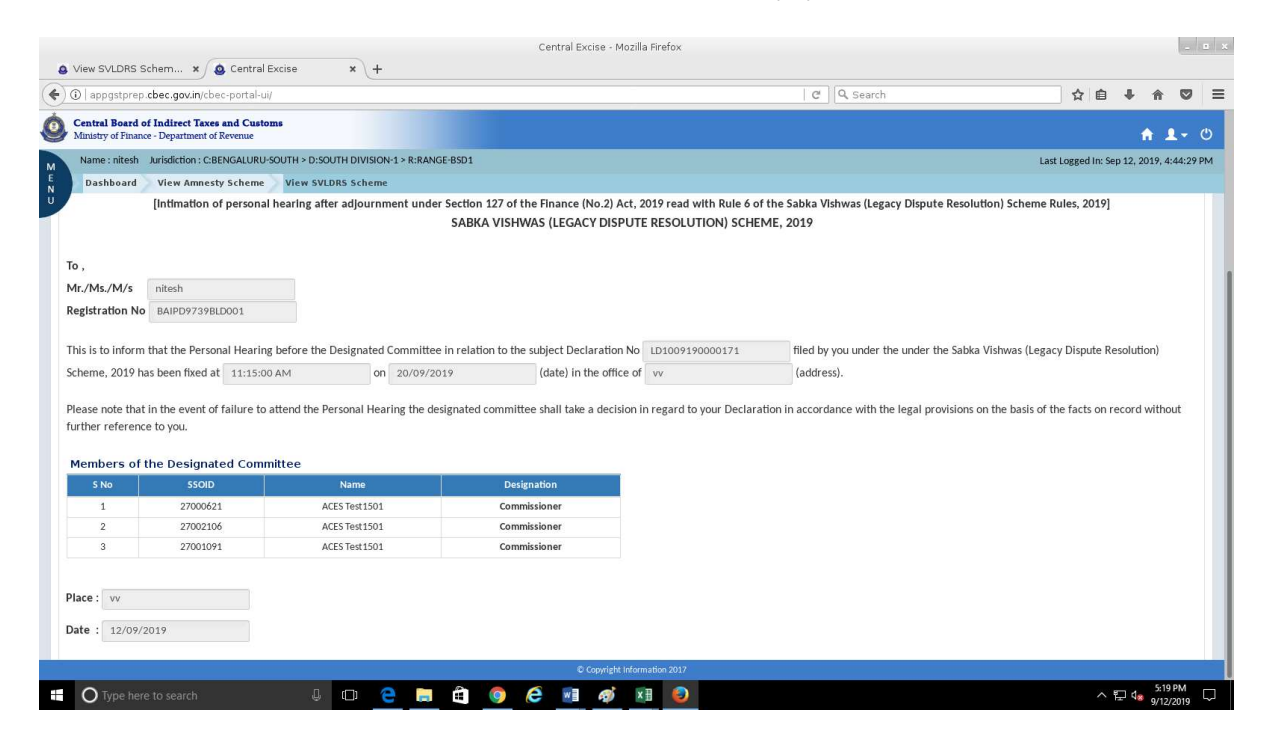

# 7. Challan Generation

<u>Step 1:</u> The taxpayer will be shown the following "SVLDRS- Track application "screen . The Status of the application is under " Application Status" column and the taxpayer can filter with value "Issued SVLDRS 3" .

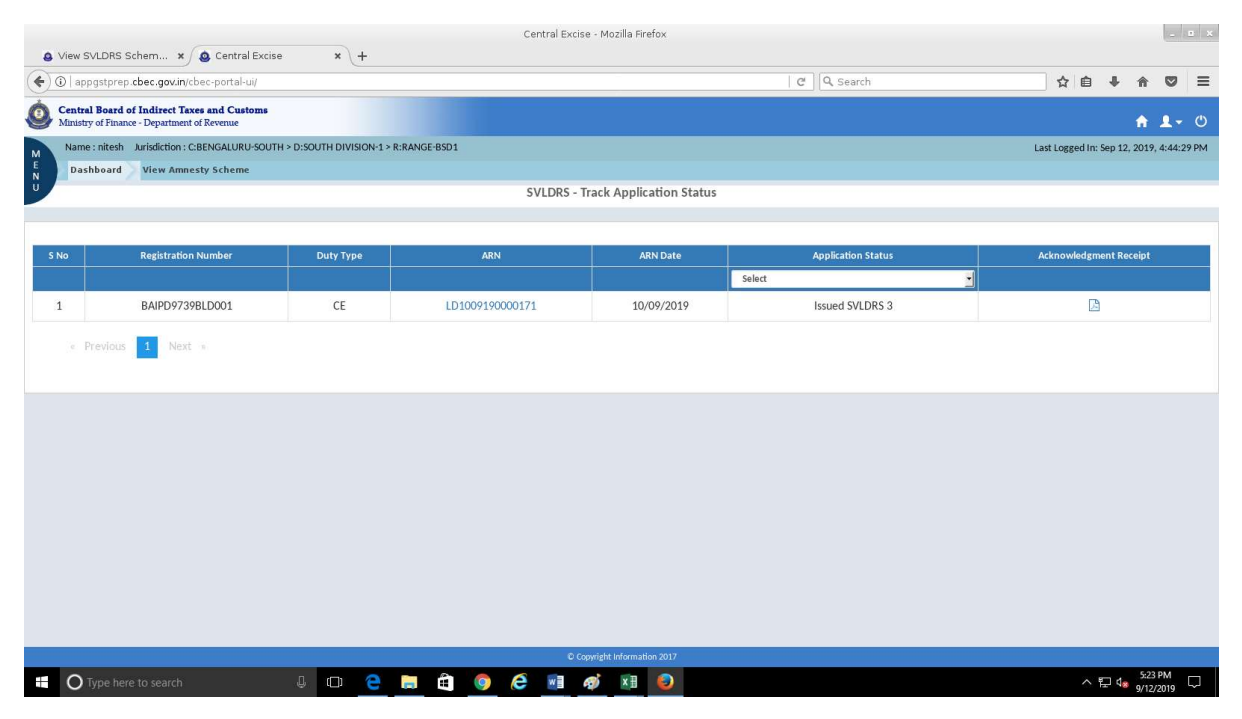

Step 2: By clicking on the ARN, the taxpayer will be able to see SVLDRS-3 form issued by the tax officers.

| (O Tappgschieb.c                                                                                                    | cbec.gov.in/cbec-portal-u                                                                                                    | ji/                                                                                             |                                                                                                    |                                                                                                 |                                                                                                    |                                                                                                    | C                                                                                                    | Q. Search                                                                                                    |                                                             |                                             | ☆自                                   | +                       | 俞              | S      |
|----------------------------------------------------------------------------------------------------|----------------------------------------------------------------------------------------------------|-------------------------------------------------------------------------------------------------|----------------------------------------------------------------------------------------------------|-------------------------------------------------------------------------------------------------|----------------------------------------------------------------------------------------------------|----------------------------------------------------------------------------------------------------|----------------------------------------------------------------------------------------------------|----------------------------------------------------------------------------------------------------|-------------------------------------------------------------|---------------------------------------------|--------------------------------------|-------------------------|----------------|--------|
| Central Board of<br>Ministry of Finance                                                                                                    | f Indirect Taxes and Cust<br>- Department of Revenue                                                                                            | oms                                                                                             |                                                                                                    |                                                                                                 |                                                                                                    |                                                                                                    |                                                                                                    |                                                                                                    |                                                             |                                             |                                      |                         | A .            | 2 -    |
| Name : nitesh                                                                                                    | Jurisdiction : C:BENGALURU                                                                                                    | I-SOUTH > D:SOUT                                                                                | H DIVISION-1 > R:RANGE-B                                                                                                    | SD1                                                                                             |                                                                                                    |                                                                                                    |                                                                                                    |                                                                                                    |                                                             | Last L                                      | ogged In: S                          | 6ep 12, 3               | 2019, 4        | 1:44:2 |
| Dashboard                                                                                                    | View Amnesty Scheme                                                                                                    | View SVLDR                                                                                      | S Scheme                                                                                                    |                                                                                                 |                                                                                                    |                                                                                                    |                                                                                                    |                                                                                                    |                                                             |                                             |                                      |                         |                |        |
|                                                                                                    |                                                                                                    |                                                                                                 |                                                                                                    |                                                                                                 | View SVLD                                                                                                    | RS Scheme                                                                                                    |                                                                                                    |                                                                                                    |                                                             |                                             |                                      |                         |                |        |
|                                                                                                    | Name of the Applicant                                                                                                    |                                                                                                 | Address of the Declarant                                                                                                    |                                                                                                 | PAN                                                                                                    |                                                                                                    | Email ID                                                                                                    |                                                                                                    | Mobile No                                                   |                                             |                                      |                         |                |        |
|                                                                                                    | nitesh                                                                                                    |                                                                                                 | BENGALURU                                                                                                    |                                                                                                 | BAIPD9739B                                                                                                    |                                                                                                    | NITESHDAHIYA889                                                                                                    | 0@GMAIL.COM                                                                                                    | 9467286008                                                  |                                             |                                      |                         |                |        |
| 1                                                                                                    | Jurisdiction                                                                                                    |                                                                                                 | ARN No                                                                                                    |                                                                                                 | ARN Date                                                                                                    |                                                                                                    |                                                                                                    |                                                                                                    |                                                             |                                             |                                      |                         |                |        |
|                                                                                                    | C:BENGALURU-SOUTH                                                                                                    | D:SOUTH [                                                                                       | LD1009190000171                                                                                                    |                                                                                                 | 10/09/2019                                                                                                    |                                                                                                    |                                                                                                    |                                                                                                    |                                                             |                                             |                                      |                         |                |        |
| pplication Deta                                                                                                    | ils SVLDRS-2 SVLD                                                                                                    | RS-2A SVLDR                                                                                     | S-2B SVLDRS-3<br>nance (No.2) Act, 2019                                                                                                  | read with Ru<br>SABKA VISH                                                                      | Form No.<br>Je 6 of the Sabka Visi<br>WAS (LEGACY DISPL                                                                                                    | SVLDRS-3<br>hwas (Legacy Disput<br>JTE RESOLUTION)                                                                                                    | e Resolution) Schem<br>SCHEME, 2019                                                                                                    | e Rules, 2019 to be                                                                                                  | e issued by the De                                          | esignated (                                 | Committe                             | e]                      |                |        |
| pplication Deta<br>[S<br>eclaration No :                                                                                                    | Ils SVLDRS-2 SVLD                                                                                                    | RS-2A SVLDR<br>on 127 of the Fi<br>SVLDRS-3                                                     | S-2B SVLDRS-3 nance (No.2) Act, 2019 S No : L1209195V3014                                                                                | read with Ru<br>SABKA VISH                                                                      | Form No.<br>ule 6 of the Sabka Visi<br>WAS (LEGACY DISPI<br>Commissionerate/DG                                                                                             | SVLDRS-3<br>nwas (Legacy Disput<br>JTE RESOLUTION)<br>GI, Delhi : BENGALU                                                                                       | e Resolution) Schem<br>SCHEME, 2019<br>JRU-SOUTH                                                                                                  | e Rules, 2019 to be<br>Zone/DGGI, Delhi :                                                                            | e issued by the De                                          | esignated (                                 | Committe                             | ee]                     |                |        |
| pplication Deta<br>[S<br>claration No :                                                                                                    | IIIs SVLDRS-2 SVLD                                                                                                    | SVLDR<br>SVLDR-3                                                                                | S-28 SVLDRS-3                                                                                                    | Pread with Ru<br>SABKA VISH<br>32<br>er referred to                                             | Form No.<br>Jle 6 of the Sabka Vis<br>WAS (LEGACY DISPI<br>Commissionerate/DG                                                                                              | SVLDRS-3<br>hwas (Legacy Disput<br>JTE RESOLUTION)<br>GI, DelhI : BENGALL                                                                                       | e Resolution) Schem<br>SCHEME, 2019<br>JRU-SOUTH                                                                                                  | e Rules, 2019 to be<br>Zone/DGGI, Delhi :<br>no. BAIPD9739BLD                                                        | e issued by the Di<br>BENGALURU<br>001 ha                   | esignated (                                 | Committe                             | ee]                     |                |        |
| pplication Deta<br>[S<br>claration No :<br>Wh                                                                                                    | IIIs SVLDRS-2 SVLD<br>Statement Under Sector<br>LD1009190000171<br>ereas Mr./Ms./M/s.                                                           | SVLDR<br>SVLDRS-3                                                                               | S-2B SVLDRS-3 nance (No.2) Act, 2019 S No : L1209195V3014 (hereinaft                                                                     | Pread with Ru<br>SABKA VISH<br>32<br>er referred to<br>dated                                    | Form No.<br>Jule 6 of the Sabka Vis<br>WAS (LEGACY DISPL<br>Commissionerate/DG<br>o as the declarant) ha<br>10/09/2019                                                     | SVLDRS-3<br>was (Legacy Disput<br>JTE RESOLUTION)<br>GI, DelhI : BENGALL<br>ving registration no.<br>.under secti                                               | Resolution) Schem<br>SCHEME, 2019<br>JRU-SOUTH<br>/Non assessee code<br>on 125 of the Financ                                                      | e Rules, 2019 to br<br>Zone/DGGI, Delhi :<br>no. BAIPD9739BLC<br>e (No. 2) Act, 2019                                 | Elssued by the Di<br>BENGALURU<br>0001 ha                   | esignated (<br>is filed a De                | Committe                             | e]                      |                |        |
| splication Deta<br>[S<br>claration No :<br>Wh                                                                                                    | IIIs SVLDRS-2 SVLD<br>Statement Under Section<br>LD1009190000171<br>rereas Mr./Ms./M/s. r                                                       | SVLDR<br>SVLDRS-3                                                                               | 5-28 5VLDR5-3 nance (No.2) Act, 2019 S No : L1209195V3014 (hereinaft LD1009190000171                                                     | er referred to<br>dated                                                                         | Form No.<br>Jle 6 of the Sabka Vis<br>WAS (LEGACY DISPI<br>Commissionerate/DG<br>p as the declarant) ha<br>10/09/2019                                                      | SVLDRS-3<br>wwas (Legacy Disput<br>JTE RESOLUTION)<br>Gi, Delhi : BENGALL<br>ving registration no.                                                              | Resolution) Schem<br>SCHEME, 2019<br>JRU-SOUTH<br>/Non assessee code<br>on 125 of the Financ                                                      | e Rules, 2019 to br<br>Zone/DGGI, Delhi :<br>no. BAIPD9739BLD<br>e (No. 2) Act, 2019                                 | BENGALURU                                                   | esignated (<br>is filed a Do                | Committe                             | ee]<br>n No             |                |        |
| plication Deta<br>[S<br>daration No : ]<br>Wh                                                                                                    | IIIs SVLDRS-2 SVLD<br>Statement Under Section<br>LD1009190000171<br>rereas Mr./Ms./M/s. r                                                       | SVLDRS-3<br>SVLDRS-3<br>s conferred by s                                                        | S-28 SVLDRS-3 nance (No.2) Act, 2019 S No : L1209195V3014 (hereInaft LD1009190000171 ub-sections (1) and (4),                            | er referred to<br>dated<br>as the case m                                                        | Form No.<br>Jele 6 of the Sabka Vision<br>WAS (LEGACY DISPI<br>Commissionerate/DG<br>p as the declarant) has<br>10/09/2019<br>ay be, of section 127 c                      | SVLDRS-3<br>was (Legacy Disput<br>JTE RESOLUTION)<br>GI, Delhi : BENGALL<br>ving registration no.<br>.under secti<br>f the Finance (No. 2)                      | e Resolution) Schem<br>SCHEME, 2019<br>JRU-SOUTH<br>/Non assessee code<br>on 125 of the Financ<br>Act, 2019, the design                           | e Rules, 2019 to br<br>Zone/DGGI, Delhi :<br>no. BAIPD9739BLD<br>e (No. 2) Act, 2019<br>ated committee, af           | BENGALURU<br>BENGALURU<br>ha                                | esignated (<br>is filed a De<br>of relevant | Committe<br>eclaration               | ee]<br>n No<br>I, herel | by             |        |
| Iaration Deta<br>(S<br>Jaration No :<br>Wh<br>w, therefore, in<br>termines the fo                                                                                                    | IIIs SVLDRS-2 SVLD<br>Statement Under Sector<br>LD1009190000171<br>rereas Mr./Ms./M/s. r<br>n exercise of the power<br>allowing amount is paya  | SVLDR<br>svLDRS-3<br>sconferred by s<br>ble by the decla                                        | 5-28 5VLDR5-3 nance (No.2) Act, 2019 5 No : 11209195V3014 (hereInaft: LD1009190000171 ub-sections (1) and (4), rant towards full and fu  | Pread with Ru<br>SABKA VISH<br>32<br>er referred to<br>dated<br>as the case m<br>nal settlement | Form No.<br>Ile 6 of the Sabka Vis<br>WAS (LEGACY DISPI<br>Commissionerate/DG<br>p as the declarant) ha<br>10/09/2019<br>ay be, of section 127 c<br>of tax dues under con  | SVLDRS-3<br>was (Legacy Disput<br>JTE RESOLUTION)<br>Gi, Delhi : BENGALL<br>ving registration no<br>                                                            | e Resolution) Schem<br>SCHEME, 2019<br>JRU-SOUTH<br>/Non assessee code<br>on 125 of the Financ<br>Act, 2019, the design<br>laration under the Sch | e Rules, 2019 to be<br>Zone/DGGI, Delhi :<br>no. BAIPD9739BLE<br>e (No. 2) Act, 2019<br>ated committee, af<br>arene: | BENGALURU<br>BENGALURU<br>0001 ha<br>;<br>ter consideration | esignated (<br>is filed a De<br>of relevant | Committe<br>eclaration               | ee]<br>n No<br>I, herel | by             |        |
| Isration Deta<br>[5]<br>Isration No :<br>Wh<br>ww. therefore, it.<br>termines the fo                                                                                                    | IIIs SVLDRS-2 SVLD<br>Statement Under Sector<br>LD1009190000171<br>rereas Mr./Ms./M/s. r<br>n exercise of the power<br>ollowing amount is paya  | svLDR-starter by s<br>sconferred by s<br>ble by the decla                                       | 5-28 5VLDR5-3 nance (No.2) Act, 2019 5 No : L1209195V3014 [hereinaft LD1009190000171 ub-sections (1) and (4), rant towards full and fin  | er referred to<br>dated<br>as the case m<br>al settlement                                       | Form No.<br>ale 6 of the Sabka Vis<br>WAS (LEGACY DISPI<br>Commissionerate/DG<br>pas the declarant) ha<br>10/09/2019<br>ay be, of section 127 c<br>tof tax dues under cov  | SVLDRS-3<br>Inwas (Legacy Disput<br>JTE RESOLUTION)<br>GI, Delhi : BENGALL<br>Ving registration no<br>                                                          | Resolution) Schem<br>SCHEME, 2019<br>JRU-SOUTH<br>/Non assessee code<br>on 125 of the Financ<br>Act, 2019, the design<br>laration under the Scl   | e Rules, 2019 to be<br>Zone/DGGI, Delhi :<br>no. BAIPD9739BLE<br>e (No. 2) Act, 2019<br>ated committee, af<br>eeme:  | BENGALURU<br>BENGALURU<br>0001 ha<br>;<br>ter consideration | esignated (<br>is filed a Di<br>of relevant | Committe<br>eclaration               | n No                    | by             |        |
| [S<br>claration No :<br>Wh<br>ow, therefore, in<br>the formula of the formula of the formula | IIIs SVLDRS-2 SVLD<br>Statement Under Section<br>LD1009190000171<br>mereas Mr./Ms./M/s. r<br>n exercise of the power<br>ollowing amount is paya | svLDR5-2A SVLDR<br>on 127 of the FI<br>SVLDR5-3<br>SvLDR5-3<br>SvLDR5-3<br>SvLDR5-3<br>SvLDR5-3 | 5-28 5VLDR5-3 nance (No.2) Act, 2019 S No : L1209195V3014 (hereinaft- LD1009190000171 ub-sections (1) and (4), rant towards full and fit | er referred to<br>dated<br>as the case m<br>al settlement                                       | Form No.<br>ule 6 of the Sabka Vis<br>WAS (LEGACY DISPU<br>Commissionerate/DG<br>to as the declarant) ha<br>10/09/2019<br>ay be, of section 127 c<br>of tax dues under cov | SVLDRS-3<br>was (Legacy Disput<br>DTE RESOLUTION)<br>GI, DelhI : BENGALL<br>ving registration no<br>under secti<br>the Finance (No. 2)<br>f the Finance (No. 2) | re Resolution) Schem<br>SCHEME, 2019<br>JRU-SOUTH<br>/Non assessee code<br>on 125 of the Financ<br>Act, 2019, the design<br>aration under the Sch | e Rules, 2019 to br<br>Zone/DGGI, Delhi :<br>no. BAIPD9739BLE<br>e (No. 2) Act, 2019<br>ated committee, af           | BENGALURU<br>BENGALURU<br>0001 ha<br>;<br>ter consideration | esignated (<br>is filed a Do                | Committe<br>eclaration<br>: material | ee]<br>n No<br>I, herel | by<br>in Rupee | es (   |

Step 3: If the tax payer agrees with the SVLDRS-3 form details then he clicks on "Create Challan" button and challan for duty details as mentioned in SVLDRS-3 will be created for the taxpayer.

|                                                                                          | sec.gov.in/coec-portal-u                                                      | /                                                                            |                                             |             |            | C            | Searc   | <u>a</u>   |             | ¥ ⊟                | + 1 4            |
|------------------------------------------------------------------------------------------|-------------------------------------------------------------------------------|------------------------------------------------------------------------------|---------------------------------------------|-------------|------------|--------------|---------|------------|-------------|--------------------|------------------|
| ntral Board of I<br>nistry of Finance -                                                  | Indirect Taxes and Custo<br>- Department of Revenue                           | ms                                                                           |                                             |             |            |              |         |            |             |                    | A 1              |
| lame : nitesh Ju                                                                         | urisdiction : C:BENGALURU                                                     | SOUTH > D:SOUTH DIVISION-1 > R:RANGE-B                                       | SD1                                         |             |            |              |         |            |             | Last Logged In: Se | p 12, 2019, 4:44 |
| Dashboard                                                                                | View Amnesty Scheme                                                           | View SVLDRS Scheme                                                           |                                             |             |            |              |         |            |             |                    |                  |
|                                                                                          |                                                                               |                                                                              | 2                                           | Time p      | eriod      | Tax due      | s       |            |             | Estimated Amo      | unt Payable      |
| No                                                                                       | Category                                                                      | Description of Goods/ Services                                               | Issue involved                              | From Period | To Period  | Name         | Amount  | Tax relief | Pre-deposit | Name               | Amount           |
| 1 VOLUN                                                                                  | NTARY DISCLOSURE                                                              | ß                                                                            | Others: Valuation                           | 03/09/2019  | 03/09/2019 | Other Duties | 4500000 | 0          | 0           | Other Duties       | 45000            |
|                                                                                          |                                                                               |                                                                              |                                             |             |            | TOTAL        | 1200000 |            |             |                    | 45000            |
|                                                                                          |                                                                               |                                                                              |                                             |             |            | TOTAL        | 4500000 | 0          | 0           |                    | 45000            |
| Previous ount Payable (                                                                  | is 1 Next =                                                                   | rty Five Lakh Only                                                           |                                             |             |            | GRAND TOTAL  | 4500000 | 0          | C<br>C      |                    | 45000            |
| <ul> <li>Previous</li> <li>ount Payable (</li> </ul>                                     | is 1 Next =<br>(In Words) : Rupees Fo                                         | rty Five Lakh Only                                                           |                                             |             |            | GRAND TOTAL  | 450000  | 0          | C           |                    | 45000            |
| <ul> <li>Previous</li> <li>ount Payable (</li> <li>embers of th</li> <li>S No</li> </ul> | I Next =<br>(In Words) : Rupees Fo<br>re Designated Comr<br>SSOID             | rty Five Lakh Only<br>nittee<br>Name                                         | Designation                                 |             |            | GRAND TOTAL  | 450000  | 0          | ¢           |                    | 45000            |
| Previous     Ount Payable (     Embers of th     S No     1                              | I Next =<br>(In Words) : Rupees Fo<br>te Designated Comr<br>SSOID<br>27000621 | rty Five Lakh Only<br>nittee<br><u>Name</u><br>ACES Test22                   | Designation<br>Commissioner                 |             |            | GRAND TOTAL  | 450000  | 0          | c           |                    | 45000            |
| Previous     Ount Payable (     mbers of th     S No     1     2     2                   | I Next = (In Words) : Rupees Fo te Designated Comr 27000621 27002106 27002106 | rty Five Lakh Only<br>nittee<br>ACES Test22<br>ACES Test2501<br>ACES Test501 | Designation<br>Commissioner<br>Commissioner |             |            | GRAND TOTAL  | 450000  | 0          | c<br>c      |                    | 45000            |

|    |         |            |               |                  |             |                     |      | Central Excise - M         | ozilla Firefox   |          |         |                 |            |           |         |         |                    |                  |            |                         |
|----|---------|------------|---------------|------------------|-------------|---------------------|------|----------------------------|------------------|----------|---------|-----------------|------------|-----------|---------|---------|--------------------|------------------|------------|-------------------------|
|    | View    | SVLDR      | S Schem       | . 🗙 🙆 Cen        | tral Excise | × 5dle2a52          | 30ee | -4749-8a × +               |                  |          |         |                 |            |           |         |         |                    |                  |            |                         |
| (* | (i)   a | ppgstpr    | rep.cbec.go   | ov.in/cbec-port  | al-ui/      |                     |      |                            |                  |          |         | C Q Search      |            |           | z       | n 🖻     | ÷                  | â                |            | ≡                       |
| 6  | Cent    | ral Boar   | rd of Indire  | ect Taxes and C  | ustoms      |                     |      |                            |                  |          |         |                 |            |           |         |         |                    |                  |            |                         |
|    | Minis   | try of Fin | nance - Depar | rtment of Revenu | e (         | CENED ATE CUALLA    |      |                            |                  |          |         |                 |            |           |         |         |                    |                  |            |                         |
| M  | Nan     | ne : nites | sh Jurisdict  |                  | URU-SOUTH   | GENERATE CHALLA     | N    |                            |                  |          |         |                 |            |           | Last Lo |         | šep 12,            |                  | 44:29      | PM                      |
| N  | Da      | shboar     | d View        | Amnesty Sche     | eme Vie     |                     |      | Тахра                      | ver Profile      |          |         |                 |            |           |         |         |                    |                  |            |                         |
| 1  |         |            |               |                  |             |                     |      |                            |                  |          |         |                 |            |           | Estin   | ated An | iount P            | ayable           |            |                         |
|    |         |            |               |                  |             | Registration Number | Reg  | Email ID                   | Mobile No        | Assessee | Scheme  | Commissionerate | Division   | e-deposit |         |         |                    |                  |            |                         |
|    |         |            | VOLUNTARY     | DISCLOSURE       |             | BAIPD9739BI D001    | CE   | NITESHDAHIYA8890@GMAIL.COM | 9467286008       | nitesh   | SVLDRS  | RENGALURU-SOUTH | SOUTH      | 0         | Other   | Duties  |                    | 45               | 00000      |                         |
|    |         |            |               |                  |             | 5/11/5//0/060001    | UL.  |                            | , 10/200000      | Tirtesti | orebito | bendreono boom  | DIVISION-1 | 0         |         |         |                    | 45               | 00000      |                         |
|    |         |            |               |                  |             |                     |      |                            |                  |          |         |                 |            | 0         |         |         |                    | 45               |            |                         |
|    |         |            | estars 🙀      | Next 6           |             | Amount Details      |      |                            |                  |          |         |                 | _          |           |         |         |                    |                  |            |                         |
|    |         |            |               |                  |             |                     |      | SCHER                      | AE : SVLDRS      |          |         |                 |            |           |         |         |                    |                  |            |                         |
|    |         |            |               |                  |             |                     |      | Total Duty Amount payable  |                  |          |         | 4500000         | )          |           |         |         |                    |                  |            |                         |
|    | Amou    | nt Paya    | able (in W    | ords) : Rupee    | s Forty Flv |                     | _    |                            |                  |          |         |                 |            |           |         |         |                    |                  |            |                         |
|    |         |            |               |                  |             |                     |      |                            |                  |          |         |                 |            |           |         |         |                    |                  |            |                         |
|    | Mem     | bers o     | of the De     | signated Co      | ommittee    |                     |      |                            |                  |          |         |                 |            |           |         |         |                    |                  |            |                         |
|    | s       |            |               |                  | _           |                     |      |                            |                  |          |         | Cane            | Submit     |           |         |         |                    |                  |            |                         |
|    |         |            |               | 27000621         |             | ACCE TorthEOA       |      | Commissioner               | _                |          |         |                 |            |           |         |         |                    |                  |            |                         |
|    |         | 3          |               |                  |             | ACES TEXT 488       |      | Commissioner               |                  |          |         |                 |            |           |         |         |                    |                  |            |                         |
|    |         |            |               |                  |             |                     |      |                            |                  |          |         |                 |            |           |         |         |                    |                  |            |                         |
|    |         |            |               |                  |             |                     |      |                            |                  |          |         |                 |            |           |         |         |                    |                  |            |                         |
|    | Place   |            |               |                  |             |                     |      |                            |                  |          |         |                 |            |           |         |         |                    |                  |            |                         |
|    | Date    |            |               |                  |             |                     |      |                            |                  |          |         |                 |            |           |         |         |                    |                  |            |                         |
|    |         |            |               |                  |             |                     |      |                            |                  |          |         |                 |            |           |         |         |                    |                  |            |                         |
|    |         |            |               |                  |             |                     |      |                            |                  |          |         |                 |            |           |         |         |                    |                  | llan       |                         |
|    |         |            |               |                  |             |                     |      |                            | Information 2017 |          |         |                 |            |           |         |         |                    |                  |            |                         |
| Ŧ. | 0       |            |               |                  |             | 1 🗆 🤤               | -    | â 🧕 ê 💀 🐗                  | XII 😜            |          |         |                 |            |           |         | ^       | ₽ 4 <mark>8</mark> | 5:25 F<br>9/12/2 | M<br>019 C | $\overline{\mathbf{v}}$ |

| CLOSE                                            | ☆ 白 ♣ ☆ ♥       ★ ⊥ ~       Last Logged Im: Sep 12, 2019, 444.92       Last Logged Im: Sep 12, 2019, 444.92       Amount In Ruppes (₹       Catinated Amount Payable       Name     Amount       0     Other Duties       0     4500000       0     4500000 |
|--------------------------------------------------|----------------------------------------------------------------------------------------------------|
| CLOSE<br>TOTAL 4500000 0<br>RAND TOTAL 4500000 0 | Last Logged In: Sep 12, 2019, 444:2<br>Last Logged In: Sep 12, 2019, 444:2<br>Amount In Ruppes (2<br>oth Last Logged In: Sep 12, 2019, 444:2<br>Cathering Content Payable<br>Other Duties 4500000<br>Other Duties 4500000<br>Other Duties 4500000           |
| CLOSE<br>TOTAL 4500000 0<br>VAND TOTAL 4500000 0 | Last Logged In: Sep 12, 2019, 444;2<br>Last Logged In: Sep 12, 2019, 444;2<br>Amount In Ruppes ( 7<br>other Duties Amount<br>O Other Duties 4500000<br>O 4500000<br>O 4500000                                                                               |
| CLOSE<br>TOTAL 4500000 0<br>RAND TOTAL 4500000 0 | Laid Logged Im Sep 12, 2019, 4-44 /2<br>Amount In Rupper (2<br>Other Duties Amount Payable<br>Other Duties 4500000<br>O 4500000<br>O 4500000                                                                                                    |
| CLOSE<br>TOTAL 4500000 0<br>RAND TOTAL 4500000 0 | Amount in Ruppes (2<br>Estimated Amount Payable<br>Name Amount<br>O Other Duties 4500000<br>O 4500000<br>O 4500000                                                                                                    |
| CLOSE<br>TOTAL 4500000 0<br>RAND TOTAL 4500000 0 | Estimated Amount Payable           0 Site         Amount Amount           0 Other Duties         4500000           0         4500000                                                                                                    |
| CLOSE<br>TOTAL 4500000 0<br>RAND TOTAL 4500000 0 | Name         Amount           0         Other Dutles         4500000           0         4500000         0                                                                                                    |
| TOTAL 4500000 0                                  | 0 Other Dutles 4500000<br>0 4500000<br>0 4500000                                                                                                    |
| TOTAL 4500000 0                                  | 0 4500000                                                                                                    |
|                                                  |                                                                                                    |
|                                                  |                                                                                                    |
|                                                  |                                                                                                    |
|                                                  |                                                                                                    |
|                                                  |                                                                                                    |
|                                                  |                                                                                                    |
|                                                  |                                                                                                    |
|                                                  |                                                                                                    |
|                                                  |                                                                                                    |
|                                                  |                                                                                                    |
|                                                  |                                                                                                    |
|                                                  |                                                                                                    |
|                                                  |                                                                                                    |
|                                                  | 스 ♥□ d = <sup>5:25</sup> PM                                                                                                    |
|                                                  | 9/12/2019                                                                                                    |
|                                                  | -                                                                                                    |
|                                                  |                                                                                                    |
| C Q Search                                       | ☆ 自 ↓ 佘 ♡                                                                                                    |
|                                                  |                                                                                                    |
|                                                  |                                                                                                    |
|                                                  |                                                                                                    |
|                                                  |                                                                                                    |
|                                                  |                                                                                                    |
| e de                                             |                                                                                                    |
| CLOSE                                            | osit Estimated Amount Payable<br>Name Amount                                                                                                    |
| CLOSE                                            | osit Estimated Amount Payable           Estimated Amount Payable           Name         Amount           0         Other Duties         450000           0         Amount         450000                                                                    |
| TOTAL 450000 0<br>KAND TOTAL 450000 0            | Estimated Amount Payable           Name         Amount           0         Other Dutles         450000           0         450000         450000                                                                                                    |
| TOTAL 4500000 0<br>RAND TOTAL 4500000 0          | Estimated Amount Payable           Name         Amount           0         Other Duffes         450000           0         450000         450000                                                                                                    |
|                                                  | C Q Search                                                                                                    |

#### **8.Payment Methods**

After the challan generation a new button will appear in the VSLDRS-3 form "Make Payment". When the taxpayer clicks on "Make Payment" then mandate form will be generated via ICEGATE payment gateway and the taxpayer will be able to make payment via. NEFT/RTGS options.

In case , the taxpayer want to pay later (within 30 days of SVLDRS 3 issued), then the payment can be made by selecting E-payment option from Menu and after selecting the challan .

| )   appgstprep. <b>cb</b>                       | bec.gov.in/cbec-portal-                                                                          | /ic                                                                          |                                                             |             |            | C            | Q Searc | h          |               | ☆          | Ê         | ↓ 1      |      |
|-------------------------------------------------|--------------------------------------------------------------------------------------------------|------------------------------------------------------------------------------|-------------------------------------------------------------|-------------|------------|--------------|---------|------------|---------------|------------|-----------|----------|------|
| Central Board of I<br>finistry of Finance -     | Indirect Taxes and Cust<br>- Department of Revenue                                               | oms                                                                          |                                                             |             |            |              |         |            |               |            |           | A        | 1    |
| Name : nitesh Ju                                | urisdiction : C:BENGALURU                                                                        | J-SOUTH > D:SOUTH DIVISION-1 > R:RANGE-B                                     | 3SD1                                                        |             |            |              |         |            |               | Last Logge | d In: Sep | 12, 2019 | 4:44 |
| Dashboard                                       | View Amnesty Scheme                                                                              | View SVLDRS Scheme                                                           |                                                             |             |            |              |         |            |               |            |           |          |      |
|                                                 | s.//                                                                                             |                                                                              |                                                             | Time p      | eriod      | Tax due      | 5       |            | 12 - 12 - 140 | Estimate   | d Amou    | nt Payab | e    |
| No                                              | Category                                                                                         | Description of Goods/ Services                                               | Issue involved                                              | From Period | To Period  | Name         | Amount  | Tax relief | Pre-deposit   | Name       |           | Amo      | unt  |
| 1 VOLUN                                         | NTARY DISCLOSURE                                                                                 | C .                                                                          | Others: Valuation                                           | 03/09/2019  | 03/09/2019 | Other Duties | 4500000 | 0          | 0             | Other Dut  | ies       | ÷        | 500  |
|                                                 |                                                                                                  |                                                                              |                                                             |             |            | TOTAL        | 4500000 | 0          | 0             |            |           | 2        | .500 |
|                                                 |                                                                                                  |                                                                              |                                                             |             |            | GRAND TOTAL  | 4500000 | 0          | 0             |            |           | 4        | 500  |
| Previous ount Payable (                         | is 1 Next =                                                                                      | orty Five Lakh Only                                                          |                                                             |             |            |              |         |            |               |            | _         |          | -    |
| • Previous ount Payable (                       | is 1 Next =<br>(In Words) : Rupees For                                                           | orty Five Lakh Only<br>mittee                                                |                                                             |             |            |              |         |            |               |            |           |          | -    |
| Previous ount Payable ( embers of th S No       | Is 1 Next =<br>(In Words) : Rupees For<br>the Designated Com<br>SSOID                            | orty Five Lakh Only<br>mittee<br>Name                                        | Designation                                                 |             |            |              |         |            |               |            |           |          |      |
| Previous     Ount Payable (     SNO     1     2 | (In Words) : Rupees For<br>the Designated Com<br>\$501D<br>27000621<br>27000106                  | nty Five Lakh Only<br>mittee<br>ACES Test22<br>ACES Test22                   | Designation<br>Commissioner                                 |             |            |              |         |            |               |            | _         |          |      |
| Previous                                        | I Next =<br>(In Words) : Rupees Free Designated Com<br>SSOID<br>27000621<br>27002106<br>27001091 | orty Five Lakh Only<br>miltee<br>ACES Test22<br>ACES Test201<br>ACES Test488 | Designation<br>Commissioner<br>Commissioner<br>Commissioner |             |            |              |         |            |               |            |           |          |      |

Caution : Netbanking payment facility is not available for making payment in SV(LDR) Scheme,2019.